Operation manual Wood chip boiler ECO-HK 20-60kW

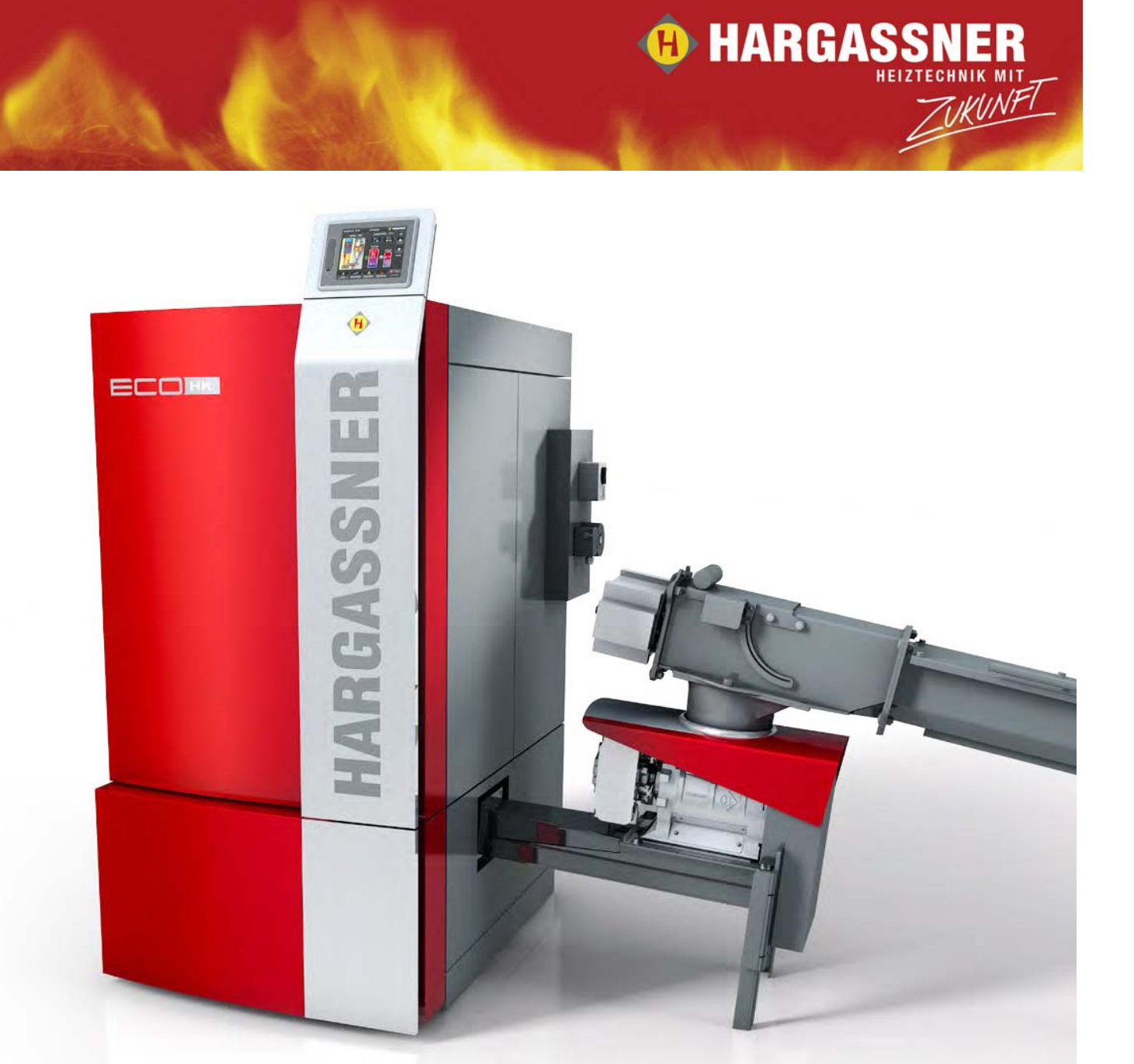

Exactly read, follow and save these instructions

HARGASSNER Heating technology for *Biomass* A 4952 Weng, Upper Austria Phone: +43/7723/5274-0 Fax: +43/7723/5274-5 office@hargassner.at www.hargassner.com

# Foreword

### Chapter I: Technical data

| 1 Type plate and CE-conformity2 Dimensions.3 Intended purpose.4 Fuel quality.5 Construction of the boiler room:6 Construction of the fuel storage room:7 Execution of heating circuits8 Back end protection9 Flue pipe - chimney dimensions10 Electrical connection                              | -4<br>-4<br>-5<br>-6<br>-6<br>-7<br>-7 |
|----------------------------------------------------------------------------------------------------|----------------------------------------|
| Chapter II: Safety regulations                                                                                                    |                                        |
| 1 General safety advices       II         2 Remaining risks       II                                                                                                    | -8<br>-9                               |
| Chapter IV: Boiler construction                                                                                                    |                                        |
| 1 Overview of components IV                                                                                                    | -11                                    |
| Chapter V: Control                                                                                                    |                                        |
| 1 Layout of the control       V         2 Operation modes       V         3 Status indication of the boiler:       V         4 Menu tree - Info       V         5 Customer settings       V         6 Optional remote controls FR35 / FR40 (digital)       V         and FR25 (analogue)       V | -12<br>-14<br>-15<br>-17<br>-21        |
| Chapter VI: Commissioning                                                                                                    |                                        |
| 1 Checks prior commissioning                                                                                                    | -28<br>-28                             |
| Chapter VII: Operation                                                                                                    |                                        |
| 1 Safety instructions.VII2 Start-up boiler for the first timeVII3 Settings recirculation (optionally)VII4 Inspections prior starting up the boilerVII                                                                                                    | -29<br>-30<br>-30<br>-30               |
| Kapitel VIII: Cleaning, Maintenance                                                                                                    |                                        |
| 1 Cleaning intervals VIII                                                                                                    | -32                                    |
| Chapter IX: Troubleshooting                                                                                                    |                                        |
| 1 Errors IX<br>2 List of errors IX                                                                                                    | -35<br>-36                             |
| Chapter X: Parameters                                                                                                    |                                        |
| 1Parameters Manual operation levelX2Installer levelX3Parameter list - CustomerX4Parameter list - InstallerX5Parameter list - ServiceX6Parameter - Setup /data loggingX                                                                                                    | -45<br>-49<br>-55<br>-57<br>-59<br>-63 |
| Chapter XI: Appendix                                                                                                    |                                        |
| 7 Copyright notice XI                                                                                                    | -64                                    |

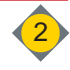

# Foreword

#### **Dear customer!**

The AUTOMATIC WOODBIOMASS BOILER from HARGASSNER GmbH is a state of the art product and is manufactured to latest productions standards.

#### Keep this operation manual available inside the boiler door .

The operation manual includes:

- getting introduced to the boiler
- and how to use this boiler according to its determination

This operation manual contains important hints, to operate the boiler

- safely
- appropriate
- and economically

The observance of this manual helps:

- Avoiding risks
- · Reduction of reparation costs and downtimes
- Enhance the reliability and the boiler life time

Additionally to this operation manual you find:

- Installation manual of the boiler
- · Wiring diagram and sensor overview of the boiler
- Hydraulic schemes
- · Installation protocol and commissioning checklist
- Safety sticker for the fuel storage room

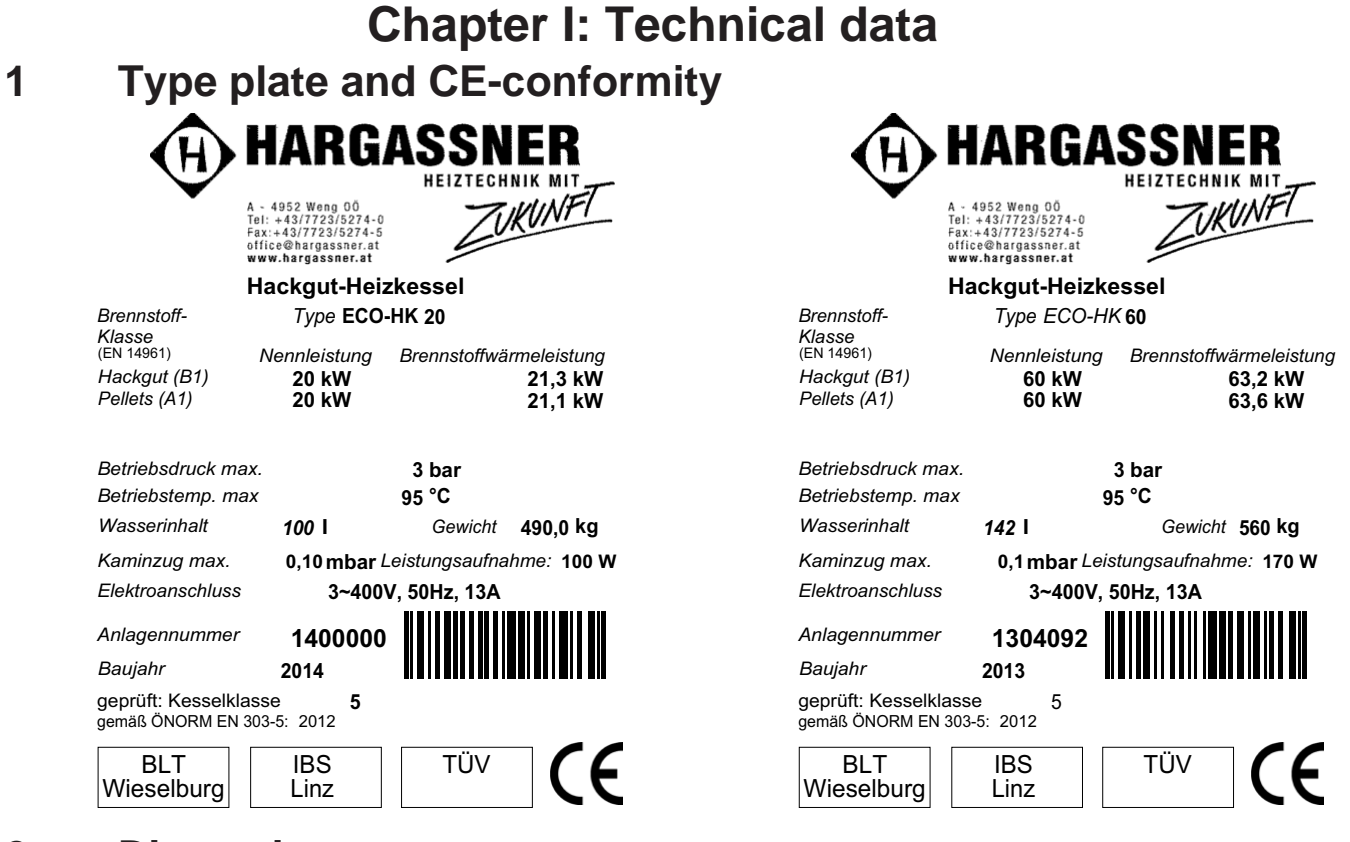

# 2 Dimensions

#### Dimensions in (...) are for ECO-HK 40 - 60

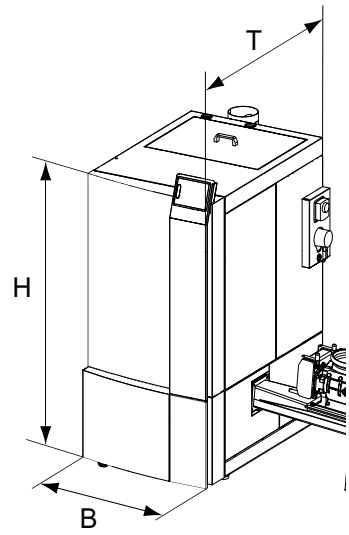

| Term | Description                      | Value        | Unit |
|------|----------------------------------|--------------|------|
| В    | Total width                      | 660 (745)    | [mm] |
| Т    | Total depth                      | 1220 (1310)  | [mm] |
| Н    | Total height incl. Touch display | 1455<br>1550 | [mm] |
|      | Total weight                     | 490 (560)    | [kg] |

# 3 Intended purpose

The AUTOMATIC BIOMASS BOILER is designed to heat up water only. The only fuels allowed for this boiler are those, which are separately defined by Hargassner GmbH. Use the boiler in technically safe condition only. Rectify errors immediately.

The appropriate operation also covers observation of all items of this operation manual and the carrying out of inspection- and maintenance works.

# I Technical data

# 4 Fuel quality

use fuels according to EN 14961 only

|         | CAUTION                                                                                                    |
|---------|----------------------------------------------------------------------------------------------------|
| $\land$ | <ul> <li>use Hargassner GmbH released and permitted fuels only!</li> <li>if using other fuels, it is absolutely necessary to have consultation by Hargassner GmbH.</li> <li>Have feasibility evaluated by Hargassner GmbH</li> </ul> |

### 4.1 Wood chips (B1)

For proper extraction of the fuel storage room and to ensure perfect combustion, use Wood chips, Class **B1** according to **ÖNORM EN 14961- 4:2011** only.

- Water content M10 M35
- Size P16(A/B) P31.5

### 4.2 Wood Pellets (A1)

Ensure quality standards, when wood pellets are ordered and delivered. Quality criteria:

- least possible dust content
- hard and shiny surface of wood pellets
- 100% natural wood, no additives, etc.
- Wood pellet class A1 according to ÖNORM EN 14961-2

| Calorific<br>value | Density   | Diameter | Length     | Fine dust<br>content |  |
|--------------------|-----------|----------|------------|----------------------|--|
| 4.4 - 5.3 kWh/kg   | 600 kg/m³ | 6 ±1 mm  | 3.15-40 mm | < 1%                 |  |

### 4.3 Miscanthus (E)

For non-woody fuels like Miscanthus, also ensure quality standards. Quality criteria:

- lowest possible dust-/foreign objects rate
- not additives, etc.
- Fuel class E according to ÖNORM EN 14961-1
- Size P16(A/B) P31.5

### 4.4 Inadmissible fuels

- Fuels with water content >35%
  - ✤ Formation of condensate
    - Increased risk of corrosion of the boiler
- · Saw dust, grinding dust
- Paper / Cardboard
- Chip boards, impregnated timber
- Black coal, brown coal or lignite
- Waste
- Plastics

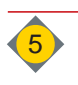

# 5 Construction of the boiler room:

Boiler room must executed according to legislation in your country.

- ⇒ Siehe Montageanleitung "Ausführungen des Heizraumes"
- Keep air openings of the boiler free.
- Do not store any flammable materials in the boiler room.
- Execute the boiler room in frost-proof condition.
- fireproof, plane and solid floor- and ceiling construction
- Correctly install heating main switch according to authorised electrician (depending on building regulations).
- Fire extinguisher
- ⇒ Siehe Montageanleitung "Feuerlöscher"

# 6 Construction of the fuel storage room:

Boiler room must executed according to legislation in your country.

- No electrical installation or devices inside the storage room; all lines to be installed concealed.
- Watch for sound insulation at the wall opening for the extraction auger (transmission of structure-borne sound)
- Protection against moisture, water and dust.

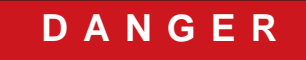

### Dust explosion in fuel storage room

### Burning through explosive and flammable dust (sawdust).

- No motors in the fuel storage room
   except agricultural buildings
- No other source of ignition (e.g. light) in the storage room
- No electrical equipment (e.g. light switch) in the storage room
- No welding works in dusty environment

# 7 Execution of heating circuits

A proper execution of the heating circuits is essential for optimum operation of the boiler.

⇒ See enclosed hydraulic schemes

The design of accumulators, pumps and mixing valves has to be carried out according to legislation and through a heating professional.

# 8 Back end protection

If the temperature in the return is below the set value in the control an admixture of flow water takes place.

The installation of a back end protection for the correct operation is mandatory. ⇒ Siehe Montageanleitung "Rücklaufanhebegruppe"

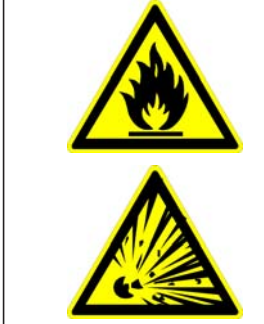

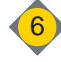

### **Technical data**

# 9 Flue pipe - chimney dimensions

⇒ Siehe Montageanleitung "Kaminanschluss - Rauchrohr"

| KESSEL<br>TYPE | NENN<br>WÄRME<br>LEISTUNG | ABGAS<br>TEMP. | CO2 | MASSEN-<br>STROM | notwendiger<br>Förderdruck | KAMINZUG<br>max. Begrenzung | RA-DM | WASSERS<br>WIDERS<br>dT 10° | SEITIGER<br>STAND<br>dT 20° |
|----------------|---------------------------|----------------|-----|------------------|----------------------------|-----------------------------|-------|-----------------------------|-----------------------------|
|                | ĸw                        | °C             | %   | KG/S             | Pa                         | Ра                          | m     | mbar                        | mbar                        |
|                |                           |                |     |                  | 6                          |                             |       |                             |                             |
| ECO-HK 20      | 20,00                     | 140            | 14  | 0,0104           | 5                          | 10                          | 0,150 | 22,6                        | 5,9                         |
| ECO-HK 30      | 32,00                     | 150            | 14  | 0,0154           | 5                          | 10                          | 0,150 | 49,8                        | 13,0                        |
| ECO-HK 35      | 35,00                     | 160            | 14  | 0,0180           | 5                          | 10                          | 0,150 | 67,0                        | 17,5                        |
| ECO-HK 40      | 40,00                     | 140            | 14  | 0,0205           | 5                          | 10                          | 0,150 | 80,1                        | 20,9                        |
| ECO-HK 50      | 49,00                     | 150            | 14  | 0,0235           | 5                          | 10                          | 0,150 | 118,8                       | 31,0                        |
| ECO-HK 60      | 60,00                     | 160            | 14  | 0,0309           | 5                          | 10                          | 0,150 | 173,7                       | 46,0                        |
|                |                           |                |     |                  |                            |                             |       |                             |                             |

# **10** Electrical connection

- ⇒ Siehe Montageanleitung "Elektrische Installationen"
- ⇒ See according to electrical schematics

| Electrical energy | Characteristics | Unit     |
|-------------------|-----------------|----------|
| Voltage           | 400             | [V] ±5%  |
| Frequency         | 50              | [Hz] ±5% |
| Fuse              | 13              | [A]      |
| Power consumption | 100 (170)       | [W]      |

Dimensions in (...) are for ECO-HK 40 - 60

- the electrical connection has to be executed according to the enclosed electrowiring diagram through a licensed and authorised electrician
- Main power switch outside of the boiler room (acc. to building regulations)
- max. back-up fuse 13 A (C-Character)
- · capable main switch
- It is absolutely imperative that the intrinsically safe cables are permanently installed
  - appropriate mechanical components must be selected and used
- in-phase connection L and N (see wiring diagramm)
- · Connect potential equalisation
- use highly flexible leads (e.g. H05VV-F)

# **Chapter II: Safety regulations**

# **1** General safety advices

### 1.1 Obligation to instruct, external personnel, children

| DANGER                                                                                                    |
|----------------------------------------------------------------------------------------------------|
| Non-observance of the safety regulations!                                                                                                    |
| <ul> <li>Death, injury, damage through inappropriate installation.</li> <li>Observe safety instructions of the boiler and in the operation manual!</li> <li>Exactly read the user manual PRIOR commissioning.</li> <li>The cladding door is a storage compartment.</li> </ul> |
| External, not authorised people                                                                                                    |
| <ul> <li>Death, injury, damage through inappropriate installation.</li> <li>Works on the boiler through qualified and experienced personnel only. Determine boiler supervisor.</li> </ul>                                                                                     |
| <ul> <li>Keep out external, not authorised and not trained people from the boiler room and the storage room.</li> <li>No transfer of control entry codes.</li> <li>Observe legal minimum age of personnel.</li> </ul>                                                         |
| • Place prohibition sign in front of boller room door and fuel storage door.                                                                                                    |

Works on electrical equipment may only be carried out through

- an professional electrician
- according to electrical standards.

Work on hydraulic systems must be carried out only by personnel with specialised knowledge and experience in hydraulics!

### **1.2** Special measures prior commissioning through the operator

- Licensing requirements for safe operation and accident prevention regulations must be observed!
- Do execute verifications prior first start up.
   ⇒ see "Checks prior commissioning" on page 28.
- Do execute verifications prior commissioning.
  - $\Rightarrow$  see "Inspections prior starting up the boiler" on page 30.

DANGER

### 1.3 Key issuing

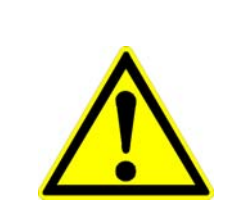

### Unauthorised commissioning!

Commissioning through Hargassner authorised staff only.

- Prevent unauthorised commissioning.
  - Blockmainpower switch and keep keys safe.

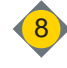

# 2 Remaining risks

II

If the boiler is operated appropriately and professionally the following remaining risks must be observed:

|                    | D A N G E R                                                                                                    |
|--------------------|----------------------------------------------------------------------------------------------------|
|                    | Hot surfaces, hot ash!                                                                                                    |
|                    | <ul> <li>Burns through hot boiler components</li> <li>Prior any maintenance works <ul> <li>Shut down and cool down boiler.</li> </ul> </li> <li>Do not grasp into the boiler during operation.</li> <li>Wear heat resistant gloves. <ul> <li>The ash in the ash box does save heat.</li> </ul> </li> <li>Do not empty hot ash into dustbin. <ul> <li>Put ash in closed, not-flammable vessels only.</li> </ul> </li> </ul> |
|                    | Hot water                                                                                                    |
|                    | <ul> <li>Scalds through sprinkling, hot water.</li> <li>Check hoses, lines and connections periodically for leakages, wear and tear or any other damage!</li> <li>Rectify damages immediately.</li> <li>Prior any maintenance works on the circulation water system, de-pressurise the unit</li> <li>Check, if all valves are in correct position.</li> </ul>                                                              |
|                    | DANGER                                                                                                    |
|                    | Dust explosion in fuel storage room         Burning through explosive and flammable dust (Pellet dust).         • No motors in the fuel storage room (acc. to country-specific regulations)         @ except agricultural buildings                                                                                                    |
|                    | <ul> <li>No other source of ignition (e.g. light) in the storage room</li> <li>No electrical equipment (e.g. light switch) in the storage room</li> <li>No welding works in dusty environment</li> </ul>                                                                                                    |
|                    | D A N G E R                                                                                                    |
| $\mathbf{\Lambda}$ | Risk of deflagration, explosion and burning                                                                                                    |
|                    | <ul> <li>Burns through explosively combustion of residual gases (CO) in the combustion chamber.</li> <li>Open combustion door carefully</li> </ul>                                                                                                    |

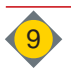

II

|   | D A N G E R                                                                                                    |
|---|----------------------------------------------------------------------------------------------------|
|   | Rotating augers and moving parts in the area of the ash extraction, stoker auger and the fuel extraction!                                                                                                    |
|   | <ul> <li>Amputation, crushing of hands through touching moving parts or augers.</li> <li>Omit access to augers or motors at operating boiler.</li> <li>Do not perform any works on the plant, if any other person is in the danger zone.</li> <li>Secure / lock fuel storage room</li> <li>Remove blockages and perform cleaning only with tools and at switched-off boiler status. Also lock <mainpower switch="">.</mainpower></li> <li>Unpredictable operation conditions</li> <li>The spring blades of the agitator system are retracted under the cover disc if the storage room is filled completely.</li> <li>These springs may shoot up suddenly.</li> <li>Watch out for the spring position when entering the fuel storage room.</li> <li>Remove fuel bridges with rods or shovels only</li> <li>Wear safety shoes</li> <li>Observe fuel storage room sticker!</li> </ul> |
|   | D A N G E R                                                                                                    |
|   | <ul> <li>Works on the control</li> <li>Touching open or free terminals, cables and equipment components can lead to severe injury or death!</li> <li>Oberserve information signs.</li> <li>Prior any works:</li></ul>                                                                                                    |
|   | D A N G E R                                                                                                    |
| Λ | Flue gases in the boiler room / building                                                                                                    |
| × | <ul> <li>Flue gases can lead to serious poisoning</li> <li>Check boiler doors and seals</li> <li>⇒ see "Cleaning intervals" on page 32.</li> <li>Burning creosote-treated wood (Paint, varnish, impregnation) results in toxic ash.</li> <li><i>∞</i> Avoid skin and eye contact.</li> </ul>                                                                                                    |
|   | CAUTION                                                                                                    |
|   | Manual mode                                                                                                    |
|   | <ul> <li>Unpredictable operation conditions</li> <li>During manual mode no monitoring of limit switches or motors is performed.</li> <li>Reverse operation of augers max. 2 [Sec.]</li> <li>Manual mode is only allowed to be executed by trained staff.</li> </ul>                                                                                                    |

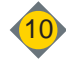

# Chapter IV: Boiler construction Overview of components

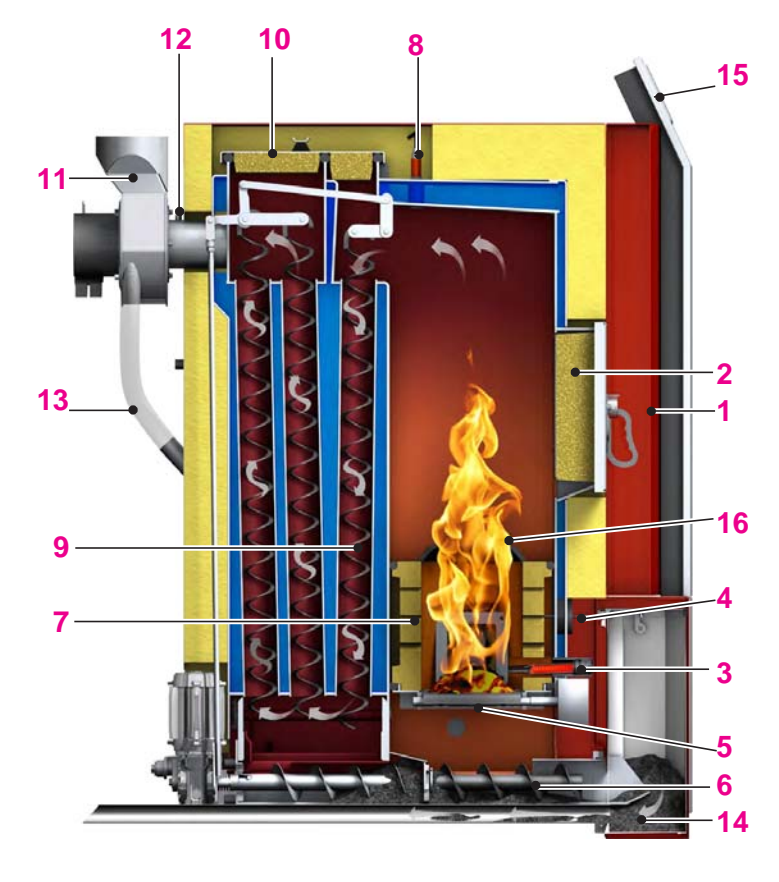

| Pos | Description                          |
|-----|--------------------------------------|
| 1   | Boiler door                          |
| 2   | Combustion door                      |
| 3   | Ignition                             |
| 4   | Firebed monitoring                   |
| 5   | Double rotary step grate             |
| 6   | Ash auger                            |
| 7   | Refractory                           |
| 8   | Lambda sensor                        |
| 9   | Turbulators                          |
| 10  | Cleaning lid                         |
| 11  | Exhaust fan                          |
| 12  | Flue gas sensor                      |
| 13  | Recirculation                        |
| 14  | Ashbox (Suction cleaning optionally) |
| 15  | Control unit                         |
| 16  | Flame concentration jet              |

The boiler unit consists of the combustion chamber and the heat exchanger and controls the combustion air with air flaps and the exhaust fan.

The lambda sensor consistently monitors the flue gases. The integrated sensors monitor the temperatures of the boiler and flue gases. The turbulators clean the heat exchanger through a rod. With the all new developed de-ash system, the boiler cleans itself at regular intervals. The ash extraction auger transports the fly ash, as well as the grate ash into the completely integrated ash box. Optionally a suction system into a 300 Litre ash bin is available for the ash. The ignition of the pellets takes place through the high-efficient automatic

ignition (300 W).

### 1.1 Function

- Fuel transport from the storage room
- Transport into the combustion chamber
- Ignition and combustion of the fuel
- Control of energy transfer to the water based system
- Cleaning of the boiler and the ash extraction into the box
- Evacuation of the flue gases

### 1.1.1 Operating modes

- Automatic operation
- HWS operation
- Manual mode
- · OFF (Frost protection and residual heat use activated)

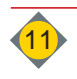

1

# **Chapter V: Control**

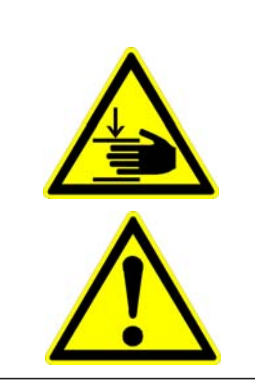

1

### DANGER

### Wrong operation of the control!

- Risk of injury, damage of the boiler through unpredictable operation mode.
- Operation of the control through trained staff only.
- Access to all functions of the control is protected through Codes in the control. Service level and installer level.
  - Codes may not be forwarded to not authorised staff.

# Layout of the control

- The categorisation of the control is divided in:
  - Display of current information about the boiler system
    - ⇒ Menu see "Standard menu" on page 13.
    - ⇒ Menu see "Menu tree Info" on page 17.
  - Settings through the customer
    - ⇒ Menu see "Customer settings" on page 21.
  - Settings through the installer at commissioning ⇒ Menu see "Installer level" on page 49.
  - Settings through Hargassner service staff only ⇒ Menu see "Parameter list - Customer" on page 55.

#### 1.1 **Touch-Screen**, control unit

The control unit is executed through a Touch screen

- Handling through finger pressure on the display.
- **G** Scrolling in the menu through

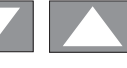

<Standard>

- For a better understanding the menu commands are placed within the <arrows>
- Back to the previous menu with
- Back to the standard menu at any time with <Standard>. <Standard>. (eventually press 2 times)
- Activate the desired operation mode with selector switch <Function>.
- Activate input field through pressing. Display of values in "red" colour
- **Change the active values:** 
  - ♦ Values flash "red"

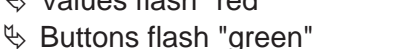

- Enter, save or change of a value through with (SAVE).
- Short cuts to customer parameters through pressing to the according graphic in the standard menu.
  - @ possible at: Boiler-, Accumulator-, HWS-, External boiler and heating circuit - graphics

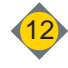

### 1.2 Standard menu

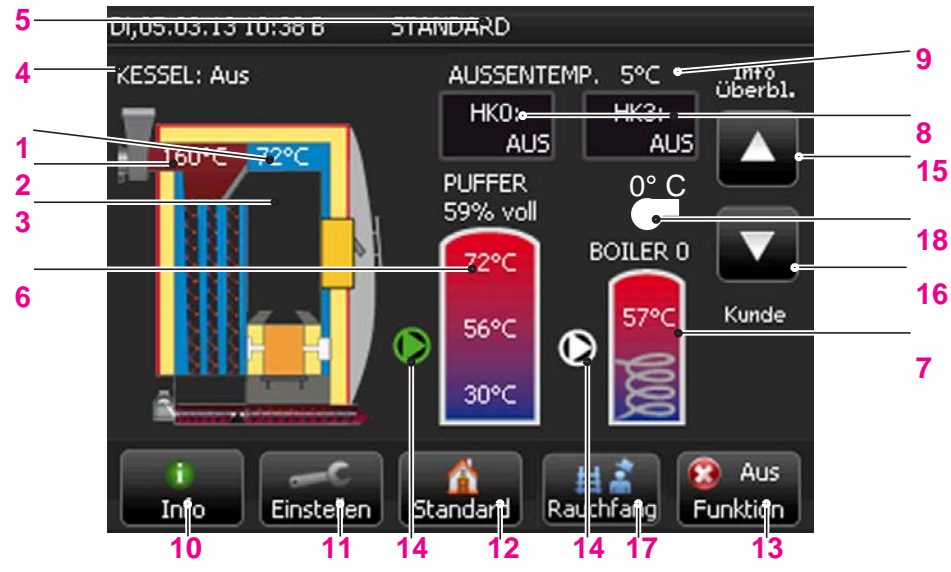

| Pos | Description                                                                                                | Function                                                                                                    |  |  |
|-----|----------------------------------------------------------------------------------------------------|----------------------------------------------------------------------------------------------------|--|--|
| 1   | Boiler temperature                                                                                         | Display of the current boiler temperature                                                                                                    |  |  |
| 2   | Boiler- flue gas temperature                                                                               | Display of the current flue gas temperature                                                                                                    |  |  |
| 3   | Boiler- Output                                                                                             | Display of the current boiler temperature                                                                                                    |  |  |
| 4   | Status display of the boiler                                                                               | $\Rightarrow$ see "Status indication of the boiler:" on page 15.                                                                                                    |  |  |
| 5   | Status display of the control<br>Display of the current menu name                                          | <ul> <li>Description of the active menu</li> <li>Error (red flashing)</li> <li>⇒ see "List of errors" on page 36.</li> <li>Current position in menu tree</li> <li>Boiler STOP in days</li> <li>☞ Operation of boiler without correct ID-card</li> </ul> |  |  |
| 6   | Temperature display in accumulator<br>( <i>if available</i> )<br>Display accumulator filling volume in [%] | Current temperatures (top, mid, bottom) of accumulator sensors currently filled heat capacity                                                                                                    |  |  |
| 7   | Temperature display in HWS                                                                                 | Display of the current water temperature in the HWS                                                                                                    |  |  |
| 8   | Status display of heating circuits                                                                         | <ul> <li>OFF Heating circuits switched off</li> <li>Sun - Heating circuits in day mode</li> <li>Moon - Heating circuits in reduced mode</li> <li>Frost - Heating circuits in frost protection mode</li> </ul>                                           |  |  |
| 9   | Display of outside temperature                                                                             | Outside temperature measured at outside sensor                                                                                                    |  |  |
| 10  | 1 Info                                                                                                    | Display of add. text for active function (if available)                                                                                                    |  |  |
| 11  | Settings                                                                                                   | Change to customer, installer or service level or setup menu.                                                                                                    |  |  |
| 12  | Standard                                                                                                   | Display of standard menu.<br>Before every menu, a switch to the standard menu is possible.<br>After 10 minutes of no activity, the display switches back to<br>"Standard"                                                                               |  |  |
| 13  | Function Function                                                                                          | Choose operation mode of the boiler.<br>⇒ see "Operation modes" on page 14.                                                                                                    |  |  |
| 14  | Pump                                                                                                    | Operation mode of pump:<br>green: Pump runs; white: Pump stop                                                                                                    |  |  |
| 15  | Info                                                                                                    | Change to the Info-Level                                                                                                    |  |  |
| 16  | Customer                                                                                                   | Change to the Customer-Level                                                                                                    |  |  |
| 17  | Chimney sweep                                                                                              | Through pressing the Chimney sweep-Button, a special programme is started to measure the flue gas consistency.                                                                                                    |  |  |
| 18  | External boiler                                                                                            | Status display of external boiler (if available) green: released; white: locked                                                                                                    |  |  |

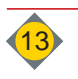

| 2          | Operation modes |                                                                                                    |  |
|------------|-----------------|----------------------------------------------------------------------------------------------------|--|
|            |                 | Choose operation mode of the boiler                                                                                                    |  |
| <b>• (</b> | • • •           | □ S Off<br>Function Function Function HWS<br>Function Function Function Function                                                                                                    |  |
| 2.1        | Automatic       | <ul> <li><b>Auto&gt;</b> (for <b>Winter</b>operation for heating and domestic hot water)     <li>Control: Boiler, Accumulator, Heating circuits, HWS</li> <li>additional control of the heating circuits with remote control</li> <li>see "Optional remote controls FR35 / FR40 (digital) and FR25 (analogue)" on page 26.     </li> </li></ul>      |  |
| 2.2        | HWS operation   | <ul> <li><b>HWS&gt;</b> (for summer operation - domestic hot water only)</li> <li>Control: Boiler, Accumulator, HWS</li> <li>Heating circuits</li> <li>Heat circuit pumps off, mixing valve position "Closed"</li> </ul>                                                                                                    |  |
| 2.3        | Manual          | <ul> <li>Manual&gt;         <ul> <li>to test single functions of the boiler separately</li> <li>(Motors, pumps, etc.)</li> <li>Boiler control switched off</li> <li>HWS pump off</li> <li>Heating circuits:</li> <li>Heat circuit pumps off, mixing valve position "Closed"</li> <li>all automatic boiler functions are "OFF"</li> </ul> </li> </ul> |  |
| 2.4        | Off             | <ul> <li>Coff&gt;</li> <li>Control: Boiler OFF</li> <li>Frost protection function activated</li> <li>HWS pump off</li> </ul>                                                                                                    |  |

- ♦ Heating circuits:
  - Heat circuit pumps off, mixing valve position "Closed"

### 2.5 Chimney sweep - button

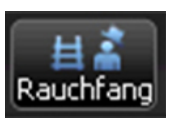

Button for the chimney sweep to manually switch the boiler ON or OFF during emission tests.

If an accumulator is connected, the control automatically changes to **100% combustion**if the chimney sweep button is pressed.

All programmed control functions of the boiler are switched off by pressing this button. The boiler operates at 100% heating output, assumes very low outside temperatures and tries to transports as much as possible heat into the heating system. All regulating devices like thermostatic head valves and automatic control valves must manually be opened to ensure the appropriate heat transfer. This function ends after 2 hours automatically.

If the chimney sweep button is pressed and no accumulator is connected the control offers 2 possibilities: **Full load measurement** or **Part load measurement**.

All programmed control functions of the boiler are switched off in part load measurement. The boiler controls up to 100% combustion. After 15 min. full load - the heat output is reduced to 50%. After 5 min. a message is shown on the display "Start measuring".

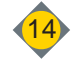

# Status indication of the boiler:

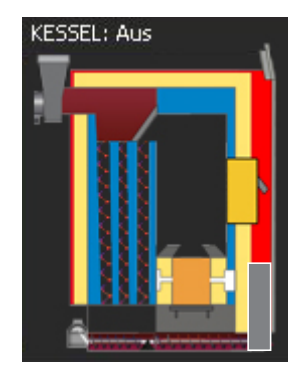

Because of the measured temperatures of the boiler and the flue gas temperature, the boiler control recognises the status of the boiler fully automatically.

#### "Boiler Off":

if no heat requirement from heat circuits or the HWS is notified, or the accumulator takes care of the demand, the boiler switches to "Off".

### "Start ignition":

Fuel is being transported into the combustion chamber and the boiler monitors, ifan autonomous ignition is possible due to remaining ember.

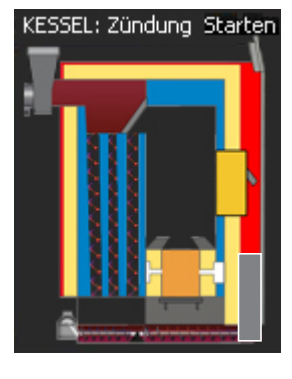

KESSEL: Zündung

### "Boiler Ignition":

The electric ignition starts and the fuel if ignited.

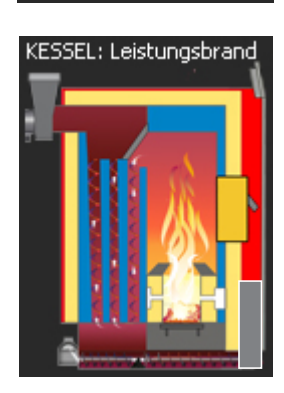

### "Boiler combustion":

Depending on heat demand and required boiler temperature the exhaust fan (air volume) and the Lambda sensor controls the optimum fuel amount

- Combustion output range from 50 100 [%]
- "Boiler burnout":
  - Primary air to 100 %
  - Exhaust fanoutput to 100 %

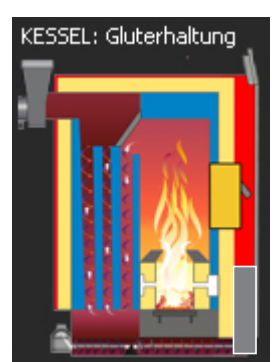

#### "Slumber mode":

if the heat demand drops below the minimum boiler output, the status changes temporary to "Slumber mode"

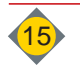

### V

3

V

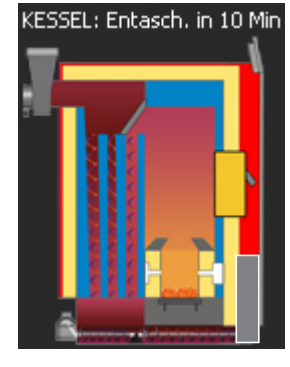

KESSEL: Entaschung

#### "Boiler deash. in x Min":

if the maximum combustion time is exceeded, no more fuel is added and the boiler burns out.

#### "Boiler deash":

Only the ash grate performs a full rotation until it stops at original position. The turbulators clean the heat exchanger tubes.

- b the ash falls onto the ash auger and is transported and compressed in the ash box
- b afterwards the boiler returns to the required boiler status

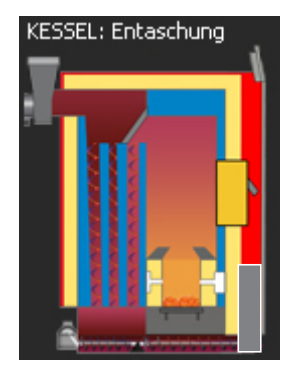

#### "Boiler de-ash":

Both rotary grates are opened completely and the turbulators clean the heat exchanger tubes

b the ash falls onto the ash auger and is transported and compressed in the ash box

♦ afterwards the boiler returns to the required boiler status

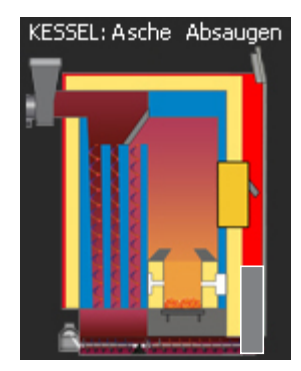

#### "Boiler ash - suction": (optionally)

the ash suction turbine is started and the ash box is vacuumed safterwards the boiler returns to the required boiler status

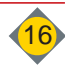

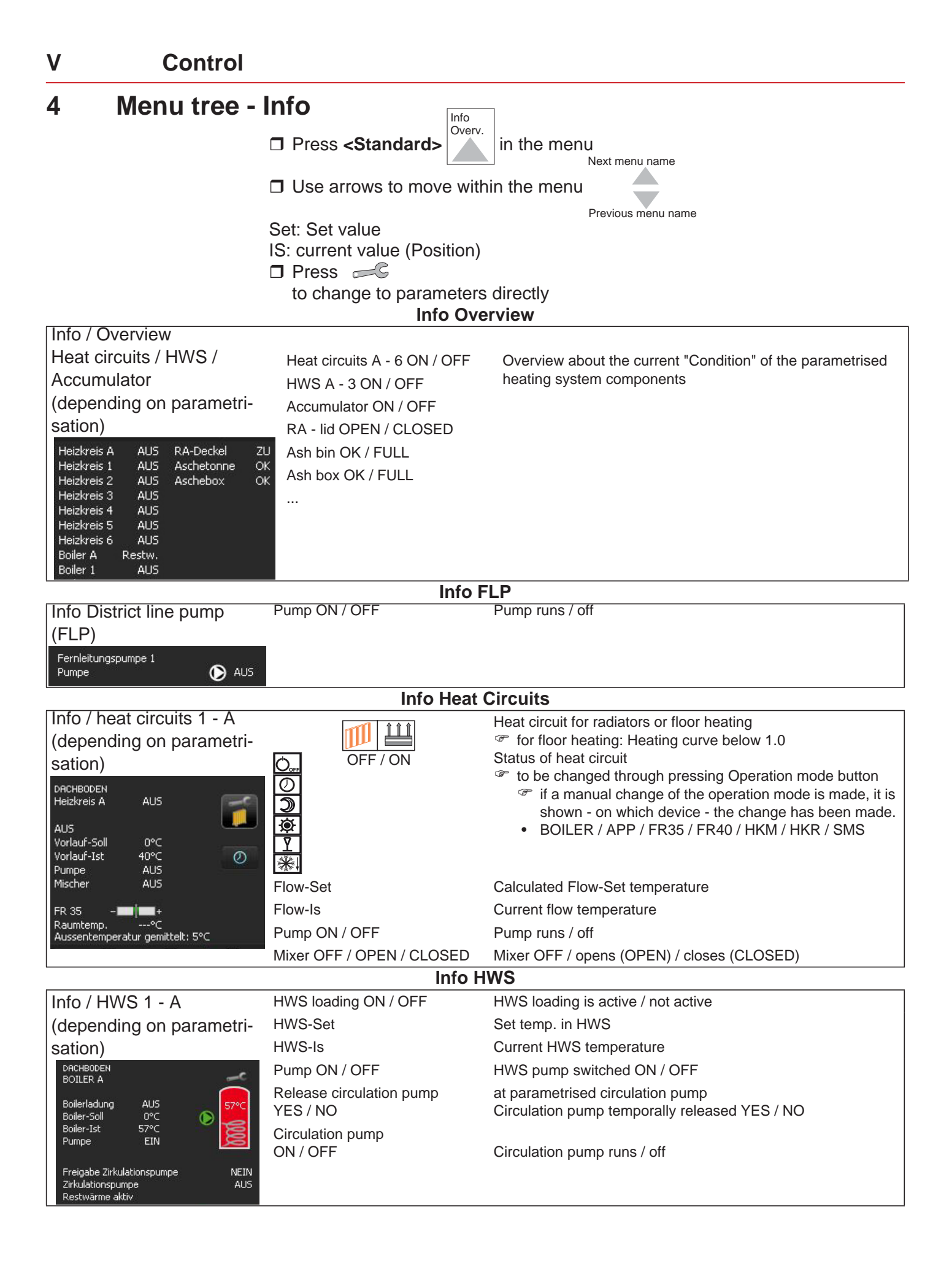

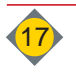

#### Info Back end protection Pump ON / OFF

Info Back end protection

| Rucklaurannebur | ng   |
|-----------------|------|
| Rücklauf-Soll   | 75°C |
| Rücklauf-Ist    | 61°C |
| Mischer         | ZU   |
| Rücklaufpumpe   | EIN  |

Pump runs / off

| Info Boiler                                                                                                    |                                     |                                                                                     |  |  |
|----------------------------------------------------------------------------------------------------|-------------------------------------|-------------------------------------------------------------------------------------|--|--|
| Info / Boiler                                                                                                    | Boiler status                       | current status of the boiler                                                        |  |  |
| KESSEL: Entaschung SOLL 1ST<br>Kesseltemp. 85% 72%C<br>Saugzug 30% 30%<br>Fördermenge 0%<br>Primärluft 0% 0%<br>O2 9.4% 0.0%<br>93Pa | Boiler temperature Set / Is         | Water temperature in the boiler - measured with boiler sensor                       |  |  |
|                                                                                                    | Exhaust fan                         | Exhaust fan speed in % of maximum                                                   |  |  |
| Glutbett 75°<br>Einschubrost 0°                                                                                                    | Delivery rate                       | the currently necessary fuel rate                                                   |  |  |
| Ascherost 0°<br>Zündung AUS                                                                                                    | Primary air flap Set / Is           | Primary air flap position in % of maximum                                           |  |  |
|                                                                                                    | O <sub>2</sub> Set/Is               | Flue gas oxygen value in % - measured on the lambda sensor                          |  |  |
|                                                                                                    | Negative pressure                   | Negative pressure in Pascal - measured at the neg. press. box                       |  |  |
|                                                                                                    | Stoker grate                        | Stoker grate turn in ° of "Zero point"                                              |  |  |
|                                                                                                    | Ash grate                           | As grate turn in ° of "Zero point"                                                  |  |  |
|                                                                                                    | Ignition                            | Ignition active / not active                                                        |  |  |
| Info Accumulator                                                                                                    |                                     |                                                                                     |  |  |
| Info / Accumulator                                                                                                    | Filling level                       | Heat quantity in the accumulator in % of set accumulator temperature                |  |  |
| Heizkreisventil AUS<br>Pufferladung AUS 72°C                                                                                         | Accumulator pump ON / OFF           | Accumulator pump runs / Off                                                         |  |  |
| Rücklauftemp. Soll/Ist 75°C/ 61°C                                                                                                    | 60°C                                | Display of the sensor temperatures on the accumulator<br>Colour of the accumulator: |  |  |
|                                                                                                    | Return mixer OFF / OPEN /<br>CLOSED | Return mixer stop / opens / closes                                                  |  |  |
|                                                                                                    | Return temperature Set /Is          | Temperature of boiler - return                                                      |  |  |
| Info External heat                                                                                                    |                                     |                                                                                     |  |  |
| Info / External heat                                                                                                    | Burner                              | Blocked, released                                                                   |  |  |
| Fremdwärmebetrieb AUS                                                                                                    | External heat valve ON / OFF        | External heat valve ON / OFF                                                        |  |  |
| Fremdwärmeventil AUS 🔀                                                                                                    | External heat pump ON / OFF         | External heat pump ON / OFF                                                         |  |  |

| Info Trend                         |                           |                              |  |  |
|------------------------------------|---------------------------|------------------------------|--|--|
| Info Trend                         | Boiler temperature        | Diagram of the last 24 hours |  |  |
| Kessel Boller Leistung Bolling Auf | HWS temperature           |                              |  |  |
| 100                                | Power                     |                              |  |  |
| 80                                 | Accumulator filling level |                              |  |  |
| 60                                 | 5                         |                              |  |  |
| 40                                 |                           |                              |  |  |
| 20                                 |                           |                              |  |  |
| 0 –20h –16h –12h –8h –4h           |                           |                              |  |  |

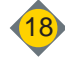

V

| Info electricity                                                                                                    |                                                                                                    |                                                                                                    |  |  |  |
|----------------------------------------------------------------------------------------------------|----------------------------------------------------------------------------------------------------|----------------------------------------------------------------------------------------------------|--|--|--|
| Info electricity           Einschub         0.0A           Austragung         0.0A           Ascheschnecke         0.0A           Einschubrost         0.0mA           Ascherost         0.0mA                                                                                                    | Stoker<br>Agitator<br>Ash auger<br>Stoker grate                                                                                                  | List of current electricity consumption                                                                                                    |  |  |  |
|                                                                                                    | Info Co                                                                                                    | unter                                                                                                    |  |  |  |
| Info Counter           Betriebsstunden Steuerung         228h           Betriebsstunden Heizung         169h           Betriebsstunden Saugzug         151h           Betriebsstunden Einschub         138.1h           Betriebsstunden Einschub         138.1h           Betriebsstunden Austragung         127.3h           Betriebsstunden Aschesauger         0.5h           Anzahl Entaschungen groß         7           Anzahl Ascheabsaugen         30           Laufzeit LB seit Entaschung         139 Min           Entaschung frühestens nach         60 Min           Entaschungen seit Entasch. groß         1           Anz. Entaschungen seit Entasch. groß         1           Anz. Entaschungen seit Aschesaugen         3           Asche absaugen bei Anz. Entaschungen seit         1 | Control / Heating<br>Ignition / Exhaust fan<br>Stoker / Extraction<br>Ash suction<br>Number of de-ash cycles<br>Number of ash suction cycles     | Overview about current operation hours                                                                                                    |  |  |  |
|                                                                                                    | Info serial number                                                                                                    |                                                                                                    |  |  |  |
| Info serial number           Kessel Type         Messe ECO-HK           Kommissions-Nr.         1           Softwareversion         V15.0b1           Seriennummer Bedieneinheit         575242           Firmwareversion 1/O         Seriennummer I/O           IP-Adresse         172.16.80.209           Status Kessel ID-Card         0K           Systemcode         46877F28                                                                                                    | Boiler type / Comm-No.<br>Software version<br>Sr-No. Control<br>Firmware version I/O<br>Serial number I/O<br>IP-Address<br>Status Boiler ID-Card | set boiler type / Commissioning number<br>Software of control<br>Serial number Touch display<br>Software of boiler - control board<br>Serial number of boiler - control board<br>automatically or manually set IP-address<br>OK |  |  |  |
| Info Error                                                                                                    |                                                                                                    |                                                                                                    |  |  |  |
| Info Error           0305         Kessel ID-Card falsch<br>Mi 19-03-2014           0312         Saugzuggebläse Störung<br>Mi 19-03-2014           0344         Unterdruck zu gering<br>Mi 19-03-2014                                                                                                    | Error number and<br>Description                                                                                                    | Overview of current errors.<br>Once the fault is rectified, the error message is no longer shown<br>⇒ see "List of errors" on page 36.                                                                                          |  |  |  |

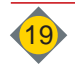

V

# 4.1 Menu "Week clock", "Day clock"

### Installer level

No. D10

No. D9 Day clock / Week clock

| Dav clock         |  |
|-------------------|--|
| Week clock        |  |
| HC+HWS week clock |  |

# To set start- and stop times for heating circuits and the HWS **Day clock**

to set the same start- and stop times for each day for all heating circuits and the HWS

#### Week clock

to set different start- and stop times for each day for all heating circuits. The settings of the HWS remain on day clock.

#### HC+HWS week clock

to set different start- and stop times for each day for all heating circuits and the HWS

#### <Number of blocks for week clock>: maximum 7 blocks

to set different heating times for different week days.

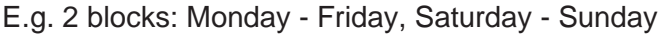

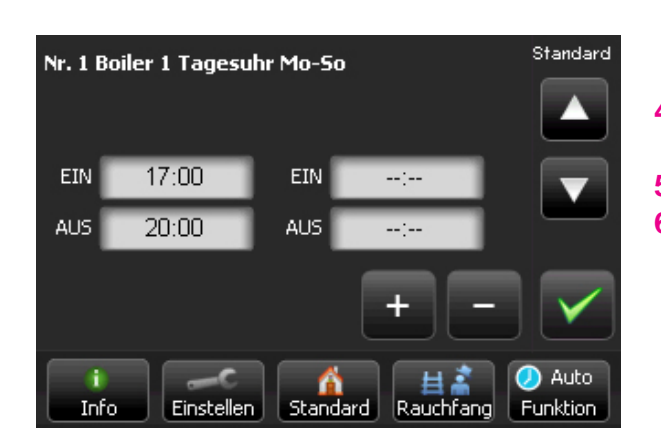

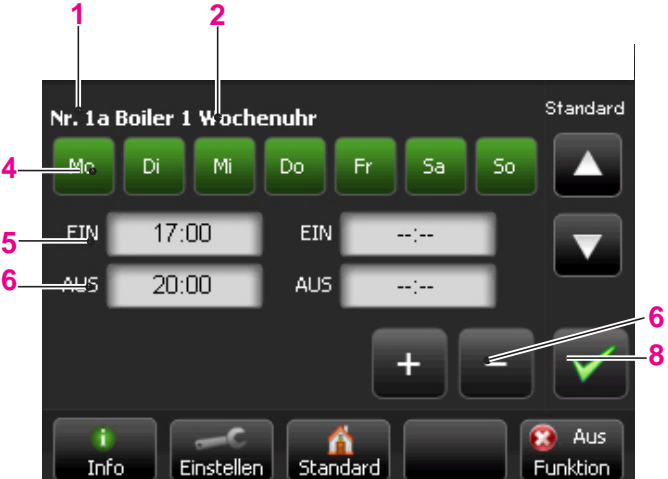

| Pos    | Description                              | Function                                                                                                    |
|--------|------------------------------------------|----------------------------------------------------------------------------------------------------|
| 1      | Number of the menu displayed             | for day clock 1,2,3; for week clock 1a, 1b, 1c                                                                                                    |
| 2      | Description of the menu displayed        |                                                                                                    |
| 3      | Selection of the day<br>Monday to Sunday | <ul> <li>Display of active chosen days</li> <li>✤ green box</li> </ul>                                                                                                    |
| 4<br>5 | ON - times<br>OFF - times                | <ul> <li>Setting of heating- / reduction times for the chosen days</li> <li>For each day, 2 On- / Off times may be set with &lt;+&gt; / &lt;-&gt; (in 30 minutes steps)</li> <li>Display of active chosen time</li></ul> |
| 6      | <+> / <->                                | <ul> <li>change of active chosen time<br/>(in 30 minutes steps)</li> </ul>                                                                                                    |
| 7      |                                          | For saving active changes                                                                                                    |

Number of blocks for week clock Factory: 2 2

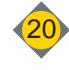

# 5 Customer settings

# 5.1 HWS control

| Instal | ler | lev | 'e |
|--------|-----|-----|----|
|        |     |     |    |

| 9. B1 HWS 1             | <no. 2="" set<="" th=""></no.>                |
|-------------------------|-----------------------------------------------|
| not available           |                                               |
| available               | <ul> <li>in opera</li> </ul>                  |
| not available available | <no. 2="" <ul="" s=""> <li>in ope</li> </no.> |

### Customer level

| <no.<br>So&gt;</no.<br> | 1 HWS     | Day c | lock | Mo-   |
|-------------------------|-----------|-------|------|-------|
| ON                      | 17:00     | ON    | :    | -     |
| OFF                     | 20:00     | OFF   | :    | •     |
| No.2                    | HWS 1     |       |      |       |
| Set te                  | mperatur  | е     |      |       |
| Factor                  | ry:       |       | e    | 50 °C |
| Insta                   | aller lev | /el   |      |       |
| No. E                   | 32 HWS    | 1     |      |       |

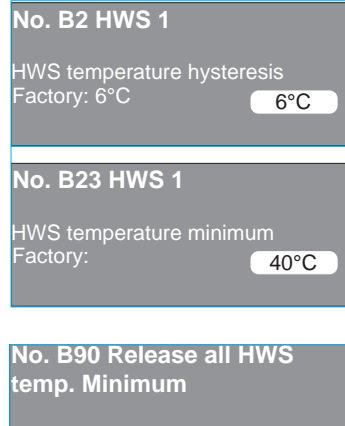

 ON
 06:00
 ON
 --:- 

 OFF
 22:00
 OFF
 --:-

For accumulator with internal HWS or external HWS Set the **<No. 1 HWS Day- Week clock>** and the **<No. 2 Set- temperature** "**HWS**"**>** especially for each HWS.

in operation mode

### Set the <No. 1 HWS Day- Week clock>

If the HWS volume is calculated correctly, it is recommended to load the storage once a day. (in the morning or in the evening)

 For HWS loading, the HWS is loaded at the set time <No. 1 HWS Day- Week clock> to the set <No. 2 Set- temperature "HWS">

Within the **<N.0 HWS Day- Week clock>** the loading takes place, if the HWS is below the set value minus inclination.

- ♦ Example:
  - <No. 2 Set- temperature "HWS"> (60°C), <No. B2 HWS temperature switch difference> (6°C) => HWS loading starts at 54 [°C]
- Outside of the <No. 1 HWS Day- Week clock> the loading takes place:
  - If the HWS temperature is below
    - "<No. B3 HWS temperature minimum>
    - HWS loading to <No. 2 Set- temperature "HWS">
  - and within the additional release times
  - No. B90 Release all HWS temp. Minimum>
- Outside of the set times <No.1 HWS Day- Week clock> and <No. B90 release all HWS temp. Minimum> no HWS loading takes place
- 5.1.1 Monitored HWS temperatures (acc. factory settings):

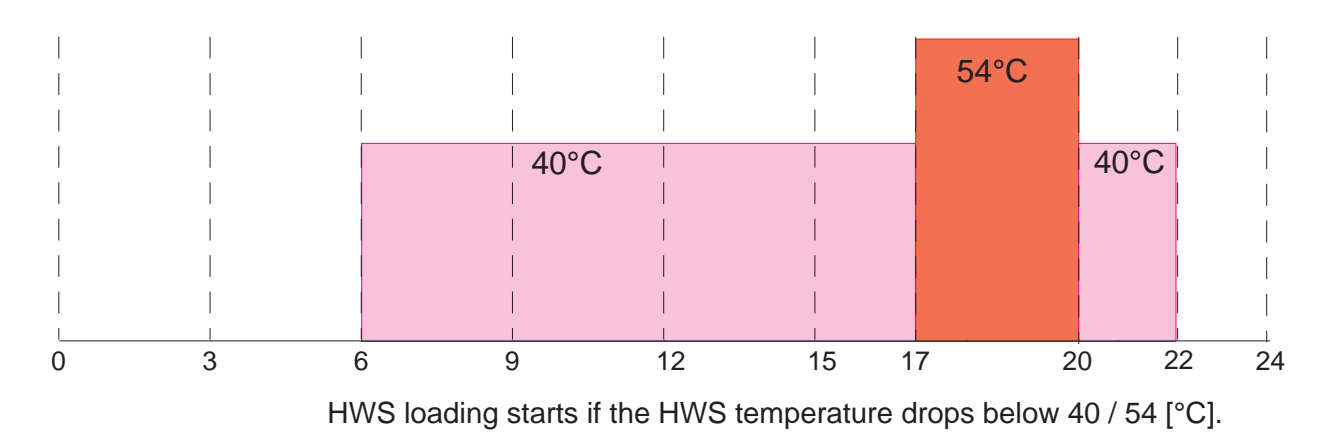

V

# 5.2 Circulation pump for hot water

#### Customer level No.2a Circulation pump HWS 1 ON 06:00 ON 11:00 OFF 08:00 OFF 13:00 ON 16:00

OFF 20:00

The circulation pump pumps hot water in cycles from the HWS to the consumer, to immediately provide hot water if long distances have to overcome. Settings for the circulation pump may be performed for each HWS parametrised in the control. Release times for the circulation pump

 $\ensuremath{\,^{\ensuremath{\ensuremath{\scriptscriptstyle P}}}$  Defines the starting times of the circulation pump Parametrisation of the circulation pump

⇒ see "Parameter B - HWS:" on page 51.

# 5.3 Legionella programme

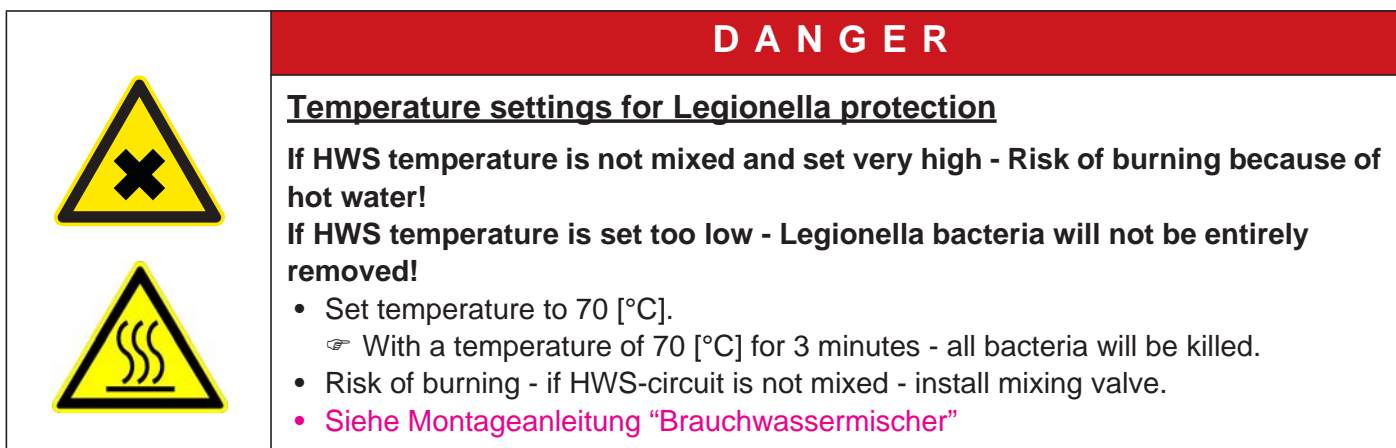

### Installer level

No. B4 Legionella protection OFF ON No.B5 HWS 1 Legionella prot. Set temperature Factory: 71 °C No.B6 Legionella protection Weekly clock Mo Tu We Th Fr Sa Su a 17:00 b --:-c --:-- d --:-- The legionella protection programme starts if

Legionella protection - ON> especially for each activated HWS.

- The legionella protection programme heats up the HWS at the set time <No. B6 Legionella protection Weekly clock> to the set temperature <No. B5 Legionella protection Set- Temperature "HWS">.
  - Activation of the programme up to 4 times a day

|   | ΝΟΤΕ                                                                                                    |
|---|----------------------------------------------------------------------------------------------------|
|   | Recommended settings for the legionella protection pro-<br>gramme                                                               |
| 3 | <ul> <li>Start of the protection programme within the time</li> <li><no. 1="" clock="" day-="" hws="" week=""></no.></li> </ul> |
|   | <ul> <li>Private family home: 1 x weekly</li> <li>Gastronomy, hotels, etcdaily activation of legionella protection</li> </ul>   |

programme (subject to local regulations)

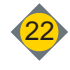

# V Control

### 5.4 Control of heat circuits

- activated in mode <a><br/>
  </a> <a><br/>
  </a> <a><br/>
  </a> <a><br/>
  </a> <a><br/>
  </a> <a><br/>
  </a> <a><br/>
  </a> <a><br/>
  </a> <a><br/>
  </a> <a><br/>
  </a> <a><br/>
  </a> <a><br/>
  </a> <a><br/>
  </a> <a><br/>
  </a> <a><br/>
  </a> <a><br/>
  </a> <a><br/>
  </a> <a><br/>
  </a> <a><br/>
  </a> <a><br/>
  </a> <a><br/>
  </a> <a><br/>
  </a> <a><br/>
  </a> <a><br/>
  </a> <a><br/>
  </a> <a><br/>
  </a> <a><br/>
  </a> <a><br/>
  </a> <a><br/>
  </a> <a><br/>
  </a> <a><br/>
  </a> <a><br/>
  </a> <a><br/>
  </a> <a><br/>
  </a> <a><br/>
  </a> <a><br/>
  </a> <a><br/>
  </a> <a><br/>
  </a> <a><br/>
  </a> <a><br/>
  </a> <a><br/>
  </a> <a><br/>
  </a> <a><br/>
  </a> <a><br/>
  </a> <a><br/>
  </a> <a><br/>
  </a> <a><br/>
  </a> <a><br/>
  </a> <a><br/>
  </a> <a><br/>
  </a> <a><br/>
  </a> <a><br/>
  </a> <a><br/>
  </a> <a><br/>
  </a> <a><br/>
  </a> <a><br/>
  </a> <a><br/>
  </a> <a><br/>
  </a> <a><br/>
  </a> <a><br/>
  </a> <a><br/>
  </a> <a><br/>
  </a> <a><br/>
  </a> <a><br/>
  </a> <a><br/>
  </a> <a><br/>
  </a> <a><br/>
  </a> <a><br/>
  </a> <a><br/>
  </a> <a><br/>
  </a> <a><br/>
  </a> <a><br/>
  </a> <a><br/>
  </a> <a><br/>
  </a> <a><br/>
  </a> <a><br/>
  </a> <a><br/>
  </a> <a><br/>
  </a> <a><br/>
  </a> <a><br/>
  </a> <a><br/>
  </a> <a><br/>
  </a> <a><br/>
  </a> <a><br/>
  </a> <a><br/>
  </a> <a><br/>
  </a> <a><br/>
  </a> <a><br/>
  </a> <a
- 5.4.1 Temperature control

The control of the heating circuits works with:

- "Heating" to the set room temperature
- "Reduction" to the reduced room temperature
- "Off" no room temperature control
- "Frost protection" (only pumps are on)

The control calculates the average outside temperature. Adjustment of set value settings for the room temperature (Day-reduction temperatures):

- only in small steps
  - that a thermal state of inertia of the changed temperature can be reached.
  - The changed indoor climate will be recognised the next day.

#### Remote control:

A slightly change of the set room temperature

<No. 4 Day room temperature> of +/- 3 [°C] can be made directly on the remote control.

⇒ see "Optional remote controls FR35 / FR40 (digital) and FR25 (analogue)" on page 26.

### 5.4.2 Heating

Customer level

| No.3a Heat circuit 1<br>Week clock       |
|------------------------------------------|
| Mo Tu We Th Fr Sa Su                     |
| ON 06:00 ON 15:00<br>OFF 09:00 OFF 22:00 |
| Heat circuit 1                           |
|                                          |
| Factory: 20 °C                           |

- Set heating times at <No. 3a Daily / Weekly clock>
   In-between are automatically times for reduction.
- Set the desired room temperature
   <No. 4 Day room temperature> between 14 26 [°C]
   <No. 5 Reduced room temperature> between 8 20 [°C]

Calculation of the flow temperature: ⇒ see "Heating curve (Steepness)" on page 25.

#### Graph - room temperature (acc. to factory settings)

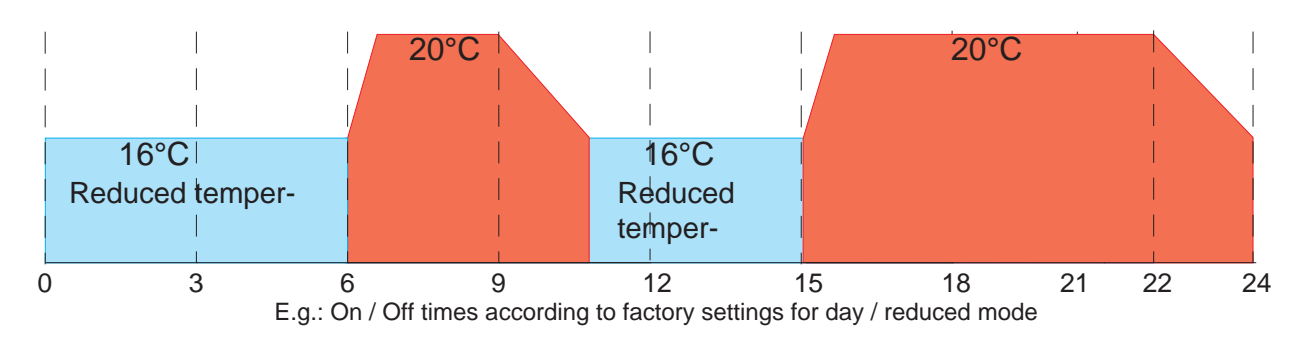

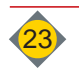

# 5.4.3 Outside temperature - Shut down

#### Installer level

| No.D12 Outside temp.<br>down | Shu |
|------------------------------|-----|
| separately                   |     |
| all HC together              |     |

#### Customer level

| Heat circuit 1-6 & A<br>Heating off    |      |
|----------------------------------------|------|
| Factory:                               | 16°C |
| No.12 at day reduction<br>Factory: 8°C | 8°C  |
| No.13 at night reduction<br>Factory: - | -5°C |

<No. D12 separately>- thresholds to be set separately for each heat circuit.<all HC together>- Same thresholds for all heat circuits.

3 different outside-temperature thresholds for heat circuits to be shut down @ depending on heating programme and time

- <No. 11,12,13 "Heating off"> depending on outside temperature
- <Heating off at outside temp. over>- No. 11 (16°C)
  - If the average outside temperature exceeds the set value, the heat circuit will be switched off (Summer shut down).
- <Heating off at day reduction>- No. 12 (8°C)
  - If the average outside temperature exceeds the set value at day-reduction mode, the heat circuit will be turned off.
- <Heating off at night reduction>- No. 13 (-5°C)
  - If the average outside temperature exceeds the set value at night-reduction mode, the heat circuit will be switched off.

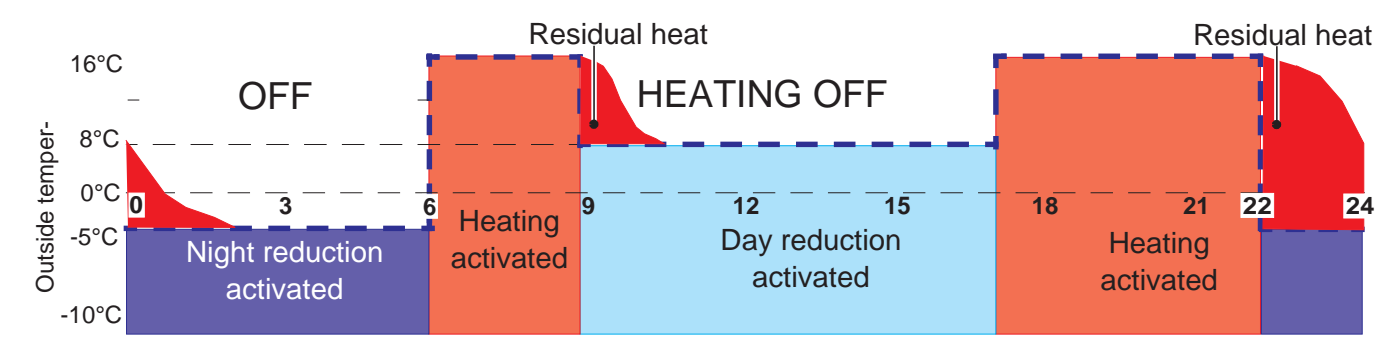

# 5.4.4 Reduction

| 1115 |                         |
|------|-------------------------|
| No.  | D5 Switch day-reduction |
| mo   | de                      |
| ON   | 06:00                   |
| OFF  | 22:00                   |

# 5.5 HWS-priority control

### Installer level

No. B60 HWS priority operation ON OFF

# Reduced room temperature <No. D5 Reduced room temperature> Day reduction between 06:00 - 22:00

♦ Night reduction from 22:00 to 06:00

For a fast loading of the HWS a short switch-off of the heat circuits takes place: **<ON>**: (Priority control)

- Heat circuits with **Pumps**:
  - Switch off of heat circuit pumps
  - during the complete HWS loading
    - ♦ immediate HWS loading
  - no heat transfer from the boiler to the heat circuits
- Heat circuits with **mixer**:
  - Reduction of the heat circuits during HWS loading
  - during the complete HWS loading
    - $\$  immediate HWS loading
    - rightarrow reduced heat transfer from the boiler to the heat circuits
- ♦ Calculation of the flow temperature reduction:

Example: Boiler SET: 60; Boiler IS: 45; Reduction factor 1.0; => Reduction heat circuit flow temperature for: (60-45)\*1.0)= 15 °C

<OFF>: No switch off of the heat circuit pumps during HWS loading

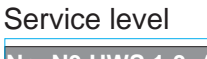

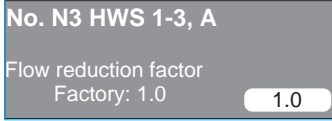

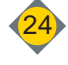

### V Control

### 5.6 Frost protection

### Installer level

| No. D2 frost protect     | ion   |
|--------------------------|-------|
| Pump on if outs. temp. I | below |
| Factory: 1 °C            | 1°C   |
| No. D3 frost protect     | ion   |
| Flow-Set temperature     |       |
| Factory: 7°C             | 7°C   |

Two safety steps to activate the frost protection function

- Outside temperature below parameter <No. D2 Frost prot. > (1°C)
- Start up of heat circuit pumps, Mixers remain "**Closed**"
- Boiler- or flow temperature below parameter <No. D3 Frost protection> (7°C)

Start up of the boiler and mixing valve control activated

### 5.7 Accumulator control

⇒ see "Parameter C - Accumulator" on page 52.

### 5.8 Blockage protection

To prevent any blockage of pumps or mixing valves after a long period of standstill, the devices starts automatically.

- Every Monday at 12:00 a.m.
- Start heat circuit pumps (1 Minute)
- Mixing valves open and close once

# 5.9 Heating curve (Steepness)

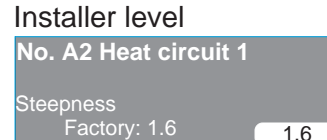

• Adjustment of the steepness of the heating curve **<No. A2 Heat circuit 1>** Prerequisite for a stable room temperature at varying outside conditions:

- accurate adjustment of the heating curve
- correct dimensioning of the boiler accoring to heat demand calculation.

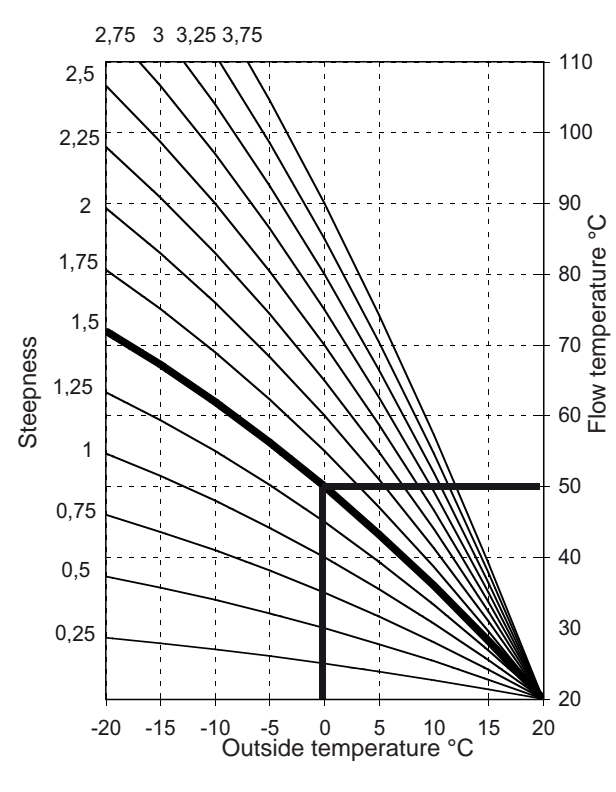

The heating curve defines the flow temperature according to the average outside temperature.

☞ Selectable for each heat circuit (1-6).

The displayed curve is for a room temperature 20 °C <sup>©</sup> For any other desired room temperature:

move curve parallel (upwards / downwards) **Example:** 

Heat circuit with: Steepness: 1.5; Day-room temp.: 20 °C Boiler in heating mode; Outside temperature: 0 °C => Flow temperature: 50 °C

Change heating curve only in small steps, so a thermal state of inertia of the changed temperature can be reached. The changed indoor climate will be recognised the next day.

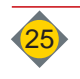

# 6 Optional remote controls FR35 / FR40 (digital) and FR25 (analogue)

One heat circuit may be parametrised per remote control.

- one heat circuit or extension control board (HKA digital remote controls only)
- 2 heat circuits per extension module (HKM 0 2)
- 2 heat circuits per heat circuit controller (HKR 1 8)

### 6.1 Digital remote control FR35

The remote control may be parametrised with or without room temperature sensor. FR35 is also available in radio version.

⇒ Please see installation manual of remote control

# Only in operation mode <Automatic>

Selection of operation modes of the boiler

• Selection of modes at remote control

### **Operation modes:**

<u>OFF</u>

The heat circuit is switched off (except frost protection mode)

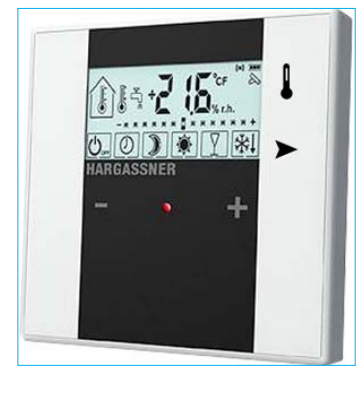

Automatic

O Boiler operates on regular Day / Week mode

### CONTINUOUS - REDUCTION

Boiler switches to permanent reduction mode

**CONTINUOUS - HEATING** 

Boiler switches to permanent heating mode

### PARTY

Boiler switches to heating mode and changes automatically to AUTO at next set heating time

### REDUCTION

Boiler switches to reduction mode and changes automatically to AUTO at next set heating time

Fine adjustment of room temperature:

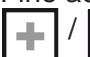

: Increase / Decrease for +/- 3 °C

### Fault lamp:

Lights up if error occurs

### **Display - Parameters:**

Select which temperature should be shown on the remote control (FR35)

- HWS temperatures 1 3 and A
- Accumulator filling level

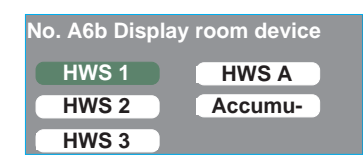

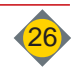

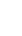

# V Control

# 6.2 Digital remote control FR40

With the FR40, the room temperature may easily be changed and also heating or reduction settings may be adjusted. All heating temperatures and times may be adjusted with the FR40. All functions of the boiler control may be changed with the FR 40 from the remote control position.

⇒ Please see installation manual of remote control

#### Operation modes: OFF

The heat circuit is switched off (except frost protection mode)

AUTOMATIC

Boiler operates on regular Day / Week mode

CONTINUOUS - REDUCTION

Boiler switches to permanent reduction mode

**CONTINUOUS - HEATING** 

Boiler switches to permanent heating mode

PARTY

Boiler switches to heating mode and changes automatically to AUTO at next set heating time

REDUCTION

Boiler switches to reduction mode and changes automatically to AUTO at next set heating time

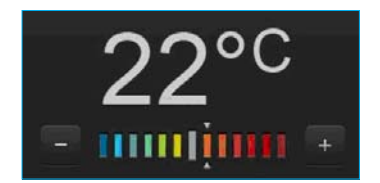

Fine adjustment of room temperature:

+: Increase up to 3 [°C]

-: Reduction up to 3 [°C]

### 6.3 Analogue remote control FR25 (only at HKM- or HKR heat circuits)

The remote control may be installed with or without room sensor.

⇒ Please see installation manual of remote control

Only in operation mode **<Automatic>** Q<sup>Auto</sup> **Rocker switch:** 

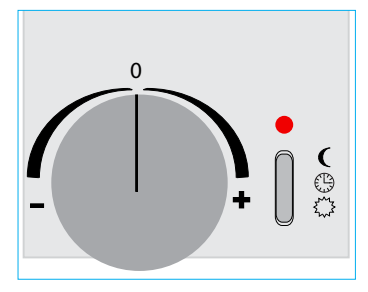

Boiler switches to permanent reduction mode Boiler operates on regular Day / Week mode

Boiler switches to permanent heating mode

### Rotary knob:

Fine adjustment of room temperature:

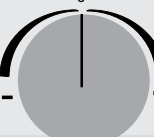

+: Increase up to 3 [°C]

-: Reduction up to 3 [°C]

Fault lamp:

Lights up if error occurs

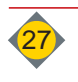

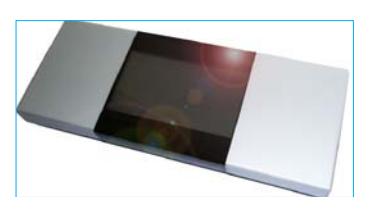

VI

# **Chapter VI: Commissioning**

|                                                                        | CAUTION                                                                                                    |  |
|------------------------------------------------------------------------|----------------------------------------------------------------------------------------------------|--|
|                                                                        | Moving parts in the area of the fuel extraction system, ash extraction system and combustion grate.                                                                                                    |  |
|                                                                        | Risk of crushing!                                                                                                    |  |
|                                                                        | <ul> <li>Make sure that no persons stay in any danger zone.</li> <li>Do not grasp in any reachable mechanical parts.</li> <li>Do not stand on the boiler system.</li> <li>Make sure that no foreign parts (tools, etc) remain within any boiler component.</li> </ul> |  |
|                                                                        | DANGER                                                                                                    |  |
|                                                                        |                                                                                                    |  |
|                                                                        | Switch on through trained and authorised personnel Risks through unpredicta-<br>ble operating conditions!                                                                                                    |  |
|                                                                        | <ul> <li>Switch on / First start up shall be carried out through Hargassner GmbH or spe-<br/>cially trained staff !</li> </ul>                                                                                                    |  |
| 1 Checks prior commissioning                                           |                                                                                                    |  |
|                                                                        | ☑ safety on-site and plumbing and electrical installations                                                                                                    |  |
|                                                                        | ⇒ Siehe Montageanleitung "Einrichtungen bauseits"                                                                                                    |  |
|                                                                        | ☑ Boiler assembly                                                                                                    |  |
|                                                                        | Check all necessary components                                                                                                    |  |
| to correct assembly, correct function, correct rotation of all motors, |                                                                                                    |  |
|                                                                        |                                                                                                    |  |

# 2 Start of commissioning

After professional installation and inspection of all necessary safety requirements the commissioning can be performed according to the enclosed commissioning check list.

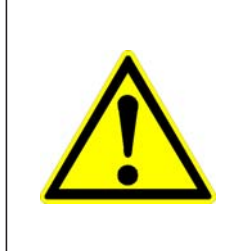

# ATTENTION

The **Commissioning** must be executed through a technician with Hargassner commissioning certificate. The completed commissioning check list must be sent back within 30 days after commissioning, including the commissioning identification number to , **otherwise the warranty is voided**. A copy remains in the commissioning book on-site.

### 2.1 Customer instructions

- ☑ Explain "Cleaning- and maintenance intervals"
   ⇒ see "Cleaning intervals" on page 32.
- ☑ Explain "Inspections prior any fuel refill"
   ⇒ see "Inspections prior starting up the boiler" on page 30.
- $\checkmark$  See "inspections prior starting up the boller" of page  $\blacksquare$  Explain "How to operate and troubleshooting"
  - $\Rightarrow$  see "Rectify and clear errors" on page 35.

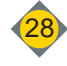

# **Chapter VII: Operation**

**1** Safety instructions

# DANGER

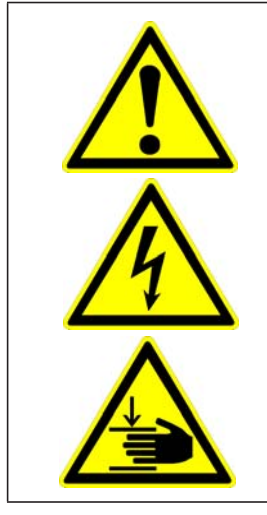

#### Missing, defective or bridged safety devices and boiler parts!

Death, injuries, damages caused by not correctly operating or missing safety devices or plant parts.

- Check safety devices and boiler components carefully for proper and intended function.
- Safety devices should not be modified or bypassed.
- In case of malfunction or defect, perform immediate repair measures.
- Place, position and function of all safety devices must be known.

### 1.1 Measures in case of danger

- 1.1.1 Fire in the boiler room
  - □ Switch-off main switch prior any fire-fighting operations
    - ♥ Disconnect main power supply
      - The switch-off the boiler and unplug the unit from the mains

### 1.1.2 After power loss

Do not open the boiler door or touch any parts of the boiler at/after power loss

- Danger of deflagration
- Danger of crushing through augers

After the electrical supply is switched on again, the control starts in **"Heat up"** mode and monitors the flue gas temperature.

- Series Series
  - The boiler is in combustion mode and the control controls the heat transfer according to set parameters
- 1.1.3 Leak in heating water system (no water)

If insufficient water pressure occurs, there is also insufficient heat transfer from the boiler to the heat circuits, HWS and accumulator.

- ♦ Danger of boiler overheating
- Do not continue to heat up the boiler.
- Fix leakiness
- □ fill / refill water system
- Check water pressure
- 1.1.4 Check boiler for leakages (Smoke)
  - Do not continue to heat up the boiler
  - Check sealings of doors and maintenance openings and renew
- 1.1.5 Auger blockage
- Do not touch the augers
  - Danger of crushing at sudden release of blockages
- Press<Reverse> Button of the blocked auger max. 2 seconds
- □ Remove blockages and clean augers with tools only.
  - Switch-off and lock<Main switch>

VII

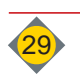

VII

# 2 Start-up boiler for the first time

After finished commissioning the boiler may be started the first time. Please proceed as follows.

- for first fill, only use a small amount of fuel, distribute it under the spring blades
  - Install a "sloping floor" with fuel
- switch to operation mode "AUTO" or "HWS"
   Boiler starts automatically if hot water is needed

# 3 Settings recirculation (optionally)

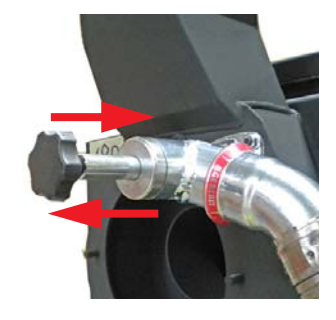

- □ For clinker-causing agro-fuels like
  - Corn cobs or miscanthus, the recirculation damper is pulled out completely. Press in the damper in 5mm steps daily, check the ash every day. If clinker still occurs - pull out the damper again (for 5mm)
- If wood chips or wood pellets are used, the damper is pushed in completely. If clinker appears for any reason also with wood chips or wood pellets, proceed as previously described.

# 4 Inspections prior starting up the boiler

- ☑ Check water pressure in the boiler-, heat-, HWS- and accumulator circuit.
- ☑ Monitor touch display for news (Errors, boiler status).
- ☑ Rectify errors
- ☑ Check and lock fuel storage room

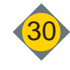

# Kapitel VIII: Cleaning, Maintenance

| D A N G E R                                                                                                    |  |  |  |
|----------------------------------------------------------------------------------------------------|--|--|--|
| <ul> <li>Rotating augers and moving parts !</li> <li>Amputation, crushing of hands through touching moving parts or augers.</li> <li>Omit access to augers or motors at operating boiler.</li> <li>Fix ash box correctly on the boiler and lock.</li> <li>Do not perform any works on the plant, if any other person is in the danger zone.</li> <li>Remove blockages and clean augers with tools only.</li> </ul>                                                                     |  |  |  |
| CAUTION                                                                                                    |  |  |  |
| <ul> <li>Moving parts in the fuel extraction system, hollow space<br/>formation in the fuel storage room</li> <li>Unpredictable operation conditions <ul> <li>The spring blades of the agitator system are retracted under the cover disc if the storage room is filled completely.</li> <li>These springs may shoot up suddenly.</li> <li>Remove fuel bridges with rods or shovels only</li> <li>Wear safety shoes</li> <li>Observe fuel storage room sticker!</li> </ul> </li> </ul> |  |  |  |
| DANGER                                                                                                    |  |  |  |
| <ul> <li><u>Disconnect main power supply</u></li> <li>Touching open or free terminals, cables and equipment components can lead to severe injury or death!</li> <li>Disconnect power supply prior any cleaning or maintenance works.</li> <li>Switch-off and lock<main switch=""></main></li> </ul>                                                                                                    |  |  |  |
| D A N G E R                                                                                                    |  |  |  |
| After <main off="" switch=""> or <off> - mode:         Risk of injury due to grasping into a danger zone - Re-commissioning!         Crushing, amputation.         • After actuation of the <main off="" switch=""> or <off> switch, do not grasp into any danger zone.</off></main></off></main>                                                                                                    |  |  |  |

VIII

# 1 Cleaning intervals

| D A N G E R                                                                                                    |  |  |
|----------------------------------------------------------------------------------------------------|--|--|
| Risk of fire and explosion                                                                                                    |  |  |
| <ul> <li>Risk of burning through inflammable materials.</li> <li>Do not spray any inflammable sprays on hot surfaces.<br/>(e.g: Lubricate moving parts in the combustion chamber</li> <li>Spray drops can cause explosive fire.</li> <li>Do not use any inflammable lubricants</li> <li>Let boiler (combustion area) cool down.</li> </ul> |  |  |
| <ul><li>Risk of fire in the vacuum cleaner</li><li>Let ash cool down prior vacuum-cleaning</li></ul>                                                                                                    |  |  |
| ΑΤΤΕΝΤΙΟΝ                                                                                                    |  |  |
| <ul> <li>Check sealings</li> <li>Formation of dust and smoke due to boiler leakages</li> <li>Clean sealing surfaces with industrial alcohol and a dry and soft (scratch-free) cloth only.</li> <li>Make sure the cleansing material is evaporated before commissioning!</li> </ul>                                                         |  |  |
| ΑΤΤΕΝΤΙΟΝ                                                                                                    |  |  |
| <ul> <li>Empty ash box on regular intervals!</li> <li>Dirt and breakdown through ash escape.</li> <li>Depending on maintenance interval, empty and clean the ash box.</li> <li>If the ash box is overfilled, ash may escape from the box.</li> <li>Ash box must be positioned correctly and locked on both sides.</li> </ul>               |  |  |

- $\hfill\square$  For best performance of the boiler it is necessary to clean the boiler extensively.
  - or after an error or several operating hours
  - at least once a year
- Cleaning intervals change or shorten depending on level of fuel quality

Depending on country regulation and nominal heating output of the boiler, a professional maintenance through the manufacturer of the boiler must be carried out in regular intervals. (Every 1-3 year(s)) The maintenance has to be carried out through Hargassner trained and authorised personnel.

Hargassner Maintenance contract

### 1.1 Maintenance contract

If you sign a maintenance contract with Hargassner, the cleaning and maintenance takes place during the annually carried out service through Hargassner authorised personnel.

### VIII Cleaning, Maintenance

# 1.2 Weekly/monthly cleaning and maintenance

### 1.2.1 Weekly intervals

- once a week, check the boiler and fuel storage visually.
  - $\$  rectify identified defects immediately
- Empty ash box (1) if required
- At regular operation small cracking may occur in the refractory. These cracks are stress crackings, and an expansion joint is built. This process (stress crackings) is normal and does not cause any problems or affect the function of the boiler. As a result, there is no right to claim under guarantee.

### 1.2.2 Monthly intervals

### ⇒ See maintenance book "Monthly checks"

- Check all safety devices (2).
  - (acc.to Austrian law and fire authorities TRVB H118)
  - this may be waived if an annual inspection through the manufacturer is made (Siehe "Maintenance contract")
- Check of the flue pipe (3)
- $\ensuremath{\square}$  appropriate condition of the boiler room
- Readiness of portable fire extinguishers
- appropriate storage of ash
- Remove debris (4) under the agitator
  - @ after each emptying of the storage room

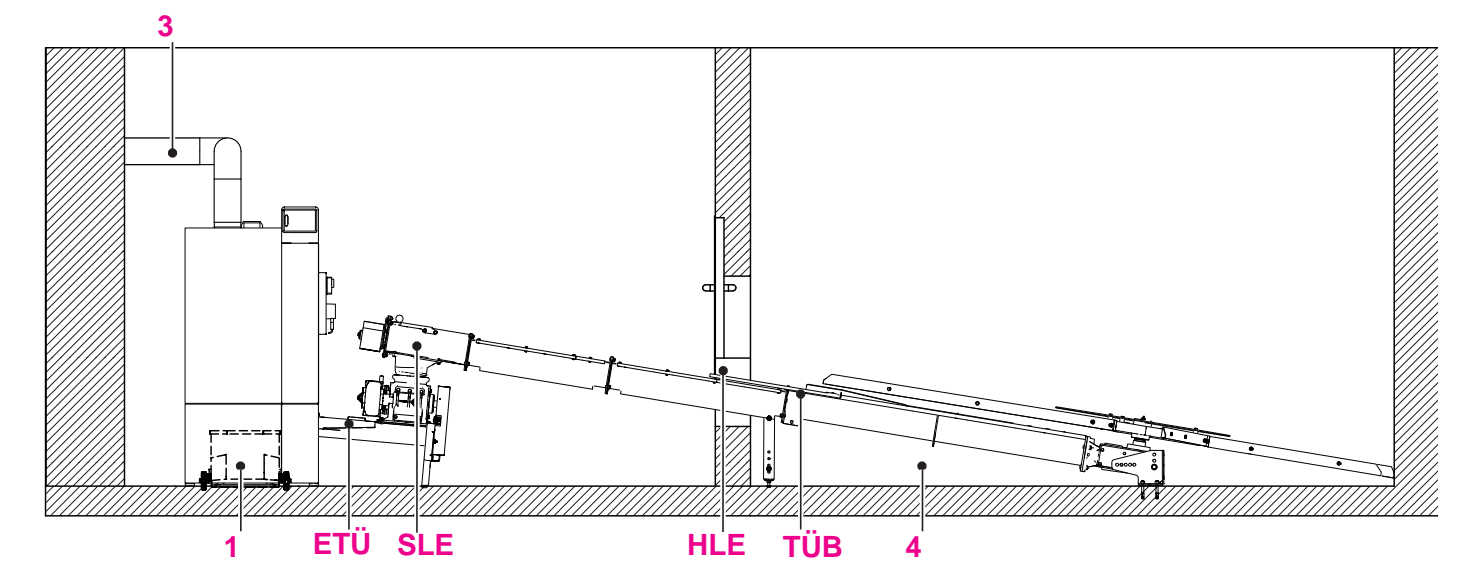

| Pos. | Tasks of maintenance                                                | Intensity<br>m = monthly                    |
|------|---------------------------------------------------------------------|---------------------------------------------|
| 1    | ☑ Clean and empty ash box ( <i>optionally ash suction)</i>          | as required                                 |
| 2    | ☑ Safety devices (Main switch, RSE, ETÜ, HLE / SLE, TÜB)            | 1x m<br>(waives at maintenance<br>contract) |
| 3    | ☑ Check and clean flue pipe (more often at excessive contamination) | 1x m                                        |
| 4    | ☑ Remove debris and larger wood pieces                              | after each storage room emptying            |

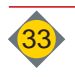

### **1.3** Annual cleaning\* / after an error (Operation hours)

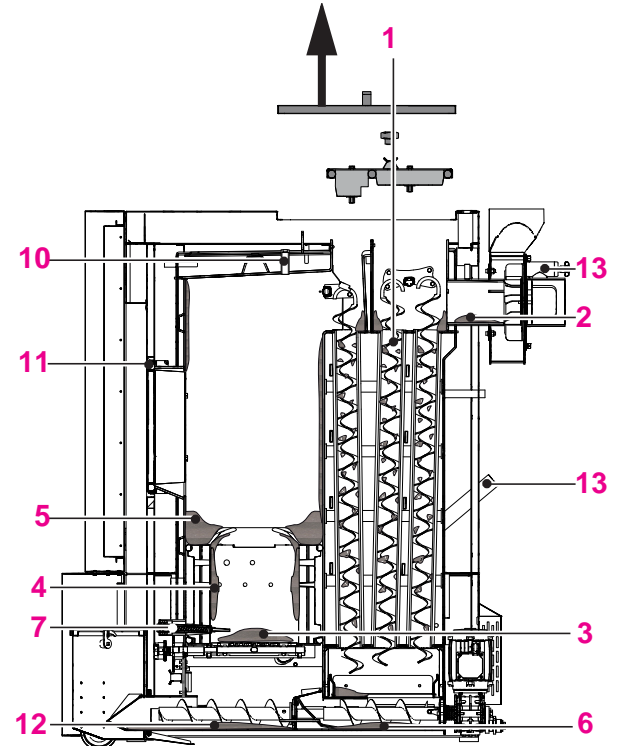

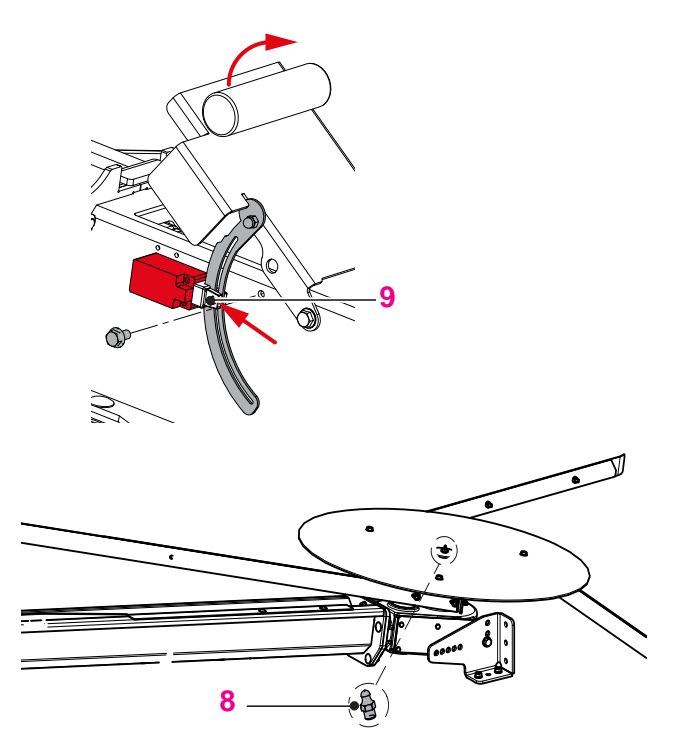

| Pos. | Tasks of maintenance                                              | Pos. | Tasks of maintenance                                                       |
|------|-------------------------------------------------------------------|------|----------------------------------------------------------------------------|
| 1    | Pull out turbulators, tap off and clean the turbu-<br>lator space | 8    | Grease the agitator grease nipple                                          |
| 2    | Vacuum exhaust fan and flue pipe                                  | 9    | Grease rivet at position switch                                            |
| 3    | Clean rust holes                                                  | 10   | Disconnect, remove and clean the lambda sensor                             |
| 4    | Clean combustion chamber with ash cleaner                         | 11   | Check sealings                                                             |
| 5    | Remove and clean flame concentration plate                        | 12   | Remove ash under the grate<br>(especially at ash grate)                    |
| 6    | Remove maintenance opening and clean fly ash space                | 13   | Vacuum recirculation                                                       |
| 7    | Clean ignition                                                    | 14   | Check safety devices (Main switch, ETÜ, HLE,<br>SLE, TÜB, warning devices) |

\* The cleaning has to be performed depending on operation hours and fuel-quality.

### 1.3.1 Cleaning of Lambda sensor

- Disconnect sensor and unscrew
  - $\hfill\square$  Place sensor head down
  - $\ensuremath{\square}$  and remove dirt with a soft cloth

Debris falls down

| ΝΟΤΕ                                                                                                    |
|----------------------------------------------------------------------------------------------------|
| <ul> <li>Do NOT "tap" the sensor!</li> <li>Do not blow with compressed air</li> <li>Do not touch the sensor with sharp items and do not use any chemicals for cleaning (Brake cleaning fluid, etc)</li> </ul> |

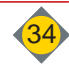

# **Chapter IX: Troubleshooting**

|  | ATTENTION                                                                                                    |
|--|----------------------------------------------------------------------------------------------------|
|  | Changes compared to regular operation                                                                                                    |
|  | <ul> <li>due to higher heating output, higher temperatures or vibrations of motors, unusual noises or smells, release of safety devices, etc.</li> <li>Immediately call the installer / Hargassner</li> <li>Perform mandatory maintenance and inspection tasks regularly.</li> </ul> |

# 1 Errors

USSENTEM

BOILER

HK1: AUS Error messages to be read on the touch display.

on the Standard-Display a warning triangle appears at the position where the error occurs (A)
 The following instructions to rectify errors are aimed for the direct user of

The following instructions to rectify errors are aimed for the direct user of this boiler.

If it is not possible to rectify the error through the operator, the installer / Hargassner must be informed.

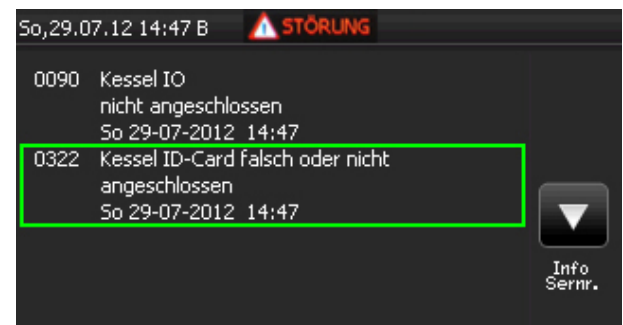

### 1.1 Rectify and clear errors

After rectification of the error:

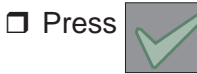

### 1.2 Retrieve error list

If error messages occur:

- □ Press <ERROR> (B) button
  - ♥ Display of error list (latest errors)

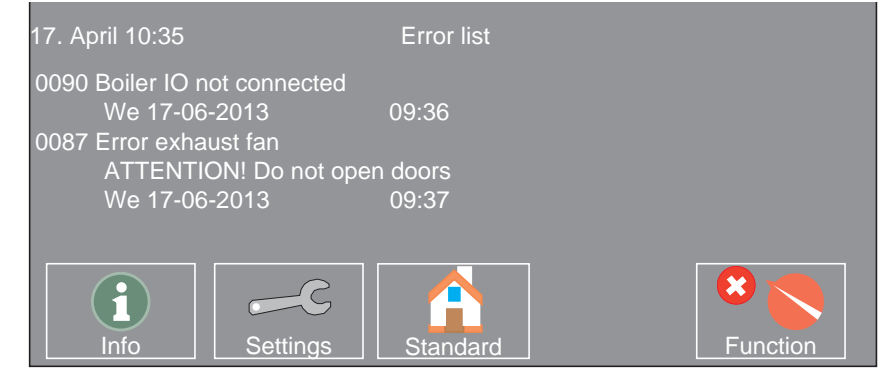

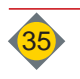

# 2 List of errors

| No.           | Origin                                      | Reason / Problem                                                                                                    | Solution (when done solving - push the Enter button)                                                                                                    |
|---------------|---------------------------------------------|----------------------------------------------------------------------------------------------------|----------------------------------------------------------------------------------------------------|
| No<br>display | Green lights H7 board do not light          | Fuse F13 defective, or L1 missing, or<br>connection from control board to the<br>operating unit defective or missing                             | Replace fuse F13 (see board sticker);<br>Check power supply L1, or cable from control board to<br>operating unit;                                                                                                    |
| 1             | Attention Over temperature - STB triggered" | Over temperature on the boiler or STB-<br>supply defective or overheated at<br>manual heating, air in the heating<br>system or pump(s) defective | Cool down boiler, remove protective cap and press the button<br>on the STB (boiler front);<br>Let STB - supply be checked by an electrician; check pumps,<br>call service department and change the control board;                                                                                                    |
| 2             | Over current stoker auger                   | Gagger in auger channel or rotary valve, knife of rotary valve defective or blockage in the auger                                                | Remove debris, use parameter No. 4 in "Manual" mode and<br>drive auger forward or backward, (Check motor current on<br>display); replace eventually worn out auger parts; check<br>electronic motor protection; call service department                                                                                                    |
| 3             | Over current fuel extraction auger          | Gagger in the extraction channel or auger blockage                                                                                               | Remove debris, use parameter No. 3 in "Manual" mode (No.<br>3a for RA-2) and drive auger forward or backward, (Check<br>motor current on display); replace eventually worn out auger<br>parts; check electronic motor protection; call service<br>department                                                                                                    |
| 5             | Over current connection auger               | Gagger in the extraction channel or auger blockage                                                                                               | Remove debris, use parameter No. 5 in "Manual" mode and<br>drive auger forward or backward, (Check motor current on<br>display); replace eventually worn out auger parts; check<br>electronic motor protection; call service department                                                                                                    |
| 6             | Thermal protection stoker auger             | Overload of motor through debris or<br>electronic motor protection set incor-<br>rectly                                                          | Remove debris, use parameter No. 4 in "Manual" mode and drive auger forward or backward, (Check motor current on display); replace eventually worn out auger parts; check electronic motor protection; check rotary valve for stiffness; call electrician or service department and change control board;                                                                                             |
| 7             | Thermal protection extraction auger         | Overload of motor through debris or<br>electronic motor protection set incor-<br>rectly                                                          | Remove debris, use parameter No. 3 in "Manual" mode and<br>drive auger forward or backward, (Check motor current on<br>display); replace eventually worn out auger parts; check<br>electronic motor protection; call electrician or service<br>department and change control board;                                                                                                    |
| 8             | Thermal protection ash auger                | Overload of motor through debris or<br>electronic motor protection set incor-<br>rectly                                                          | Remove debris, use parameter No. 2 in "Manual" mode and<br>drive auger forward or backward, (Check motor current on<br>display); replace eventually worn out auger parts; check<br>electronic motor protection; this error may also be a result of a<br>stiff heat exchanger cleaning system or a sluggish fly ash<br>extraction; call electrician or service department and change<br>control board; |
| 9             | Thermal protection connection auger         | Overload of motor through debris or<br>electronic motor protection set incor-<br>rectly                                                          | Remove debris, use parameter No. 5 in "Manual" mode and<br>drive auger forward or backward, (Check motor current on<br>display); replace eventually worn out auger parts; check<br>electronic motor protection; call electrician or service<br>department and change control board;                                                                                                    |
| 10            | Flue gas sensor connected incor-<br>rectly  | Sensor connected incorrectly (only at commissioning) or control board defective                                                                  | Have connection polarity checked by an electrician, otherwise replace the sensor or the left board;                                                                                                    |
| 11            | Interruption flue gas sensor                | Sensor not connected or connection interrupted                                                                                                   | Connect sensor; check cable and contacts; replace sensor or board;                                                                                                    |
| 12            | Boiler sensor short circuit                 | Short circuit in the sensor or in supply line                                                                                                    | Let cables or sensor check by an electrician.                                                                                                    |
| 13            | Interruption boiler sensor                  | Sensor not connected or connection interrupted                                                                                                   | Connect sensor; check cable and contacts; replace the defective sensor with another sensor, if there's a different error, replace the sensor. If the same error is shown, replace the control board.                                                                                                    |

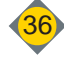

| No. | Origin                                          | Reason / Problem                                                                                                    | Solution (when done solving - push the Enter button)                                                                                                    |
|-----|-------------------------------------------------|----------------------------------------------------------------------------------------------------|----------------------------------------------------------------------------------------------------|
| 14  | Short circuit HWS 1 sensor                      | Short circuit in the sensor or in supply line                                                                                                    |                                                                                                    |
| 15  | Interruption HWS 1 sensor                       | Sensor not connected or connection interrupted                                                                                                    |                                                                                                    |
| 16  | Outside sensor short circuit                    | Short circuit in the sensor or in supply line                                                                                                    | Connect sensor; check terminal points and plugs and check                                                                                                    |
| 17  | Interruption outside temperature sensor         | Sensor not connected or connection interrupted                                                                                                    | check by an electrician;                                                                                                    |
| 18  | Short circuit flow sensor HC1                   | Short circuit in the sensor or in supply line                                                                                                    | Hint: Exchange the alleged sensor plug with another plug, if<br>another error occurs the sensor is defective and must be                                                                                                    |
| 19  | Interruption flow sensor HC1                    | Sensor not connected or connection interrupted                                                                                                    | has to be changed; call service department;                                                                                                    |
| 20  | Short circuit flow sensor HC2                   | Short circuit in the sensor or in supply line                                                                                                    |                                                                                                    |
| 21  | Interruption flow sensor HC2                    | Sensor not connected or connection interrupted                                                                                                    |                                                                                                    |
| 22  | Short circuit remote control sensor<br>HC1      | Short circuit in the sensor or in supply line of FR25                                                                                                    | for short circuit: Check clamp points; the resistance value of the remote control must be in position "Auto" between 3340                                                                                                    |
| 23  | Interruption remote control sensor<br>HC1       | FR25 sensor not connected or<br>connection interrupted                                                                                                    | Ohm and 3626 Ohm (Room temperature between 5°C and 25°C);<br>for interruption: Connect the remote control, check connec-                                                                                                    |
| 24  | Short circuit remote control sensor<br>HC2      | Short circuit in the sensor or in supply line of FR25                                                                                                    | tions and clamping points as well as the corresponding param-<br>eters No. A6 (or A16, A26, A36, A46, A56, A66) in the installer                                                                                                    |
| 25  | Interruption remote control sensor<br>HC2       | FR25 sensor not connected or<br>connection interrupted                                                                                                    | level settings; otherwise replace the remote control or the extension module HKM0 and contact service deparment;                                                                                                    |
| 26  | Ignition time over-run                          | the flue gas temp. did not rise for the<br>set value (P41) within the ignition<br>attempt time (P1), or the O2 did not<br>drop within the time (P1) and the<br>duration (P43) under the value (P42);<br>no or too wet material; too much ash/<br>clinker in the combustion chamber;<br>flue gas sensor not in the flue pipe;<br>ignition defective | Check installation of the flue gas sensor and clamp points;<br>check fuel; if the negative pressure value is not reached, check<br>all sealings at all maintenance openings, also check correct<br>function of the exhaust fan; Check ignition in manual mode<br>(No. 11); clean ignition tube; Check ash extraction in manual<br>mode (No.2); check fuel level sensor (at cold boiler condition,<br>manually lift for 90°C and compare with "Info Boiler"; let<br>cables, clamps and plug check by an electrician; |
| 27  | Flue gas temperature under-run                  | During combustion the flue gas<br>temperature drops under the set value<br>(K14) for the set duration of (K15)                                                                                                    | Check installation of flue gas sensor; too wet fuel; too much<br>ash or clinker in the combustion chamber; check proper<br>function of the agitator, stoker auger and de-ash in manual<br>mode (No.3, No.4, No.5), clean combustion chamber;                                                                                                    |
| 28  | Allowed O2-stop time over-run                   | Contact error of the lambda sensor or lambda sensor defective                                                                                                    | Lambda sensor very intensely dirtied (clean), then perform a function check in manual mode No. 13; let check terminal points and plugs by an electrician; replace the lambda sensor; the boiler system can run without lambda sensor with reduced heating output until replacement; disconnect lambda sensor and confirm;                                                                                                    |
| 30  | Low battery. Please exchange!                   | Batteries powering date/time memory are close to being empty                                                                                                    | Exchange battery of the control unit                                                                                                    |
| 34  | Accumulator sensor top - short circuit          | Short circuit in the sensor or in supply line                                                                                                    |                                                                                                    |
| 35  | Interruption accumulator sensor top position    | Interruption in the sensor or in supply line                                                                                                    |                                                                                                    |
| 36  | Accumulator sensor bottom - short circuit       | Short circuit in the sensor or in supply line                                                                                                    | see No. 0014 to No. 0021;                                                                                                    |
| 37  | Interruption accumulator sensor bottom position | Interruption in the sensor or in supply line                                                                                                    | Position and parametrisation of sensors on the boiler or at HKM 0-2 possible;                                                                                                    |
| 38  | Accumulator sensor mid - short<br>circuit       | Short circuit in the sensor or in supply line                                                                                                    |                                                                                                    |
| 39  | Interruption accumulator sensor mid position    | Interruption in the sensor or in supply line                                                                                                    |                                                                                                    |

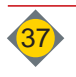

| No. | Origin                                      | Reason / Problem                                                                                                    | Solution (when done solving - push the Enter button)                                                                                                    |  |
|-----|---------------------------------------------|----------------------------------------------------------------------------------------------------|----------------------------------------------------------------------------------------------------|--|
| 45  | Back end protection temperature not reached | Back end protection pump set incor-<br>rectly or mixer defective. The first two<br>times a warning occurs, the third time<br>the boiler switches off. Error must be<br>rectified | Check correct return sensor position; set pump correctly;<br>Exchange pump or use bigger pump; check return mixer<br>function (when available); call installer;<br>ATTENTION: affects boiler life time! |  |
| 46  | Return sensor - short circuit               | Short circuit in the sensor or in supply line                                                                                                    |                                                                                                    |  |
| 47  | Interruption return sensor                  | Interruption sensor or in cable or sensor not available                                                                                                    | see No. 0014 to No. 0021.                                                                                                    |  |
| 52  | Short circuit external sensor               | Short circuit in the sensor or in supply line                                                                                                    | See NO. 0014 10 NO. 0021,                                                                                                    |  |
| 53  | Interruption external sensor                | Interruption in the sensor or in supply line                                                                                                    |                                                                                                    |  |
| 62  | GSM module not connected                    | No connection between<br>GSM-module and control                                                                                                    | Check data cable; LED on the GSM-module; On-/Off switch on GSM-module (should not be set to OFF); replace GSM-module;                                                                                   |  |
| 65  | GSM module transmission error               | GSM-module was not able to send<br>SMS due to insufficient credit on the<br>SIM-card or no connection to the net<br>provider.                                                    | Check credit amount on SIM-card and charge if necessary o activate SIM-card; Check GSM-signal with mobile phone from the same provider and eventually re-position or extend antenna;                    |  |
| 67  | Parameter error.<br>Load factory settings.  | Internal error in the parameter memory                                                                                                    | Check parameters and make adjustments where necessary;<br>change the boiler control unit if the error persist despite the<br>changes;                                                                   |  |
| 90  | Boiler IO not connected                     | Bus-cable-connection or board defective                                                                                                    | Change bus-cable-connections, control unit, boiler control board; call service department;                                                                                                    |  |
| 91  | Max. control board temperature exceeded.    | too high temperature at control board<br>location, control board is dirty or does<br>not cool down                                                                               | Temporary, slightly open control box covers, to cool down th board; blow the dust from the board, call service department                                                                               |  |
| 100 | Extension module HKM 1 not connected        | no connection (CAN1 - blue bus) to extension module 1                                                                                                    | Set the extension module's address switch to "1"; check HC's connection and bus wiring; replace extension module 1;                                                                                     |  |
| 103 | Short circuit HWS 2 sensor                  | Short circuit in the sensor or in supply line                                                                                                    |                                                                                                    |  |
| 104 | Interruption HWS 2 sensor                   | Interruption in the sensor or in supply line                                                                                                    |                                                                                                    |  |
| 107 | Short circuit flow sensor HC3               | Short circuit in the sensor or in supply line                                                                                                    | see No.0014 to No.0021                                                                                                    |  |
| 108 | Interruption flow sensor HC3                | Interruption in the sensor or in supply line                                                                                                    | on extension module HKM 1                                                                                                    |  |
| 109 | Short circuit flow sensor HC4               | Short circuit in the sensor or in supply line                                                                                                    |                                                                                                    |  |
| 110 | Interruption flow sensor HC4                | Interruption in the sensor or in supply line                                                                                                    |                                                                                                    |  |
| 111 | Short circuit remote control sensor<br>HC3  | Short circuit in the remote control FR25 or in supply line                                                                                                    |                                                                                                    |  |
| 112 | Interruption remote control sensor<br>HC3   | Short circuit in the remote control FR25 or in supply line                                                                                                    | see No.0022 - No.0025                                                                                                    |  |
| 113 | Short circuit remote control sensor<br>HC4  | Short circuit in the remote control FR25 or in supply line                                                                                                    | on extension module HKM 1                                                                                                    |  |
| 114 | Interruption remote control sensor<br>HC4   | Short circuit in the remote control FR25 or in supply line                                                                                                    |                                                                                                    |  |
| 120 | Extension module HKM 2 not                  | no connection (CAN1 - blue bus) to                                                                                                    | Set the extension module's address switch to "2"; check HKM's connection and bus wiring: replace extension module 2:                                                                                    |  |

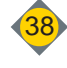

| No. | Origin                                                                | Reason / Problem                                                                                            | Solution (when done solving - push the Enter button)                                                                                                    |
|-----|-----------------------------------------------------------------------|----------------------------------------------------------------------------------------------------|----------------------------------------------------------------------------------------------------|
| 125 | Short circuit HWS 3 sensor                                            | Short circuit in sensor or in supply line                                                                   |                                                                                                    |
| 126 | Interruption HWS 3 sensor                                             | Interruption in sensor or in supply line                                                                    | 1                                                                                                    |
| 127 | Short circuit flow sensor HC5                                         | Short circuit in sensor or in supply line                                                                   | see No.0014 to No.0021                                                                                                    |
| 128 | Interruption flow sensor HC5                                          | Interruption in sensor or in supply line                                                                    | on extension module HKM 2                                                                                                    |
| 129 | Short circuit flow sensor HC6                                         | Short circuit in sensor or in supply line                                                                   | 1                                                                                                    |
| 130 | Interruption flow sensor HC6                                          | Interruption in sensor or in supply line                                                                    | 1                                                                                                    |
| 131 | Short circuit remote control sensor<br>HC5                            | Short circuit in the remote control FR25 or in supply line                                                  |                                                                                                    |
| 132 | Interruption remote control sensor<br>HC5                             | Short circuit in the remote control FR25 or in supply line                                                  | see No.0022 - No.0025                                                                                                    |
| 133 | Short circuit remote control sensor<br>HC6                            | Short circuit in the remote control FR25 or in supply line                                                  | on extension module HKM 2                                                                                                    |
| 134 | Interruption remote control sensor<br>HC6                             | Short circuit in the remote control FR25 or in supply line                                                  |                                                                                                    |
| 135 | Heat circuit control board A (HCA)<br>not connected                   | no connection (CAN1 - blue bus) to heat<br>circuit control board HCA<br>(installed on boiler or at HKM 0-2) | Set the extension module's address switch to "A"; check HC's board connection and bus wiring; replace extension module A;                                                                                                    |
| 136 | Short circuit flow sensor HCA                                         | Short circuit in sensor or in supply line                                                                   |                                                                                                    |
| 137 | Interruption flow sensor HCA                                          | Interruption in sensor or in supply line                                                                    | see No 0014 to No 0021                                                                                                    |
| 138 | Short circuit HWS A sensor                                            | Short circuit in the sensor or in supply                                                                    | See 10.0014 to 100.0021                                                                                                    |
| 120 |                                                                       | line                                                                                                    | Heat circuit board A                                                                                                    |
| 139 |                                                                       | line                                                                                                    |                                                                                                    |
| 140 | Extension module HKM U not<br>connected                               | no connection (CAN1 - blue bus) to<br>extension module 0                                                    | Set the extension module's address switch to "U"; check HKINIS connection and bus wiring; replace extension module 0;                                                                                                    |
| 150 | No connection to heat circuit controller HKR 1                        | Bus-Communication CAN2 (red Bus)<br>to HKR interrupted, Bus cable                                           | Check HKR display (fuses); LED flashes at BUS-Communi-<br>cation; check terminating resistors;                                                                                                    |
| 151 | No connection to heat circuit controller HKR 2                        | supply missing at HKR; boiler control<br>board or control defective; internal                               | (ca. 2 V between L and Minus (-), or. H and Minus (-))                                                                                                    |
| 152 | No connection to heat circuit controller HKR 3                        | BUS-cable defective; terminating resistors set incorrectly                                                  | cable, check boiler control board (Voltage 2V), replace control or HKR;                                                                                                    |
| 153 | No connection to heat circuit controller HKR 4                        |                                                                                                    | Check HKR-address (only at commissioning); see user manual HKR;                                                                                                    |
| 154 | No connection to heat circuit controller HKR 5                        |                                                                                                    |                                                                                                    |
| 155 | No connection to heat circuit controller HKR 6                        |                                                                                                    |                                                                                                    |
| 156 | No connection to heat circuit controller HKR 7                        |                                                                                                    |                                                                                                    |
| 157 | No connection to heat circuit controller HKR 8                        |                                                                                                    |                                                                                                    |
| 210 | Remote FR35 not connected (HKA -                                      | no connection to digital remote control                                                                     | Check parameter A6 (or A16, A26, A36, A46, A56, A66); check                                                                                                    |
| 216 | HC6)                                                                  | FR35                                                                                                    | bus wiring; replace digital remote control;                                                                                                    |
| 220 | Remote FR40 not connected (HKA -                                      | no connection to digital remote control                                                                     | Check parameter A6 (or A16, A26, A36, A46, A56, A66); check                                                                                                    |
| 226 | HC6)                                                                  | FR40                                                                                                    | bus wiring; replace digital remote control; see user manual FR40;                                                                                                    |
| 230 | Communication error to leading<br>boiler<br>(only at cascade control) | no connection to the leading boiler<br>(Boiler A)                                                           | Check parameter F1: must be set to "Cascade available" at<br>each other boiler; Check parameter F2: each boiler has to<br>have a unique IP-address (no duplicated addresses); Check<br>BUS-wiring; check internal BUS cable between control unit<br>and control board; |
| 231 | Slave boiler failed<br>(only at cascade control)                      | no connection to one of the slave<br>boilers (Boiler B-F)                                                   | Check parameter F6: correct number of slave boilers set; see No. 0230                                                                                                    |
| 232 | Error slave boiler<br>(only at cascade control)                       | An error has occurred on the following slave boiler                                                         | This message will only be shown on the leading boiler (Boiler<br>A). The leading boiler and the other slave boilers continue as<br>normal. Confirm message on the leading boiler and rectify the<br>error on the slave boiler.                                         |

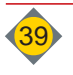

| No.             | Origin                                                                         | Reason / Problem                                                                                                    | Solution (when done solving - push the Enter button)                                                                                                    |  |
|-----------------|--------------------------------------------------------------------------------|----------------------------------------------------------------------------------------------------|----------------------------------------------------------------------------------------------------|--|
| 240<br>-<br>246 | Connected remote control does not<br>match with parametrisation (HKA -<br>HC6) | Remote control parametrisation does<br>not match with parametrisation heat<br>circuit remote control                           | Check parametrisation of the remote control and the heat circuits; see user manual of the according remote control;                                                                                                    |  |
| 305             | Boiler-ID-card wrong                                                           | Boiler-ID wrong                                                                                                    | Change Boiler-ID, Boiler trial for 30 days with incorrect Boile<br>ID                                                                                                    |  |
| 306             | Boiler-ID-card missing                                                         | Boiler-ID or connection defective                                                                                              | Change Boiler-ID, Boiler trial for 30 days with incorrect Boiler-ID                                                                                                    |  |
| 309             | Ash box full!<br>(Warning)                                                     | Ash box full or stiffness of the ash auger                                                                                     | Empty ash box; Heating to be continued; Control tries to drive<br>the ash auger every 5 minutes; if this does not work => Error<br>314                                                                                                    |  |
| 310             | Did not reach initiator cleaning rod and de-ash final position                 | Cleaning rod and ash extraction do not return to original position after cleaning                                              | Check cleaning rod and fly ash damper that they are easy running (Manual mode No.2, the initiator function is shown),                                                                                                    |  |
| 311             | Did not reach initiator cleaning rod<br>and deash stroke level                 |                                                                                                    | check rubber pads and rod;<br>Check correct function of initiator (behind the cover, next to the<br>control board);<br>(Heating operation to be temporary continued)                                                                                                    |  |
| 312             | Error exhaust fan                                                              | The required exhaust fan speed has not been reached                                                                            | Test exhaust fan in manual mode (No.1); check if green and<br>black plug are connected correctly on the fan; Clean casing<br>and fan impeller, the motor must be smooth running; let check<br>plugs and clamp ports through an electrician; replace the<br>motor;                                                                                   |  |
| 313             | Incorrect position of ash box                                                  | The ash box or the cover is not placed correctly and close enough to the safety switch.                                        | Fix ash box tight on boiler; ash box cover must be closed; let<br>safety switch, cables, clamp points and plugs check by an<br>electrician; (heating operation to be continued, de-ash and ash<br>suction is blocked)                                                                                                    |  |
| 314             | Ash box full!                                                                  | Ash box full or stiffness of the ash<br>auger                                                                                  | Empty ash box, check ash auger for smooth operation (Manual<br>mode No.2); disassemble ash ejector flange, pull blockage rod<br>(behind the cover, below the stoker) and pull out ash auger in<br>front; overfill in the ash room below the grates or fly ash overfill<br>or debris in the ash auger; remove blockages; call service<br>department: |  |
| 315             | Position switch RA-lid partly opened (Warning)                                 | Lid of the extraction auger not<br>completely closed, cable defective or<br>material jam in the RA                             | Heating operation to be continued; Control tries 4 times to empty the auger; if not possible Error 366                                                                                                    |  |
| 316             | Position switch RA-lid open                                                    | Lid of the extraction auger open or switch not connected                                                                       | Stop screw has been removed and lid is opened;<br>Safety switch connected? (Switch position displayed on the<br>Info window); safety switch, cables, clamp points and plugs to<br>be checked by an electrician;                                                                                                    |  |
| 317             | Position switch of connection auger<br>RA-lid partly opened<br>(Warning)       | Lid of the connection extraction auger<br>not completely closed, cable defective<br>or material jam in the connection<br>auger | Heating operation to be continued; Control tries 4 times to empty the auger; if not possible Error 368                                                                                                    |  |
| 318             | Position switch Connection - RA-lid open                                       | Lid of the connection extraction auger open or switch not connected                                                            | Stop screw has been removed and lid is opened:                                                                                                    |  |
| 319             | Position switch RA-lid 1 open                                                  | Lid of the extraction auger 1 open or switch not connected                                                                     | Safety switch connected? (Switch position displayed on the Info window); safety switch, cables, clamp points and plugs to                                                                                                    |  |
| 320             | Position switch RA-lid 2 open                                                  | Lid of the extraction auger 2 open or switch not connected                                                                     | be checked by an electrician;                                                                                                    |  |
| 321             | Stoker grate - position not reached                                            | The stoker grate can not reach the set position (0° position)                                                                  | Empty stoker grate in manual position (No.6); remove debris<br>from the grate ash room; check grate motor; check position<br>sensor and magnetic transmitter; (Heating operation to be<br>temporary continued at defective grate, unplug the grate<br>motor, set grate manually into horizontal position and confirm<br>error)                      |  |
| 322             | Ash grate - position not reached                                               | The ash grate can not reach the set position (0° position)                                                                     | Empty ash grate in manual position (No.7); remove debris from<br>the grate ash room; check grate motor; check position sensor<br>and magnetic transmitter; (Heating operation to be temporary<br>continued at defective grate, unplug grate motor, set grate<br>manually into horizontal position and confirm error)                                |  |
| 323             | Stoker-grate sensor invalid signal                                             | Position sensor stoker grate is not<br>connected or defective                                                                  | Cables, clamp points and plugs to be checked by an electrician, replace sensor;                                                                                                    |  |

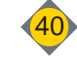

IX

# Troubleshooting

| No. | Origin                                      | Reason / Problem                                                                                                   | Solution (when done solving - push the Enter button)                                                                                                    |  |
|-----|---------------------------------------------|----------------------------------------------------------------------------------------------------|----------------------------------------------------------------------------------------------------|--|
| 324 | Ash-grate sensor invalid signal             | Position sensor ash grate is not<br>connected or defective                                                         | Cables, clamp points and plugs to be checked by an electrician, replace sensor;                                                                                                    |  |
| 325 | Primary air flap defective                  | The primary air flap can not reach the set position or does not move                                               | Test primary air flap in manual mode (No.12); Through<br>pressing the release, the primary air flap can be moved<br>manually and may be checked to smooth operation. (behind<br>the covers, below the stoker); (Heating operation may be<br>temporary continued at defective primary flap, therefore set<br>manually to 30%); cables, clamp points and plugs to be<br>checked by an electrician; replace flap motor |  |
| 326 | Primary air flap not connected              | Primary air flap is not connected or defective                                                                     | (Heating operation may be temporary continued at defective<br>primary flap, therefore set manually to 30%); cables, clamp<br>points and plugs to be checked by an electrician; replace flap<br>motor                                                                                                    |  |
| 327 | Fuel level sensor invalid signal            | Position sensor ash grate is not connected or defective                                                            | (Heating operation may be temporary continued at defective<br>sensor, therefore disconnect sensor and enter); cables, clamp<br>points and plugs to be checked by an electrician; replace<br>sensor;                                                                                                    |  |
| 328 | Emergency stop has been operated            | Emergency stop operated or plug with bridge removed                                                                | Unlock emergency stop or re-insert plug with bridge<br>Clamp (64 / 65)                                                                                                    |  |
| 329 | Negative pressure sensor defective          | Negative pressure box is not<br>connected or defective                                                             | (Heating operation may be temporary continued at defective<br>sensor (with reduced heating output), therefore disconnect<br>sensor and enter); cables, clamp points and plugs to be<br>checked by an electrician; replace sensor;                                                                                                    |  |
| 330 | Safety bridge relays defective              | Board defective                                                                                                    | Replace board and call service department.                                                                                                    |  |
| 331 | Safety switch storage room open             | Emergency stop operated or plug with bridge removed                                                                | Unlock emergency stop or re-insert plug with bridge                                                                                                    |  |
| 335 | Temperature in fuel storage room 2 exceeded | Temperature in fuel storage room 2 exceeded                                                                        | If the warning device in the fuel storage room (TÜB) triggers,<br>immediately initiate further measures (call fire department); if                                                                                                    |  |
| 336 | Temperature in fuel storage room exceeded   | Temperature in fuel storage room exceeded                                                                          | the error is due to a defective control board, the heating<br>operation may be temporary continued with without the TÜB<br>sensor;<br>(Set parameter D21 to "not available" => DANGER: no<br>warning at exceeded fuel storage room temperature!)                                                                                                    |  |
| 337 | Temperature in the stoker auger exceeded    | The temperature on the stoker auger is<br>high, because the flue connection is<br>minimised or a burn back occured | Check boiler, flue pipe and exhaust fan for dust or ash and<br>clean; if burn back, check the tightness of the rotary valve;<br>remove the tube from the negative pressure box and blow in<br>direction of the boiler.                                                                                                    |  |
| 338 | Interruption TÜB 2 sensor                   |                                                                                                    |                                                                                                    |  |
| 339 | Short circuit TÜB 2 sensor                  |                                                                                                    | see No.0014 to No.0021                                                                                                    |  |
| 340 | Interruption TÜB sensor                     | Interruption or short circuit in the                                                                               | the heating operation may be temporary continued without                                                                                                    |  |
| 341 | Short circuit TÜB sensor                    | sensor or in supply line                                                                                           | TUB;<br>(Set parameter D21 to "not available" -> DANGER: no                                                                                                    |  |
| 342 | Interruption ETÜ sensor                     |                                                                                                    | warning at exceeded fuel storage room temperature!)                                                                                                    |  |
| 343 | Short circuit ETÜ sensor                    |                                                                                                    |                                                                                                    |  |
| 344 | Negative pressure too low                   | The speed-controlled exhaust fan<br>does not reach the desired negative<br>pressure in the boiler                  | all boiler openings must be closed (Maintenance openings,<br>combustion door); check neg. pressure box, exhaust fan and<br>flue pipe; blow through neg. pressure tube in direction of the<br>boiler; Check clamp points, cables and plugs;                                                                                                    |  |
| 349 | Lambda sensor not connected or defective    | Contact error of the lambda sensor or lambda sensor defective                                                      | Lambda sensor very intensely dirtied (clean), then perform a function check in manual mode No. 13; let check terminal points and plugs by an electrician; replace the lambda sensor; the boiler system can run without lambda sensor with reduced heating output until replacement; disconnect lambda sensor and confirm;                                                                                           |  |

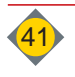

| No. | Origin                                                             | Reason / Problem                                                                                       | Solution (when done solving - push the Enter button)                                                                                                    |  |
|-----|--------------------------------------------------------------------|----------------------------------------------------------------------------------------------------|----------------------------------------------------------------------------------------------------|--|
| 350 | !Ash suction de-activated!<br>Ash bin full or sensor disconnected. | The sensor in the ash bin reports "Full"<br>or not connected                                           | Empty ash box; clean sensor; if no sensor is available set<br>parameter D6a to "without sensor";<br>cables, clamp points and plugs to be checked by an<br>electrician;                                                                                    |  |
| 351 | Ash suction emergency shut down                                    | for manual shut down during ash suction                                                                | Message disappear after ash suction process has finished                                                                                                    |  |
| 352 | Delivery rate too low!<br>Check fuel                               | The fuel delivery rate is too low                                                                      | Fuel storage low, refill; Check spring blades on agitator;<br>bridging of fuel; wrong fuel set (parameter 19)                                                                                                    |  |
| 353 | Fuel storage empty or firebed sensor pinned                        | Fuel storage is empty or<br>the firebed sensor does not move any<br>more                               | Fuel storage is empty, refill:<br>Check agitator system and stoker auger in manual mode (No.3<br>and No.4); check fuel level sensor's ease of movement;<br>remove debris; check correct installation of sensor, magnet<br>and connection shaft of tongue; |  |
| 354 | Calibrate firebed sensor                                           | Wrong boiler type (L/R) set or sensor defective;                                                       | Check parameter Z1a; Calibrate Firebed sensor (GBF) new;<br>replace sensor;                                                                                                    |  |
| 360 | Over current agitator auger 1                                      | Bulky part in the auger channel                                                                        | see No. 003                                                                                                    |  |
| 361 | Over current agitator auger 2                                      |                                                                                                    |                                                                                                    |  |
| 362 | Thermal protection agitator auger 1                                | Overload of motor through debris or                                                                    |                                                                                                    |  |
| 363 | Thermal protection agitator auger 2                                | rectly                                                                                                 | see No. 007                                                                                                    |  |
| 364 | Position switch RA1 - cover lid open<br>(warning)                  | Lid of the extraction auger 1 not<br>completely closed, cable defective or<br>material jam in the RA-1 | Heating operation to be continued; Control tries 4 times to empty the auger; if not possible Error 367                                                                                                    |  |
| 365 | Position switch RA2 - cover lid open<br>(warning)                  | Lid of the extraction auger 2 not<br>completely closed, cable defective or<br>material jam in the RA-2 | Heating operation to be continued; Control tries 4 times to empty the auger; if not possible Error 368                                                                                                    |  |
| 366 | Material jam RA-lid                                                | Lid of the extraction auger not<br>completely closed, cable defective or<br>material jam in the RA     |                                                                                                    |  |
| 367 | Material jam RA 1 - lid                                            | Lid of the extraction auger 1 not<br>completely closed, cable defective or<br>material jam in the RA-1 | Fuel jam, remove debris; lid of extraction auger must be<br>completely closed; safety switch, cables, clamp points and<br>plug to be checked by an electrician;                                                                                           |  |
| 368 | Material jam RA 2 - lid                                            | Lid of the extraction auger 2 not<br>completely closed, cable defective or<br>material jam in the RA-2 |                                                                                                    |  |
| 410 | no fuel in RA-1<br>Currently extraction from RA-2                  | Fuel empty at RA-1                                                                                     | Refill fuel at RA-1; Control switches to fuel supply through RA-2;                                                                                                    |  |
| 411 | no fuel in RA-2<br>Currently extraction from RA-1                  | Fuel empty at RA-2                                                                                     | Refill fuel at RA-2; Control switches to fuel supply through RA-<br>1;                                                                                                    |  |
| 412 | no fuel                                                            | Fuel empty at RA1 & RA2;                                                                               | Refill fuel;                                                                                                    |  |
| 413 | no fuel in RA-1<br>Extraction changed to RA-2                      | Fuel empty at RA-1                                                                                     | Refill fuel at RA-1; Control switches to fuel supply through RA-2;                                                                                                    |  |
| 414 | no fuel in RA-2<br>Extraction changed to RA-1                      | Fuel empty at RA-2                                                                                     | Refill fuel at RA-2; Control switches to fuel supply through RA-<br>1;                                                                                                    |  |
| 415 | no fuel in RA-1                                                    | Fuel empty at RA-1;                                                                                    | Refill fuel at RA-1;                                                                                                    |  |
| 416 | no fuel in RA-2                                                    | Fuel empty at RA-2;                                                                                    | Refill fuel at RA-2;                                                                                                    |  |
| 902 | Fault memory has been initialised                                  | no problem, only for protocol                                                                          | no further actions; if this message occurs frequently please call                                                                                                    |  |
| 903 | Restart (Power ON)                                                 |                                                                                                    | the power supply; check connections between control and<br>control boards; check all cables as well)                                                                                                    |  |

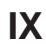

| No.  | Origin                                                                | Reason / Problem                                                              | Solution (when done solving - push the Enter button)                                                                                                    |  |
|------|-----------------------------------------------------------------------|-------------------------------------------------------------------------------|----------------------------------------------------------------------------------------------------|--|
| 5210 | Hardware test stoker auger failed                                     | Stoker auger<br>Neutral line not connected                                    |                                                                                                    |  |
| 5220 | Hardware test agitator failed                                         | Room agitator RA-1<br>Neutral line not connected                              | Connect neutral line to motor star point or at the control bo<br>(implicitly use 5-pole cable!); change the plug of the as                                                                                       |  |
| 5230 | Hardware test ash auger failed                                        | Ash auger<br>Neutral line not connected                                       | motor plug, if another error occurs, replace the motor or the supply, if the same error occurs - call service department                                                                                         |  |
| 5240 | Hardware test connection auger failed                                 | Connection auger<br>Neutral line not connected                                | (temporary emergency operation possible, see "no hardware<br>test" at the end of troubleshooting)                                                                                                    |  |
| 5250 | Hardware test agitator RA-2 failed                                    | Room agitator RA-2<br>Neutral line not connected                              |                                                                                                    |  |
| 5310 | Motor stoker auger not connected<br>or fuse F4,F5,F6 defective        | Motor cable supply or fuse F4,F5 or F6 defective                              |                                                                                                    |  |
| 5320 | Motor agitator not connected or fuse F1,F2,F3 defective               | Motor cable supply or fuse F1,F2 or F3 defective                              | check fuses and replace if needed (see stickers) or check                                                                                                    |  |
| 5330 | Motor connection auger not<br>connected or fuse F7,F8,F9<br>defective | Motor cable supply or fuse F7,F8 or F9 defective                              | Exchange the alleged motor plug with another plug, if another<br>error occurs the motor the supply is defective and must be<br>changed: if the same error occurs the control board has to be                     |  |
| 5340 | Motor ash auger not connected or fuse F10, F11 or F12 defective.      | Motor cable supply or fuse F10,F11 or F12 defective                           | changed; call service department;                                                                                                    |  |
| 5350 | Motor agitator RA-2 not connected<br>or fuse F7,F8,F9 defective       | Motor cable supply or fuse F7,F8 or F9 defective                              |                                                                                                    |  |
| 5410 | Exhaust fan not connected<br>(only at pulse package control)          | Cables, plugs or exhaust fan defective                                        | Connect exhaust fan correctly (113/PE/N); Check plug for<br>proper fit; call service department (temporary emergency<br>operation possible, see "no hardware test" at the end of<br>troubleshooting);            |  |
| 5420 | Ignition heater not connected                                         | Cables, plugs or ignition defective                                           | Connect ignition correctly (PE/N/118); Check plug for proper<br>fit; call service department;                                                                                                    |  |
| 5430 | Stoker grate motor not connected                                      | Cables, plugs or motor defective                                              | Connect stoker grate motor correctly (114/PE/N/115); Check<br>plug for proper fit; call service department (temporary<br>emergency operation possible, see "no hardware test" at the<br>end of troubleshooting); |  |
| 5440 | Ash grate motor not connected                                         | Cables, plugs or motor defective                                              | Connect ash grate motor correctly (116/PE/N/117); Check<br>plug for proper fit; call service department (temporary<br>emergency operation possible, see "no hardware test" at the<br>end of troubleshooting);    |  |
| 5630 | Fuse F14 defective                                                    |                                                                               |                                                                                                    |  |
| 5631 | Fuse F15 defective                                                    | Fuse defective                                                                | check fuses and replace if needed (see stickers)                                                                                                    |  |
| 5632 | Fuse F16 defective                                                    |                                                                               |                                                                                                    |  |
| 6100 | Supply phase sequence incorrectly                                     | phases L1/L2/L3 are interchanged                                              | Call electrician and connect phase sequence correctly; then check correct rotation of stoker, extraction and ash auger(s) in manual mode!                                                                        |  |
| 6200 | Supply phase is missing                                               | Low voltage or blackout L2/L3<br>Fuse in meter box defective.                 | Supply and fuses to be checked by professional electrician; call service department, change control board.                                                                                                    |  |
| 6301 | STB triggered or not connected                                        |                                                                               | Restart required; see No.001                                                                                                    |  |
| 6313 | Incorrect position of ash box                                         |                                                                               | Restart required; see No.313                                                                                                    |  |
| 6316 | RA-lid open                                                           | After restort of the century hardware                                         | Restart required; see No.316                                                                                                    |  |
| 6318 | Connection auger - lid open                                           | test was not performed; sensor or                                             | Restart required; see No.318                                                                                                    |  |
| 6320 | RA2-lid open                                                          | switch not connected;                                                         | Restart required; see No.320                                                                                                    |  |
| 6328 | Emergency stop has been operated                                      |                                                                               | Restart required; see No.328                                                                                                    |  |
| 6331 | Safety switch storage room open                                       |                                                                               | Restart required; see No.331                                                                                                    |  |
| 9000 | Firmware IO-board                                                     | After software update the control identified an obsolete firmware of IO-board | Update of firmware through service department;                                                                                                    |  |

Errors No. 5210-5250 and No. 6300-6331 are only possible after restart of the control or operating the main switch

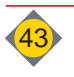

### 2.1 Temporary emergency operation (Restart without HW-test)

If the error is clearly a result of a defective control board, and the connected component works correctly; the control may be run in **temporary emergency operation** (until the service department arrives) without Hardware-Test.

- □ switch to operation mode "MANUAL" on the display
- navigate to the according manual parameter
- □ confirm <without HW-test>
- The Boiler operates with max. 60% heating output

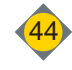

# **Chapter X: Parameters**

Parameters Manual operation level

|                                                                                           | DANGER                                                                                                    |
|-------------------------------------------------------------------------------------------|----------------------------------------------------------------------------------------------------|
|                                                                                           | Inactive safety functions at mode "Manual"!                                                                                                    |
|                                                                                           | <ul> <li><manual> functions shall only be executed through trained personnel.</manual></li> <li>Boiler must be in "OFF" mode.</li> <li>Ensure that there are no persons in the danger zone.</li> </ul>                                                                                                    |
|                                                                                           | <ul><li>This operation mode is only to:</li><li>Check several electrical functions</li><li>check equipment after errors manually!</li></ul>                                                                                                    |
|                                                                                           | Scrolling in the menu through                                                                                                    |
|                                                                                           | To activate the function hold button!<br>Permanently active: Double click on button <b><on></on></b><br>or only at activated service level<br>To exit the check: Press <b><off></off></b>                                                                                                    |
|                                                                                           | To navigate menus<br>♣ only the latest chosen function is active<br>♣ Previous function will be inactive                                                                                                    |
| lo. 1 Manual 0 U/min<br>Neg. pressure 93 Pa<br>Exhaust fan<br>ON                          | <ul> <li>☐ Functional check of exhaust fan</li> <li>☑ Speed reached: ca. 3,500 rpm</li> </ul>                                                                                                    |
| Io. 2 Manual 0.0 A, Initiator<br>DN<br>Forward Backward<br>10 rounds<br>+ Grate 10 rounds | <ul> <li>Function and rotation check of ash extraction motor</li> <li>10 rounds with (without) grate or manual forward or backward movement</li> <li>Press backward button only BRIEFLY</li> <li>Motor current range - see service level (Q11, Q12)</li> </ul>                                                                                   |
| lo. 3 Manual 0.0 A<br>gitator-1<br>Forward Backward                                       | <ul> <li>Function and rotation check of storage room extraction motor (RA1)</li> <li>manual Forward and Backward of the motor to clear any blockages</li> <li>Press backward button only BRIEFLY</li> <li>Motor current range - see service level (R40, R41)</li> <li>for double - agitator, the additional parameter No. 3a is shown</li> </ul> |
| <b>lo. 4 Manual 0.0 A</b><br>t <b>oker auger</b><br>Forward Backward                      | <ul> <li>Function and rotation check of ash stoker auger motor</li> <li>manual Forward and Backward, to fill the stoker auger</li> <li>Press backward button only BRIEFLY</li> <li>Motor current range - see service level (R10, R11)</li> </ul>                                                                                                 |
| lo. 5 Manual 0 mA<br>connection auger<br>Forward Backward                                 | <ul> <li>Function and rotation check of connection auger motor (OPTIONALLY)</li> <li>manual Forward and Backward of the motor to clear any blockages</li> <li>Press backward button only BRIEFLY</li> <li>Motor current range - see service level (R50, R51)</li> </ul>                                                                          |
| lo. 6 Manual<br>toker grate<br>os 0°<br>Forward Backward<br>Close grate                   | <ul> <li>Function and rotation check of stoker grate motor</li> <li>Manual Forward or Backward of the motor</li> <li>at activated service level the calibration may be re-started</li> <li>at commissioning and after each maintenance</li> </ul>                                                                                                |

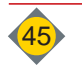

Х

1

Ν

N (

N A

N S

N C

N S F

| No. 7 Manual<br>Ash grate<br>Pos 0°<br>Forward Backward<br>Close grate                           | <ul> <li>Function and rotation check of ash grate motor</li> <li>Manual Forward or Backward of the motor</li> <li>at activated service level the calibration may be re-started</li> <li>at commissioning and after each maintenance</li> </ul>                                                                                                    |
|--------------------------------------------------------------------------------------------------|----------------------------------------------------------------------------------------------------|
| No. 8 Manual<br>Stoker grate / ash grate<br>Pos 0°/0°<br>Electricity 0mA/0mA<br>Forward Backward | combined function- and rotation check of stoker grate and ash grate<br>manual Forward or Backward of the motors                                                                                                    |
| No. 9 Manual<br>Firebed sensor<br>Pos 75°/0.00V<br>Offset 190°<br>Calibration                    | <ul> <li>Calibration of firebed sensor</li> <li>only at activated service level</li> </ul>                                                                                                    |
| No.10 Manual Ra: 0.0A/Es:<br>0.0A<br>Fill combustion chamber<br>Start / RA1 Start / RA2          | <ul> <li>at new start of the boiler, the empty augers may be refilled manually.</li> <li>prevents an error due to missing fuel</li> </ul>                                                                                                    |
| No. 11 Manual<br>Ignition<br>Ignition                                                            | <ul> <li>Function check of ignition</li> <li>After a maximum of 1 minute, the coil should be hot</li> <li>After 3 minutes the ignition coil switches off</li> </ul>                                                                                                    |
| No. 12 Manual<br>Primary air flap<br>SET: 0%<br>IS: 0%<br>OPE CLO                                | <ul> <li>Function and position check of the primary air flap (SET/IS)</li> <li>100% - "OPEN"; 0% - "CLOSED"</li> <li>Position at both extremes 0% and 100%</li> <li>Press <open>, <closed></closed></open></li> <li>Change of IS - value</li> </ul>                                                                                                    |
| No. 13 Manual<br>Lambda-sensor<br>Lambda Voltage/Correction 0.0/0.0<br>mV<br>O2: 6.0% RGT: 160°C | <ul> <li>Calibrate lambda sensor (Duration approx. 5 minutes)</li> <li>Press <test start=""></test></li> <li>♦ After approx. 5 minutes the voltage of the sensor should be around -7.0 [mV]</li> <li>♥ Values between -2 and -12 [mV] are in tolerance</li> <li>Calibrate lambda sensor (Duration approx. 15 minutes)</li> <li>♥ only at activated service level</li> <li>remove lambda sensor and flue gas sensor</li> <li>Clean lambda sensor and screw-in sleeve</li> <li>Press <start calibration=""></start></li> <li>♦ After approx. 15 minutes the voltage of the sensor should be around -7.0 [mV]</li> <li>♥ Values between -2 and -12 [mV] are in tolerance</li> </ul> |
|                                                                                                  | ΝΟΤΕ                                                                                                    |
|                                                                                                  | After the test: Tighten lambda sensor sufficiently<br>Put flue gas sensor back in!                                                                                                    |
| No. 14 Manual<br>Ash suction                                                                     | □ Function check of ash suction turbine (OPTIONALLY)                                                                                                    |

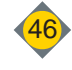

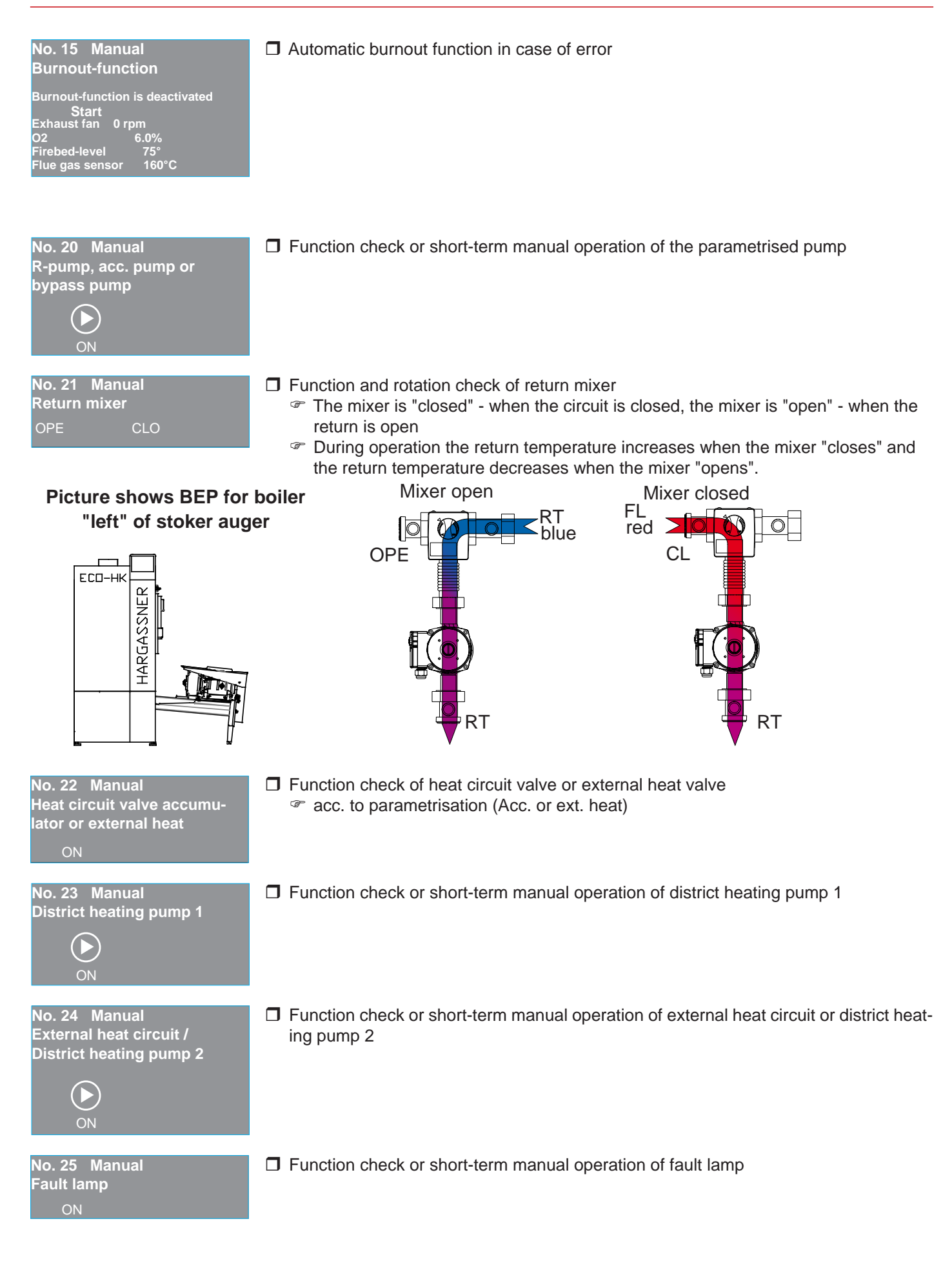

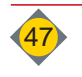

| No. 26 Manual<br>Horn TÜB (Temperature<br>ON  | Function check or short-term manual operation of the horn - TÜB                                                                                                    |
|-----------------------------------------------|----------------------------------------------------------------------------------------------------|
| No. 30 Manual                                 | Function check or short-term manual operation of HWS loading pump 1                                                                                                    |
| HWS pump 1                                    | In only at connected HKM 0 In order with the second second sec                 |
| ON ON                                         | # HWS pump A, 2 and 3 only at connected HKM A, HKM 1 and HKM 2                                                                                                    |
| No. 31 Manual                                 | Function check or short-term manual operation of HWS circulation pump 1                                                                                                    |
| Circulation pump HWS 1                        | In only at connected HKM 0 In only at connected HKM 0 In                                                                                                    |
| ON                                            | # HWS circulation pump A, 2 and 3 only at connected HKM A, HKM 1 and HKM 2                                                                                                    |
| No. 32 Manual                                 | Function check or short-term manual operation of heat circuit pump 1 carbon and a second second sec        |
|                                               | <ul> <li>In the completed in the operation of the complete and the complete and the com</li></ul> |
| ON                                            | # HWS pump A, 3 and 5 only at connected HKM A, HKM 1 and HKM 2                                                                                                    |
| No. 33 Manual                                 | Function and rotation check of mixer - heat circuit 1                                                                                                    |
|                                               | Inly at connected HKM 0 In No. 43, 53 and 63 for heat circuit mixer A. 3 and 5                                                                                                    |
|                                               | The term of the term of the term of the term of the term of the term of the term of the term of the term of the term of the term of the term of the term of the term of term of term o       |
| No. 34 Manual                                 | □ Function check or short-term manual operation of heat circuit pump 2                                                                                                    |
| Heat circuit pump 2                           | Inly at connected HKM 0 Inly at connected HKM 0 Inly at connected HKM 0 Inly at connected HKM 0 Inly at connected HKM 0                                                                                                    |
| ON                                            | HWS pump A, 4 and 6 only at connected HKM A, HKM 1 and HKM 2                                                                                                    |
| No. 35 Manual<br>Mixer beat circuit 2         | □ Function and rotation check of mixer - heat circuit 2                                                                                                    |
| OPE CLO                                       | Inly at connected HKM 0 Inly at connected HKM 0 Inly at connected HKM 0 Inly at connected HKM 0 Inly at connected HKM 0                                                                                                    |
|                                               | Heat circuit mixer A, 4 and 6 only at connected HKM A, HKM 1 and HKM 2                                                                                                    |
| No. 36 Manual                                 | Function check or short-term manual operation of external heat circuit pump 1                                                                                                    |
|                                               | only at connected HKM U No. 56 and 66 for external heat circuit pump 2 and 3                                                                                                    |
|                                               | external heat circuit pump 2 and 3 only at connected HKM 1 and HKM 2                                                                                                    |
| No. 70 - No. 74 Manual                        | Display of the current sensor values                                                                                                    |
| Boiler sensor 72°C                            | acc. to parametrised heating system                                                                                                    |
| Flue gas sensor 160°C                         |                                                                                                    |
| Acc. temp. top 72°C                           |                                                                                                    |
| Acc. temp. mid 56°C<br>Acc. temp. bottom 30°C |                                                                                                    |
|                                               |                                                                                                    |

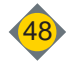

#### 2 Installer level

- Enter the installer level with <Settings> <Installer>
  - □ access with code: 33

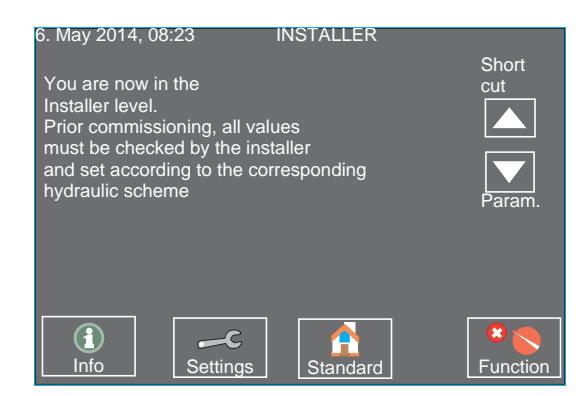

- ♦ You are now in the installer level.
  - Prior commissioning, all values must be checked by the installer and set according to the corresponding hydraulic scheme.

| Mavigation:        |
|--------------------|
| For commissioning: |

- Arrows key down: to parameters
- ♦ Selection of all parameters

### For fast change of parameters

- press arrow key up: Short cuts
  - Short cuts to parameter sets:
    - A Heat circuits (A1, A2,...)
    - B HWS (B1, B2,...)
    - C Accumulator (C1, C2,...)
    - D General (D1, D2,....)
    - E Languages (E1)

#### 2.1 Parametrisation of heat circuits and HWS:

- ☑ Extension module 0:
  - Heat circuit 1 (No. A1 No. A9)
  - Heat circuit 2 (No. A11 No. A19)
  - HWS 1 (No. B1 No. B8)
- ☑ Extension module 1:
  - Heat circuit 3 (No. A21 No. A29)
  - Heat circuit 4 (No. A31 No. A39)
  - HWS 2 (No. B11 No. B18)
- Extension module 2:
  - Heat circuit 5 (No. A41 No. A49)
  - Heat circuit 6 (No. A51 No. A59)
  - HWS 3 (No. B41 No. B48)

Heat circuit board (HC A)

- Heat circuit A (No. A61 No. A69)
- HWS 3A(No. B61 No. B68)
- The parameters of the extension module and the additional heat circuit board are only displayed when hardware is connected.

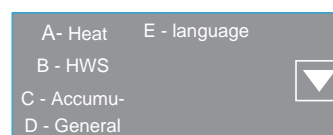

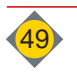

### 2.2 Parameter A - heat circuits:

| <name></name>         |  |
|-----------------------|--|
| No. A1 Heat circuit 1 |  |
| Not available         |  |
| Pump                  |  |
| Mixer                 |  |

| No. A2 Heat circuit 1   |     |  |
|-------------------------|-----|--|
| Steepnes<br>Factory 1.6 | 1.6 |  |

| <b>No. A3 Heat circuit 1</b><br>Flow temperature<br>Minimum<br>Factory: | 30°C |
|-------------------------------------------------------------------------|------|
| <b>No. A4 Heat circuit 1</b><br>Flow temperature<br>Maximum<br>Factory: | 70°C |

| No. A5 Heat circ<br>Mixer run time<br>Factory: 90 | uit 1<br>90 Sec |
|---------------------------------------------------|-----------------|
| No. A6 Remote cor                                 | ntrol           |
| Not available                                     | FR40 (digital)  |
| FR25 (analogue)                                   |                 |
| FR35 (digital)                                    |                 |

| No. A6a Heat circuit 1 Remote  |
|--------------------------------|
| with room sensor               |
| without room sensor            |
| No. A6b HC1 Display remote     |
| HWS A HWS 3                    |
| HWS 1 Accumulator              |
| No. A6c HC1 Display remote     |
| HC A HWS A Distr.I.            |
| HC 1 HWS 1 Ext. HC             |
| HC 2 Accumu- Error             |
| No. A7 Heat circuit 1 District |
| no district line               |
| District line 1                |
| District line 2                |
| No. A8 Heat circuit 1          |
| Summer-bath heating            |
| NO                             |
| YES                            |
|                                |

No. A9 Heat circuit 1 Screed

| OFF |
|-----|
| ON  |

| No. A11,21,31,41,51<br>Heat circuit 2,3,4,5,6 |  |
|-----------------------------------------------|--|
| Not available                                 |  |
| Pump                                          |  |
| Mixer                                         |  |

3 options:

- Heat circuit not available
- Heat circuit with pump
- Heat circuit with pump and mixer
- In No. A1 to <Not available> => No. A2 to No. A6 not displayed
- through pressing on <NAME> each heat circuit may be named separately (e.g.: Living room,...) Living room,...)

Describes the ratio between flow temperature change to outside temperature change (see chart - heat curve).

- @ Range: 0.2... 3.5
- Recommended settings:
  - Floor heating: 0.3... 1.0
  - Radiator: 1.2... 2.0
  - Convector: 1.5... 2.0

@ Change in small steps only and for a longer period

- Minimum limit for heat circuit 1 flow temperature.
  - The heating- or reduction mode, this flow temperature won't be underrun.
    - Range: 1... 80 [°C]

Maximum limit for heat circuit 1 flow temperature.

- The heating- or reduction mode, this flow temperature won't be overrun.
- Floor heating system: To avoid overheating of the floor heating system, an additional electro-mechanical thermostat must be installed, which interrupts the power supply to the associated heating circuit pump.

Numerical input of the actual value (see mixer type plate).

- Duration from closed to open condition
- Range: 10... 300 [s]

4 options:

- Heat circuit without remote control
- · Heat circuit with analogue remote control FR25
- Heat circuit with digital remote control FR35
- · Heat circuit with digital remote control FR40
- The remote control may be installed with or without room sensor.
- ⇒ see "Optional remote controls FR35 / FR40 (digital) and FR25 (analogue)" on page 26.

Setting, what should be shown on parametrised remote control FR35.

Setting, what should be shown on parametrised remote control FR40.

Activate district heat pump (1 or 2) when heat circuit pump 1 runs.

Activation of summer-bath heating function of the corresponding heat circuit.

- Heat circuit will be switched on (depending on timer settings) if accumulator is on temperature.
  - Is only activated in menu "HWS"

<sup>©</sup> if **<ON**> is selected, parameters **A8a - A8c** are displayed

Activation of screed heating function of the corresponding heat circuit.

- if <ON> is selected, parameters A9a A9f are displayed
- $\Rightarrow$  see "Parameter list Installer" on page 57.

A11: Second additional heat circuit (on extension module 0)

A21, A31: If extension module 1 is used

A41, A51: If extension module 2 is used

A61: If heat circuit control board A is used

Range: See A1 "Heat circuit 1" - A9 "Heat circuit 1"

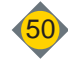

### Installer parameters

### 2.3 Parameter B - HWS:

| 17  |     | Not | availa | blo |  |
|-----|-----|-----|--------|-----|--|
|     |     |     |        |     |  |
|     |     |     |        |     |  |
| -11 | YO. | ΡТ  |        |     |  |

| Not available | _ |
|---------------|---|
| available     |   |
|               |   |
|               |   |

| <b>No. B2 HWS 1</b><br>HWS temperature<br>hvsteresis | 6°C  |
|------------------------------------------------------|------|
| Factory: 6°C                                         |      |
| NO. B23 HWS 1<br>HWS temperature                     | 40°C |
| minimum<br>Factory:                                  |      |

No. B4 Legionella protection OFF ON No.B5 HWS 1 Legionella prot. Set temperature Factory: 70 °C No.B6 Legionella protection Weekly clock Mo Tu We Th Fr Sa Su a 17:00 --:-c 00:00 d ---:--No. B7 HWS 1 District line no district line District line 1 District line 2 No. B8 Circulation pump HWS 1 Not available Available No.B8a Circulation pump HWS 1 Run time 180 Sec No.B8b Circulation pump HWS 1 Down time 15 Min

No. B11 - B31 HWS 2,3 and A Not available Available

| No. B60 HWS priority operation |
|--------------------------------|
| OFF                            |
| ON                             |
| No. B90 Release all HWS        |
| temp. Minimum                  |
| ON 06:00 ON:                   |
| OFF 22:00 OFF:                 |

□ For heating systems with HWS 1, set to <available>

- Scontrol of HWS 1 activated
- Parameter No. B1 on <not available>
- ♦ also parameters HWS No. B2 to No.B4 are not displayed
- through pressing on <NAME> each heat circuit may be named separately (e.g.: Main house,...)
- Range: 1... 40 [°C]
- ⇒ see "HWS control" on page 21.

Lower HWS limit temperature.

- ✤ if HWS temperature underrun value set in the control, HWS loading starts.
  - ☞ within the time set (Parameter No. B90)
  - @ independent from HWS time programme (Customer level No. 1)
  - Range: 1... 80 [°C]

Activation of the Legionella protection programme

Range: 10... 75 [°C]

Sisk of burning if domestic hot water is not mixed

⇒ see "Legionella programme" on page 22.

Activate district heat pump (1,2) when HWS pump 1 runs.

Settings for circulation pump can be performed for each HWS parametrised in the control. ⇒ see "Circulation pump for hot water" on page 22.

Run time: The pump runs 180 [sec] and afterwards a downtime of 15 [min] follows until the next cycle.

The run time depends on the length of heating lines and on the heat loss in the lines. (Insulation)

B11: If extension module 1 is used B21: If extension module 2 is used B31: If heat circuit control board **A** is used Range: See **B1 "HWS 1" - B9 "HWS 1"** 

⇒ see "HWS-priority control" on page 24.

```
HWS loading time outside of "HWS Day-Week clock (No. 1)

☞ if HWS temperature below value set (Parameter No. B3)

⇒ see "HWS control" on page 21.
```

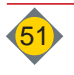

Χ

### 2.4 Parameter C - Accumulator

| Bypass pump R-Mixer+R-Pump<br>R-Mixer+DH-P.1 |  |
|----------------------------------------------|--|
| R-Mixer+DH-P.1                               |  |
|                                              |  |
| R-Mixer+Acc.                                 |  |

| Mixer run time (Kp)<br>Factory: 140 <mark>140 Se</mark> | No. C1b Return mixer |        |
|---------------------------------------------------------|----------------------|--------|
| Factory: 140 140 Se                                     | Mixer run time (Kp)  |        |
|                                                         | Factory: 140         | 140 Se |

| No. C2 Accumula  | tor              |
|------------------|------------------|
| not available    | Accumulator with |
| Acc. with heat   | Accumulator with |
| Accumulator with |                  |

No. C3 Accumulator

Accumulator/

HWS

Accumulator/HWS

externally

Accumulator sensor

Accumulator sensor

Accumulator sensor

HWS sensor 2

No. C3a Accumulator

4 setting possibilities: acc. to hydraulic scheme

- Bypass pump
- Return mixer with district heating pump 1
- · Return mixer with accumulator loading pump
- · Return mixer with return pump (low loss header)

Enter actual mixer run time

- Duration from closed to open condition
- @ Range: 10... 300 [s]
- 5 setting possibilities: acc. to hydraulic scheme
  - not available
  - Accumulator with heat circuit valve
  - ♦ for low-temperature heat circuits (e.g.: floor- or wall heating circuits)
  - Accumulator with one sensor
  - At hydraulic scheme HP3 with accumulator unloading control
  - Accumulator with two sensors
  - ♦ at hydraulic scheme **HP4** with accumulator loading and unloading control
  - Accumulator with three sensors
     At hydraulic scheme HP5 with accumulator loading (part load operation) and unloading control
- 2 setting possibilities: acc. to hydraulic scheme
  - Accumulator/HWS integrated
    - Accumulator with integrated HWS
    - (Domestic hot water coil or external hot water heat exchanger)
    - Accumulator with external HWS
      - for existing differential control between accumulator and HWS set: "Accumulator / HWS integrated"

#### 4 setting possibilities: acc. to hydraulic scheme

- for existing accumulator and extension module, the acc. sensor assignment may be chosen
  - Acc. in the boiler room => Choose <Accumulator sensor Boiler>
  - Acc. next door (HKM) => Choose <Accumulator sensor HKM1/2>

#### 4 setting possibilities: acc. to hydraulic scheme

- - Parameter No. C3 <Acc/HWS internally>

Setting the acc.-set temperature

- Displays only, if parameter C2 is set to <Acc. with 2 sensors> or <Acc. with 3 sensors>
  - If heat is requested, the accumulator is by default loaded to C4 = 60 [°C] (sensor 2 bottom)
  - @ Range: 20... 80 [°C]

Adjusting the boiler set temperature at acc. loading

- Displays only, if parameter C2 is set to <Acc. with 2 sensors> or <Acc. with 3 sensors>
  - At acc. loading with 2 or 3 sensors, the **boiler** operates at the temperature C4a = 78 [°C]
  - Range: 20... 100 [°C]
- <Setting times for forced accumulator loading
- Displays only, if parameter C2 is set to <Acc. with 2 sensors> or <Acc. with 3 sensors>
  - Acc. forced loading at set times and activated set temperature C4 = 60 [°C] (Accumulator sensor bottom)
  - @ e.g. for peak loads in the morning (e.g. 4am 10am)

| No. C3b Accumu | lator        |
|----------------|--------------|
| HWS sensor A   | HWS sensor 3 |
| HWS sensor 1   |              |

Accumulator

| No. C4                 |      |
|------------------------|------|
| Switch off temperature | 60%  |
| acc. sensor bottom     | 00 0 |

No. C4a Accumulator Boiler set temperature at accumulator loading Factory: 78°C

| No. C4 Accumulator |   |     |   |
|--------------------|---|-----|---|
| ON                 | : | ON  | : |
| OFF                | : | OFF | : |

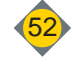

| No. C6a External heat     | circuit |
|---------------------------|---------|
| external heat circuit set | 60%     |
| temperature               | 09 0    |
| Factory: 69°C             |         |

No.C7 Function pump exit

| (District heating pump 2) |
|---------------------------|
| external pump             |

| No. C8 External heat circuit and |
|----------------------------------|
|                                  |
| no district line                 |
|                                  |

| Set, if t | the external heat circuit is referred to the district heating pump 1 | 1 or 2 | 2 |
|-----------|----------------------------------------------------------------------|--------|---|
| ₿ 1       | District heating pump runs if one of the referred pumps run          |        |   |

Boiler is heated to the temperature set in parameter C6a

Adjusting the boiler set temperature at activated external heat circuit

service-parameter L5 = 50 [°C] has to be adjusted

@ L5 ca. 5 - 10 [°C] less than C6a

2 setting possibilities: acc. to hydraulic scheme

parametrised to "district heating")

• External heat circuit pump

District heating pump

if the value is changed and parameter C7 is set to <external pump>, also the

external heat circuit pump is switched on at release temperature (Parameter

 $\checkmark$  District heating pump runs, if a heat circuit - or HWS pump switches on (and is

No. C9 External heat

with district line 1 with district line 2

|   | not available |  |
|---|---------------|--|
| C | Oil/Gas       |  |
|   | Solid fuel    |  |

#### 2.5 Parameter D - General

| No. D1a HKM 0 Display           HC A         HWS A         Distr.l.           HC 1         HWS 1         Ext. HC           HC 2         Accumu-         Error |
|----------------------------------------------------------------------------------------------------|
| No. D2 frost protection<br>Pump on if outs. temp. below<br>Factory: 1 °C                                                                                      |
| No. D3 frost protection<br>Flow-Set temperature<br>Factory: 7°C 7°C                                                                                           |
| No.D5 Switch day-reduction           mode           ON         06:00           OFF         22:00                                                              |
| No. D6a Ash suction                                                                                                    |

| without ash bin |   |
|-----------------|---|
|                 | _ |

| No. D6b Rele | ease ash suction |
|--------------|------------------|
| ON 06:00     | ON:              |
| OFF 22:30    | OFF:             |

| No. D6r Release de-ash wood<br>chip |      |  |
|-------------------------------------|------|--|
| ON 06:00                            | ON:  |  |
| OFF 22:30                           | OFF: |  |

Selection regarding display possibilities at connected HKM 0

Parameter No. D1b at connected HKM 1

3 setting possibilities: acc. to hydraulic scheme

Parameter No. D1c at connected HKM 2

Outside temperature below set value

All heat circuit pumps on (mixer is "Closed")

Heat circuits with mixer are controlled to temperature No. D3.

 $\Rightarrow$  see "Frost protection" on page 25.

Flow temperature (for heat circuits with mixer) under set value ♣ "Open" mixers of heat circuits

Switch point, at which time the logic changes from night- to day settings. (Parameter 12,13)

⇒ see "Outside temperature - Shut down" on page 24.

3 options:

- not available
- Ash suction with ash bin
- Ash suction without ash bin

The fully automatic ash suction process will be performed within the set time ritating noise during the de-ash or cleaning

The automatic de-ash and cleaning process is executed only within the set times depending on parametrised fuel

- Wood chips => D6r
- Pellets => D6s
- Miscanthus => D6t
- irritating noise during the de-ash or cleaning

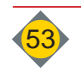

Х

S

 not available Oil- / Gas- boiler Solid fuel - boiler

٠

L5)

| No. D7 all heat circuits<br>Summer switch off - hold time<br>Factory: 120 (120 Min) | Summer switch off: Outside temperature falls below 16°C (Parameter No.11)<br>If the time to shut down the boiler (reduction) is now shorter than 2 hours<br>the boiler does not start                                                                                                    |
|-------------------------------------------------------------------------------------|----------------------------------------------------------------------------------------------------|
| No. D8 Daylight saving time<br>no autom. switch<br>autom. switch                    | change clock automatically from daylight saving time to winter time.                                                                                                    |
| No. D9 Day clock / Week clock<br>Day clock<br>Week clock<br>HC+HWS week clock       | <ul> <li>Display day- or week clock in the customer level.</li> <li>⇒ see "Menu "Week clock", "Day clock"" on page 20.</li> <li>☞ Day-clock: Heat circuits and HWS on day clock</li> <li>☞ Week-clock: Heat circuits on week clock, HWS on day clock</li> <li>☞ HC+HWS week clock: Heat circuits and HWS on week clock</li> </ul> |
| No. D10<br>Number of blocks for week clock<br>Factory: 2 2                          | Number of blocks to set for week clock in the customer level.<br>@ Range: 1 7                                                                                                    |
| No. D11 Holiday mode<br>released<br>NO<br>YES                                       | activates the holiday mode for the time set at parameter - Customer level No.16<br>all heat circuits together or separated (Parameter No. D11a)                                                                                                    |
| No.D12 Outside temperature<br>shutdown<br>separately<br>all HC together             | Outside temperature thresholds to set separately for each heat circuit.<br>Identical thresholds for all heat circuits<br>⇒ see "Outside temperature - Shut down" on page 24.                                                                                                    |
| No.D13 Outside sensor<br>Not available<br>Available                                 | no outside sensor required                                                                                                    |
| No.D20 ETÜ<br>Not available<br>Available                                            | The stoker auger - temperature monitoring (ETÜ) is parametrised by default                                                                                                    |
| No.D21 TÜB<br>Not available<br>Available                                            | If a temperature monitoring of the fuel storage room <b>(TÜB)</b> is required (depending on state law and regulation) this has to be activated<br>Parameter No. D21a at double-RA                                                                                                    |
| No.D22 Double<br>Agitator<br>Switch over time<br>Factory: 300 300 Min               | Setting, after how many minutes the agitator switches to the other agitator                                                                                                    |

### 2.6 Parameter E - languages

| Language |  |
|----------|--|
| German   |  |
| French   |  |
| Italian  |  |
| English  |  |
| Spanish  |  |

Selection of the desired language (optionally) German

# 3 Parameter list - Customer

Reset to factory settings:

<Settings> - <Service level> - <Special feat.> - <No. Z4 Load factory settings>

| Menu      | Description                                           | Factory                           | ls | ls |
|-----------|-------------------------------------------------------|-----------------------------------|----|----|
| Extensio  | n module 0                                            |                                   |    |    |
| No.1      | HWS 1 Day clock                                       | ON 17:00 00:00                    |    |    |
| to parame | trise "Week clock" (menu no. D9 in installer setting  | s)                                |    |    |
|           |                                                       | Mo Tu We Th Fr Sa                 |    |    |
| No 1o     |                                                       | So                                |    |    |
| No.1a     | HWS1                                                  | ON 17:00 00:00                    |    |    |
|           |                                                       | OFF 20:00 00:00                   |    |    |
| No.1b     | HWS 1                                                 | all off                           |    |    |
| No.2      | HWS 1 Set temperature                                 | 60°                               |    |    |
| No. 2a    | HWS 1 circulation pump                                | ON 17:00 00:00                    |    |    |
|           | · ·                                                   | OFF 20.00 00.00                   |    |    |
| No.3      | Heat circuit 1 Day clock                              | OFF 09:00 22:00                   |    |    |
| to parame | etrise "Week clock" (menu no. D9 in installer setting | s)                                |    |    |
|           |                                                       | MoTuWeThFrSa                      |    |    |
| No.3a     | Heat circuit 1                                        | ON 06:00 15:00                    |    |    |
|           |                                                       | OFF 09:00 22:00                   |    |    |
| No.3b     | Heat circuit 1                                        | ON 06:00 00:00                    |    |    |
|           |                                                       | OFF 22:00 00:00                   |    |    |
| No.4      | Heat circuit 1 Day-room temp.                         | 20° C                             |    |    |
| No.5      | Heat circuit 1 Reduction-room temp.                   | 16° C                             |    |    |
| No.6      | Heat circuit 2 Day clock                              | ON 06:00 15:00<br>OFF 09:00 22:00 |    |    |
| to parame | etrise "Week clock" (menu no. D9 in installer setting | s)                                |    |    |
|           |                                                       | Mo Tu We Th Fr Sa                 |    |    |
| No.6a     | Heat circuit 2                                        | So ON 06:00 15:00                 |    |    |
|           |                                                       | OFF 09.00 22.00                   |    |    |
| No.6b     | Heat circuit 2                                        | ON 06:00 00:00                    |    |    |
|           |                                                       | OFF 22:00 00:00                   |    |    |
| No.7      | Heat circuit 2 Day-room temp.                         | 20° C                             |    |    |
| No.8      | Heat circuit 2 Reduction-room temp.                   | 16° C                             |    |    |
|           |                                                       |                                   |    |    |
| Heat circ | uit board A                                           |                                   |    |    |
| HP 1      | HWS A day clock                                       | ON 17:00 00:00                    |    |    |
|           |                                                       | OFF 20:00 00:00                   |    |    |
| HP 2      | HWS A Set temperature                                 | 00 <sup>-</sup>                   |    |    |
| HP 3      | HWS A Day clock                                       | OFF 09:00 22:00                   |    |    |
| HP 4      | Heat circuit A Day-room temp                          | 20°                               |    |    |
| HP 5      | Heat circuit A Reduction-room temp                    | 16°                               |    |    |
|           |                                                       |                                   |    |    |
| Extensio  | n module 1                                            |                                   |    |    |
|           |                                                       | ON 17:00 00:00                    |    |    |
| HI        | HWS 2 Day clock                                       | OFF 20:00 00:00                   |    |    |
| H 2       | HWS 2 Set temperature                                 | 60°                               |    |    |
| Н3        | Heat circuit 3 Day clock                              | ON 06:00 15:00<br>OFF 09:00 22:00 |    |    |
| H 4       | Heat circuit 3 Day-room temp.                         | 20°                               |    |    |
| H 5       | Heat circuit 3 Reduction-room temp.                   | 16°                               |    |    |
| H 6       | Heat circuit 4 Day clock                              | ON 06:00 15:00<br>OFF 09:00 22:00 |    |    |
| H 7       | Heat circuit 4 Day-room temp.                         | 20°                               |    |    |
| H 8       | Heat circuit 4 Reduction-room temp.                   | 16°                               |    |    |
|           | •                                                     |                                   | L  |    |

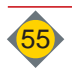

| Exte  | Extension module 2 |                                                    |                            |                         |                        |  |  |  |  |
|-------|--------------------|----------------------------------------------------|----------------------------|-------------------------|------------------------|--|--|--|--|
| L 1/  | 1                  | HWS 3 Day clock                                    | ON 17:00 00:00             |                         |                        |  |  |  |  |
|       |                    |                                                    | OFF 20:00 00:00            | OFF 20:00 00:00         |                        |  |  |  |  |
| H 12  | 2                  | HWS 3 Set temperature                              | 60°                        |                         |                        |  |  |  |  |
| H 13  | 3                  | Heat circuit 5 Day clock                           | ON 06:00 15:00             |                         |                        |  |  |  |  |
|       |                    |                                                    | OFF 09:00 22:00            |                         |                        |  |  |  |  |
| H 14  | 1                  | Heat circuit 5 Day-room temp.                      | 20°                        |                         |                        |  |  |  |  |
| H 15  | 5                  | Heat circuit 5 Reduction-room temp.                | 16°                        |                         |                        |  |  |  |  |
| Н 16  | 3                  | Heat circuit 6 Day clock                           | ON 06:00 15:00             |                         |                        |  |  |  |  |
|       | ,<br>              | Theat circuit o Day clock                          | OFF 09:00 22:00            |                         |                        |  |  |  |  |
| H 17  | 7                  | Heat circuit 6 Day-room temp.                      | 20°                        |                         |                        |  |  |  |  |
| H 18  | 3                  | Heat circuit 6 Reduction-room temp.                | 16°                        |                         |                        |  |  |  |  |
|       |                    |                                                    |                            |                         |                        |  |  |  |  |
| If "O | utside             | e temperature shut down - separated" is chosen (   | nstaller level No. D12), d | ifferent temperatures   | s per heat circuit may |  |  |  |  |
| be s  | et.                |                                                    | -                          |                         |                        |  |  |  |  |
| No.   | 11                 | Heating off at outside temperature over            | 16°                        |                         |                        |  |  |  |  |
| No.   | 12                 | Heating off at day reduct. outside temp. over      | 8°                         |                         |                        |  |  |  |  |
| No.   | 13                 | Heating off at day reduct. outside temp. over      | -5°                        |                         |                        |  |  |  |  |
| Thro  | bugh p             | parametrisation "Outside temp. Day/N." (Service le | vel No. M10) also for exte | rnal heat circuits, out | side temp. shut down   |  |  |  |  |
| may   | be se              | et.                                                |                            |                         |                        |  |  |  |  |
| No.   | 15                 | Holiday mode                                       | not active                 |                         |                        |  |  |  |  |
| No.   | 16                 | Holiday mode                                       | from to                    |                         |                        |  |  |  |  |
| No.   | 18                 | Ash suction                                        | not active                 |                         |                        |  |  |  |  |
| No.   | 19                 | Fuel                                               | Wood chips                 |                         |                        |  |  |  |  |
| No.   | 19a                | Extraction system                                  | equal emptying             |                         |                        |  |  |  |  |
| No.   | 20                 | Date / Time                                        |                            |                         |                        |  |  |  |  |
| No.   | 21                 | Release remote maintenance                         | not released               |                         |                        |  |  |  |  |
| No.   | 21a                | autom. deactivation of release                     | 10 Min.                    |                         |                        |  |  |  |  |

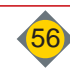

# 4 Parameter list - Installer

Installer-settings (Settings / Installer / Code33)

|        | N | lenu         | Description                         | Factory           | ls |        | Ν | lenu         | Description               | Factory           | ls |
|--------|---|--------------|-------------------------------------|-------------------|----|--------|---|--------------|---------------------------|-------------------|----|
|        | Α | 1            | Heat circuit 1                      | not avail.        |    |        | A | 31           | Heat circuit 4            | not avail.        |    |
|        | A | 2            | HC 1 steepness                      | 1.60              |    |        | A | 32           | HC 4 steepness            | 1.60              |    |
|        | A | 3            | HC 1 flow temp. Min                 | 30°               |    |        | A | 33           | HC 4 flow temp. Min       | 30°               |    |
|        | A | 4            | HC 1 flow temp. Max.                | 70°               |    | 4      | A | 34           | HC 4 flow temp. Max.      | 70°               |    |
|        | A | 5            | HC 1 mixer run time                 | 90s               |    | cuit   | A | 35           | HC 4 mixer run time       | 90s               |    |
|        | A | 6            | Remote HC1                          | not avail.        |    | circ   | A | 36           | Remote HC4                | not avail.        |    |
| -      | Α | 7            | HC1 district line                   | no dl             |    | eat    | A | 37           | HC4 district line         | no dl             |    |
| cuit   | Α | 8            | Summer-bath heating HC1             | off               |    | Т      | A | 38           | Summer-bath heating HC4   | off               |    |
| cir    | A | 9            | Screed hea. HC1                     | off               |    |        | A | 39           | Screed hea. HC4           | off               |    |
| Heat   | Α | 9a           | Screed hea. HC1 Flow-rise           | 5°C               |    |        | A | 39a<br>- 39f | Screed hea. Parameter HC4 | acc. factory set. |    |
|        | А | 9b           | Screed hea. HC 1 Flow-set reduction | 10°C              |    |        | Α | 41           | Heat circuit 5            | not avail.        |    |
|        | Α | 9c           | Screed hea. HC1 rise after          | 1 day(s)          |    |        | A | 42           | HC 5 steepness            | 1.60              |    |
|        | A | 9d           | Screed hea. HC1 Flow-Min.           | 20°C              |    |        | A | 43           | HC 5 flow temp. Min       | 30°               |    |
|        | Α | 9e           | Screed hea. HC1 Flow-Max.           | 45°C              |    | lit 5  | Α | 44           | HC 5 flow temp. Max.      | 70°               |    |
|        | A | 9f           | Screed hea. HC1 hold time           | 4 day(s)          |    | ircu   | A | 45           | HC 5 mixer run time       | 90s               |    |
|        | A | 11           | Heat circuit 2                      | not avail.        |    | at ci  | Α | 46           | Remote HC5                | not avail.        |    |
|        | Α | 12           | HC 2 steepness                      | 1.60              |    | He     | Α | 47           | HC5 district line         | no dl             |    |
|        | Α | 13           | HC 2 flow temp. Min                 | 30°               |    |        | A | 48           | Summer-bath heating HC5   | off               |    |
| 2      | A | 14           | HC 2 flow temp. Max.                | 70°               |    |        | A | 49           | Screed hea. HC5           | OFF               |    |
| rcuit  | Α | 15           | HC 2 mixer run time                 | 90s               |    |        | A | 49a<br>- 49f | Screed hea. Parameter HC5 | acc. factory set. |    |
| at ci  | A | 16           | Remote HC2                          | not avail.        |    |        | A | 51           | Heat circuit 6            | not avail.        |    |
| Hea    | Α | 17           | HC2 district line                   | no dl             |    |        | Α | 52           | HC 6 steepness            | 1.60              |    |
|        | А | 18           | Summer-bath heating HC2             | off               |    |        | Α | 53           | HC 6 flow temp. Min       | 30°               |    |
|        | A | 19           | Screed hea. HC2                     | off               |    | 9      | A | 54           | HC 6 flow temp. Max.      | 70°               |    |
|        | А | 19a<br>- 19f | Screed hea. Parameter HC2           | acc. factory set. |    | ircuit | A | 55           | HC 6 mixer run time       | 90s               |    |
|        | A | 21           | Heat circuit 3                      | not avail.        |    | at ci  | A | 56           | Remote HC6                | not avail.        |    |
|        | Α | 22           | HC 3 steepness                      | 1.60              |    | He     | A | 57           | HC6 district line         | no dl             |    |
|        | Α | 23           | HC 3 flow temp. Min                 | 30°               |    |        | A | 58           | Summer-bath heating HC6   | off               |    |
| e      | A | 24           | HC 3 flow temp. Max.                | 70°               |    |        | A | 59           | Screed hea. HC 6          | off               |    |
| ircuit | Α | 25           | HC 3 mixer run time                 | 90s               |    |        | A | 59a<br>- 59f | Screed hea. Parameter HC6 | acc. factory set. |    |
| at c   | A | 26           | Remote HC3                          | not avail.        |    |        | A | 61           | Heat circuit A            | not avail.        |    |
| He     | A | 27           | HC3 district line                   | no dl             |    |        | A | 62           | HC A steepness            | 1.60              |    |
|        | Α | 28           | Summer-bath heating HC3             | off               |    |        | A | 63           | HC A flow temp. Min       | 30°               |    |
|        | A | 29           | Screed hea. HC3                     | off               |    | A      | A | 64           | HC A flow temp. Max.      | 70°               |    |
|        | A | 29a<br>- 29f | Screed hea. Parameter HC3           | acc. factory set. |    | rcuit  | A | 65           | HC A mixer run time       | 90s               |    |
|        |   |              |                                     |                   |    | nt ci  | Α | 66           | Remote HC A               | not avail.        |    |
|        |   |              |                                     |                   |    | Hea    | Α | 67           | HC A6 district line       | no dl             |    |
|        |   |              |                                     |                   |    |        | A | 68           | Summer-bath heating HC A  | off               |    |
|        |   |              |                                     |                   |    |        | A | 69           | Screed hea. HC A          | off               |    |

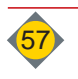

A 69a - 69f

А

Screed hea. Parameter HC

acc. factory

set.

|     | N | lenu | Description                    | Factory    | ls |
|-----|---|------|--------------------------------|------------|----|
|     | В | 1    | HWS 1                          | available  |    |
|     | В | 2    | HWS 1 temp. switch difference  | 6°         |    |
|     | В | 3    | HWS 1 temperature minimum      | 40°        |    |
| -   | В | 4    | Legionella protection          | OFF        |    |
| SN  | В | 5    | Legionella prot. Set temp.     | 70°        |    |
| Ŧ   | В | 6    | Legionella prot. release temp. | Mo - 17:00 |    |
|     | В | 7    | HWS 1 district line            | no dl      |    |
|     | В | 8    | Circulation pump HWS 1         | not avail. |    |
|     | В | 8a   | Circulation pump - run time    | 180s       |    |
|     | В | 8b   | Circulation pump - stop time   | 15min      |    |
|     | В | 11   | HWS 2                          | not avail. |    |
|     | В | 12   | HWS 2 temp. switch difference  | 6°         |    |
|     | В | 13   | HWS 2 temperature minimum      | 40°        |    |
| S 2 | В | 14   | Legionella protection          | OFF        |    |
| МH  | В | 15   | Legionella prot. Set temp.     | 70°        |    |
|     | В | 16   | Legionella prot. release temp. | Mo - 18:00 |    |
|     | В | 17   | HWS 2 district line            | no dl      |    |
|     | В | 18   | Circulation pump HWS 2         | not avail. |    |

|     | N | lenu | Description                  | Factory    | ls |
|-----|---|------|------------------------------|------------|----|
|     | В | 21   | HWS 3                        | not avail. |    |
|     | В | 22   | HWS 3 temp. switch diff.     | 6°         |    |
| ~   | В | 23   | HWS 3 temperature<br>minimum | 40°        |    |
| S   | В | 24   | Legionella protection        | OFF        |    |
| Ŧ   | В | 25   | Legionella prot. Set temp.   | 70°        |    |
|     | В | 26   | Legionella prot. rel. temp.  | Mo-19:00   |    |
|     | В | 27   | HWS 3 district line          | no dl      |    |
|     | В | 28   | Circulation pump HWS 3       | not avail. |    |
|     | В | 31   | HWS A                        | not avail. |    |
|     | В | 32   | HWS A temp. switch diff.     | 6°         |    |
|     | В | 33   | HWS A temp. minimum          | 40°        |    |
| S A | В | 34   | Legionella protection        | No         |    |
| Š   | В | 35   | Legionella prot. Set temp.   | 70°        |    |
| -   | В | 36   | Legionella prot. rel. temp   | Mo - 17:00 |    |
|     | В | 37   | HWS A district line          | no dl      |    |
|     | В | 38   | Circulation pump HWS A       | not avail. |    |

| -A    | В | 60 | HWS - priority control     | ON          |  |
|-------|---|----|----------------------------|-------------|--|
| HWS 1 | В | 90 | Release all HWS temp. Min. | 06:00-22:00 |  |

|        | Menu |                                           | Description                                      | Factory              | ls |
|--------|------|-------------------------------------------|--------------------------------------------------|----------------------|----|
|        | D    | 1a,b<br>,c                                | HKM 0, 1, 2 - Touch Display                      | Selection-<br>window |    |
|        | D    | 2                                         | Frost prot. Pump on under Outs.temp.             | 1°                   |    |
|        | D    | 3                                         | Frost prot. Flow set temp.                       | 7°                   |    |
|        | D    | 5                                         | Changeov. Day-reduction                          | 06:00-22:00          |    |
|        | D    | 6a                                        | Ash suction                                      | not avail.           |    |
|        | D    | 6b                                        | Release ash suction                              | 06:00-22:30          |    |
|        | D    | 6r,s,<br>t                                | Release deash Wood chips,<br>Pellets, Miscanthus | 06:00-22:30          |    |
| le     | D    | 7                                         | HC 1-6 summer shut down.<br>blocking time        | 120min               |    |
| Senera | D    | 8                                         | Daylight saving time - auto<br>switch            | Auto                 |    |
| 0      | D    | 9                                         | Day- / Week clock                                | Day-clock            |    |
|        | D    | 10                                        | Dis. Blocks for week clock                       | 2                    |    |
|        | D    | 11                                        | Release holiday mode                             | No                   |    |
|        | D    | 11a                                       | Holiday mode                                     | all HC               |    |
|        | D    | 12                                        | Outside temp Shut down                           | all HC               |    |
|        | D    | 13                                        | Outside sensor                                   | not avail.           |    |
|        | D    | D 20 ETÜ-Stoker auger temp.<br>monitoring |                                                  | available            |    |
|        | D    | 21                                        | TÜB-Temperature monitoring<br>fuel storage room  | not avail.           |    |
|        | D    | 22                                        | Add. function                                    | not avail.           |    |
|        | Е    | 1                                         | Language                                         | German               |    |

|         |          |      |                                           | <b>F a a b a</b> |       |
|---------|----------|------|-------------------------------------------|------------------|-------|
| _       | N        | lenu | Description                               | Factory          | Is    |
|         |          | 4 -  | De als and anota attain                   | Return-          |       |
|         | Ч        | 1a   | Back end protection                       |                  |       |
|         | $\vdash$ |      |                                           | Accpullip        |       |
|         | С        | 1b   | Return mixer run time                     | 90s              |       |
|         | С        | 2    | Acc. or external operation                | not avail.       |       |
|         | С        | 3    | Accumulator-HWS                           | externally       |       |
|         | С        | 3a   | Accumulator-sensor                        | Boiler           |       |
| nulator | С        | 4    | Switch off temperature acc. sensor bottom | 60°              |       |
| ccun    | С        | 4a   | Acc. loading boiler set temp.             | 78°              |       |
| ◄       | С        | 5    | Forced acc. loading / day clock           | 00:00            |       |
|         | С        | 6a   | Boiler set temp. external HC              | 69°              |       |
|         | С        | 7    | Pump exit<br>(Ext/ Dist.HeaPump 2)        | not avail.       |       |
|         | С        | 8    | Ext. HC at Distr.heapump                  | no dl            |       |
|         | С        | 9    | External heat                             | not avail.       |       |
|         |          | Info | Description                               | Value            | Value |
|         |          |      | Operation hours Control                   |                  |       |
|         |          |      | Operation h. HEATING SYS.                 |                  |       |
|         |          |      | Operation h. Ignition                     |                  |       |
|         |          |      | Operation h. Exhaust fan                  |                  |       |
|         |          |      | Operation h. Stoker                       |                  |       |
|         |          |      | Operation h. Agitator                     |                  |       |
|         |          |      | Number of de-ash cycles                   |                  |       |

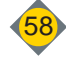

# 5 Parameter list - Service

#### Values in (...) are for ECO-HK 40-60

| Menu   | 1    | Description                                       | Factory        | Menu | Description                                             | Factory        |
|--------|------|---------------------------------------------------|----------------|------|---------------------------------------------------------|----------------|
| Σ      | J1   | Waiting time SMS alert                            | 5 Min          | J3   | Time to clear                                           | 10 Min         |
| J - GS | J2   | GSM-Module Reset                                  | No             | J4   | Auto Reset GSM                                          | Auto Reset GSM |
|        | K1   | Boiler compustion - min heat output               | 50 %           | K14  | Boiler flue gas temp, error under                       | 70 °C          |
|        | K2   | Regulator - max_output at combustion              | 100 %          | K15  | Boiler time flue gas temp, error                        | 15 Min         |
|        | K3r  | Boiler exhaust fan speed 100% output wood chips   | see list below | K20  | Boiler TÜB max. temp. fuel storage<br>room              | 60 °C          |
|        | K3s  | Boiler exhaust fan speed 100% output<br>pellets   | see list below | K21  | Boiler ETÜ max. temp. stoker auger                      | 50 °C          |
| Boiler | K3t  | Boiler exhaust fan speed 100% output miscanthus   | see list below | K29  | Boiler max. control board temperature exceeded          | 60 °C          |
| × ·    | K10  | Boiler min. temperature with bypass               | 75 °C          | K30  | Boiler chimney sweep set temperature                    | 78 °C          |
|        | K10a | Boiler minimum temperature                        | 78 °C          | K31  | Boiler chimney sweep run time                           | 120 Min        |
|        | K11  | Boiler maximum temperature                        | 85 °C          | K32  | Boiler chimney sweep max. heat output<br>- full load    | 100 %          |
|        | K12  | Boiler temperature switch difference              | 6 °C           | K32a | Boiler chimney sweep max. heat output<br>- partial load | 50 %           |
|        | K13  | Boiler set temperature superelevation             | 4 °C           | K40  | Boiler output limit at error                            | 60 %           |
|        |      | <b>D</b>                                          |                |      |                                                         |                |
|        | L1   | Pumps district line pump 1 release<br>temperature | 58 °C          | L7   | Pumps HWS pump 2 release temp.                          | 63 °C          |
|        | L2   | Pumps district line pump 2 release temperature    | 59 °C          | L7a  | Pumps HWS pump 3 release temp.                          | 62 °C          |
|        | L3   | Pumps heat circuit pump 1 release temperature     | 60 °C          | L7b  | Pumps HWS pump A release temp.                          | 63 °C          |
|        | L4   | Pumps heat circuit pump 2 release temperature     | 61 °C          | L10  | Return Minimum                                          | 58 °C          |
|        | L4a  | Pumps heat circuit pump 3 release temperature     | 62 °C          | L10a | Return differential                                     | see list below |
|        | L4b  | Pumps heat circuit pump 4 release temperature     | 63 °C          | L10b | Return differential<br>Auto-adjust range                | 0              |
|        | L4c  | Pumps heat circuit pump 5 release temperature     | 62 °C          | L10c | BEP pump release temperature                            | 52 °C          |
|        | L4d  | Pumps heat circuit pump 6 release temperature     | 63 °C          | L11  | Pumps Back end protection error under                   | 50 °C          |
| Pumps  | L4e  | Pumps heat circuit pump A release temperature     | 62 °C          | L12  | Return time for error back end protection               | 60 Min         |
| ÷      | L4i  | Pumps heat circuit pump 1 release temperature     | 30 °C          | L12a | Return return mixer interval                            | 10 Sec         |
|        | L4j  | Pumps heat circuit pump 2 release temperature     | 31 °C          | L12b | Return mixer reset time (Tn)                            | 15 Sec         |
|        | L4k  | Pumps heat circuit pump 3 release temperature     | 32 °C          | L12c | Return mixer run time                                   | 0.8 Sec        |
|        | L4I  | Pumps heat circuit pump 4 release temperature     | 33 °C          | L12d | Open return mixer at first start up                     | 17 %           |
|        | L4m  | Pumps heat circuit pump 5 release temperature     | 32 °C          | L13  | Type of BEP-pump                                        | HE-pump        |
|        | L4n  | Pumps heat circuit pump 6 release temperature     | 33 °C          | L20  | Return controller RL-Set Kp                             | 1              |
|        | L4o  | Pumps heat circuit pump A release temperature     | 32 °C          | L21  | Return controller RL-Set Tn                             | 1000 Sec       |
|        | L5   | Pumps external heat circuit release temperature   | 64 °C          | L22  | Return controller RL-Set Tv                             | 0 Sec          |
|        | L6   | Pumps HWS pump 1 release temp.                    | 62 °C          | L24  | Return Acc mid set                                      | 60 °C          |

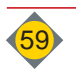

| Mrt.         ellihead circuids - pumps on if bolier         92 °C         M8         Heat circuid 1 min. mixer run time         0.3 Sec           Mass         ellihead circuids - outside temperature for<br>solute bolier         0.0 °C         M8         Heat circuid 1 min. mixer run time         0.3 Sec           Mass         all head circuids - outside temperature for<br>solute bolier         0.0 °C         M8         Heat circuid 3 min. mixer run time         0.3 Sec           Mass         all head circuids - bolier superelevation<br>after flow (emp).         10 °C         M8         Heat circuid 5 min. mixer run time         0.3 Sec           Mass         Heat circuid 5 min.mixer run time         0.3 Sec         0.3 Sec         0.3 Sec           Mass         Heat circuid 5 min.mixer run time         0.3 Sec         0.3 Sec           Mass         Heat circuid 1 minuene factor remote         1         M9         Heat circuid 6 min.mixer run time         0.3 Sec           Mass         Heat circuid 1 minuene factor remote         1         M10         Resented HC         M100         Resented HC           Mass         Heat circuid 1 minuene factor remote         1         M12         all heat circuid 1 minuene factor remote         1         M12         all heat circuid 1 minuene factor remote         1         M12         all heat circuid 1 minuene factor remote                                                                                                    | Menu     | !   | Description                                                | Factory     | Menu | Description                                             | Factory                    |
|----------------------------------------------------------------------------------------------------|----------|-----|------------------------------------------------------------|-------------|------|---------------------------------------------------------|----------------------------|
| Ministry         Immerature over         Description         Outcome of the second second se                                                                                                    |          | M1  | all heat circuits - pumps on if boiler                     | 02 °C       | M8   | Heat circuit 1 min, mixer run time                      | 0.3 Sec                    |
| Mina         all head circuits - outside temperature for<br>advert below         -10 °C         Mg         Heat circuit 2 min. mixer run time         0.3 Sec           Mina         all head circuits - residual heat use unit<br>of the below         40 °C         Mga         Heat circuit 3 min. mixer run time         0.3 Sec           Mga         Heat circuit - influence factor remote<br>control         10 °C         Mgb         Heat circuit 6 min. mixer run time         0.3 Sec           Mga         Heat circuit 5 min.mixer run time         0.3 Sec         Mga         Heat circuit 5 min. mixer run time         0.3 Sec           Mga         Heat circuit 5 min.mixer run time         0.3 Sec         Mga         Heat circuit 5 min.mixer run time         0.3 Sec           Mga         Heat circuit 5 min.mixer run time         0.3 Sec         Mga         Heat circuit 5 min.mixer run time         0.3 Sec           Mga         Heat circuit 6 min.mixer run time         0.3 Sec         Mga         Heat circuit 6 min.mixer run time         0.3 Sec           Mga         Heat circuit 6 min.mixer run time         0.3 Sec         Mga         Heat circuit 6 min.mixer run time         0.3 Sec           Mga         Heat circuit 6 minuence factor remote         1         Mfa         all heat circuits minuence factor remote         1         Mfa         Heat circuit 6 minuence factor remote                                                                                                    |          |     | temperature over                                           | 92 0        | IVIO |                                                         | 0.3 360                    |
| M2         Bill heat circuits - nesidual heat use until<br>M3         All heat circuits 3 min. mixer run time         0.3 Sec           M3         all heat circuits - boller superelevation<br>and the tow samp.         10 °C         M8b         Heat circuit 4 min. mixer run time         0.3 Sec           M4         Heat circuit 2 minunce factor remote<br>control         1         M8c         Heat circuit 5 min. mixer run time         0.3 Sec           M5         Heat circuit 2 minunce factor remote<br>control         1         M8d         Heat circuit 3 min. mixer run time         0.3 Sec           M5         Heat circuit 3 minunce factor remote<br>control         1         M8d         Heat circuit 3 min. mixer run time         0.3 Sec           M65         Heat circuit 4 minunce factor remote<br>control         1         M10         external HC         without outs.<br>second           M65         Heat circuit 6 minunce factor remote<br>control         1         M11         all heat circuits formation release<br>difference         0 °C           M65         Heat circuit 8 minunce factor remote<br>control         1         M20         all HW3 - balar superelevation<br>legionella protection         Sec           M7         all HW3 - balar superelevation delay         1 °C         N5         all HW3 - balar superelevation at HW3         10 °C           M8         Heat circuit 4 minunce factor monte<br>control                                                                                                    |          | M1a | all heat circuits - outside temperature for safety circuit | -10 °C      | M9   | Heat circuit 2 min. mixer run time                      | 0.3 Sec                    |
| Mag         all heat circuits - boiler superelevation<br>and the source of the source of the source                                                                                                    |          | M2  | all heat circuits - residual heat use until boiler below   | 40 °C       | M9a  | Heat circuit 3 min. mixer run time                      | 0.3 Sec                    |
| Mag         Heat circuit 1 influence factor remote<br>control         1         MBc         Heat circuit 5 min. mixer run time         0.3 Sec           M5         Heat circuit 2 influence factor remote<br>control         1         MBd         Heat circuit 6 min. mixer run time         0.3 Sec           M5         Heat circuit 3 influence factor remote<br>control         1         MBd         Heat circuit 4 min. mixer run time         0.3 Sec           M6         Heat circuit 4 influence factor remote<br>control         1         M10         external HC         without outs.<br>temp.           M66         Heat circuit 5 influence factor remote<br>control         1         M11         all heat circuits proportional coefficient         100 %           M56         Heat circuit 5 influence factor remote<br>control         1         M22         all heat circuits proportional coefficient         100 %           M66         Heat circuits influence factor remote<br>control         1         M20         all heat circuits mixer reduction release<br>difference         0 °C         N5         all heat circuits mixer reduction release<br>difference         0 °C         N6         all heat circuits mixer reduction release<br>difference         0 °C         N6         all HWS - bidiference temp.         5 °C           N2         all HWS - hot water storage priority<br>all HWS - bidiference temp.         5 °C         O8         all HWS -                                                                                                    |          | МЗ  | all heat circuits - boiler superelevation after flow temp. | 10 °C       | M9b  | Heat circuit 4 min. mixer run time                      | 0.3 Sec                    |
| Ms         Heat circuit 2 influence factor remote<br>control         1         M8d         Heat circuit 4 min. mixer run time         0.3 Sec<br>0.3 Sec           MsD         Heat circuit 3 influence factor remote<br>control         1         M9e         Heat circuit 4 min. mixer run time         0.3 Sec           MsD         Heat circuit 3 influence factor remote<br>control         1         M9e         Heat circuit 3 minuene factor remote<br>control         1         M10         external HC         without outs.<br>temp.           MsD         Heat circuit 3 influence factor remote<br>control         1         M11         all heat circuits differential temp. for<br>mixes         1°C           Msd         Heat circuit 3 influence factor remote<br>control         1         M20         all heat circuits mixer reduction release<br>or C         0 °C           M1         all heat circuits reduction delay         15 Min         All heat circuits reduction delay         1 °C         N6         all HWS - boter superelevation<br>legionella protection         5 °C           N2         all HWS - hot water storage priority<br>oricuit factor         1 °C         N6         all HWS - boter superelevation at HWS         10 °C           N2         all HWS - hot water storage priority<br>oricuit factor         1 °C         N6         all HWS - boter superelevation at HWS         10 °C           O1         Acc. superelevation heat cir                                                                                                    | lits     | M4  | Heat circuit 1 influence factor remote<br>control          | 1           | M9c  | Heat circuit 5 min. mixer run time                      | 0.3 Sec                    |
| M5         Mate interventional sufficience factor remote control         1         M9e         Heat circuit A min. mixer run time         0.3 Sec           M6b         Heat circuit 3 influence factor remote control         1         M10         external HC         without outs. temp.           M6b         Heat circuit 3 influence factor remote control         1         M11         all heat circuits proportional coefficient         100 %.           M66         Heat circuit 3 influence factor remote control         1         M12         all heat circuits differential temp. for mixers         1 °C           M66         Heat circuit 3 influence factor remote control         1         M20         all heat circuits mixer reduction release         0 °C           M7         all HWS - hot water storage pump on at outs. temp. over         90 °C         N5         all HWS - boiler superelevation serveral time several time several time function factor throms         10 °C           N2         all HWS - hot water storage priority circuit factor         1         N7         all HWS - boiler superelevation at HWS         10 °C           N4         all HWS - Hot water storage priority circuit factor         1         N7         all HWS - boiler superelevation at HWS         10 °C           N3         aci HWS - High serveration HMS set temp.         5 °C         O3         Acccunulator HWS difference temp.                                                                                                    | at circı | M5  | Heat circuit 2 influence factor remote<br>control          | 1           | M9d  | Heat circuit 6 min. mixer run time                      | 0.3 Sec                    |
| M6b         Heat circuit 3 influence factor remote<br>control         1         M10         external HC         without outs.<br>temp.           M5c         Heat circuit 5 influence factor remote<br>control         1         M11         all heat circuits proportional coefficient<br>invers         100 %           M5c         Heat circuit 6 influence factor remote<br>control         1         M12         all heat circuits differential temp. for<br>mixers         1 °C           M5e         Heat circuit A influence factor remote<br>control         1         M20         all heat circuits mixer reduction release<br>difference         0 °C           M7         all heat circuits reduction delay         15 Min         -         -         -           N1         all HWS - hot water storage pump on at<br>outs. temp. over         90 °C         N5         all HWS - boiler superelevation<br>legionelia protection         5 °C           N2         all HWS - hot water storage priority<br>oricuit factor         1         N7         all HWS - boiler superelevation at HWS         10 °C           N4         all HWS - hot water storage priority<br>oricuit factor         1         N7         all HWS - boiler superelevation at HWS         10 °C           N4         all HWS - hot water storage priority<br>oricuit factor         1         N7         all HWS - hot water storage priority<br>oricuit factor         1         N7         all H                                                                                                    | M - He   | M5a | Heat circuit 3 influence factor remote<br>control          | 1           | M9e  | Heat circuit A min. mixer run time                      | 0.3 Sec                    |
| M5c         Heat circuit 5 influence factor remote<br>control         1         M11         all heat circuits groportional coefficient         100 %           M6d         control         1         M12         all heat circuits differential temp. for<br>mixers         1 °C           M5e         Heat circuits influence factor remote<br>control         1         M20         all heat circuits mixer reduction release<br>of C         0 °C           M7         all heat circuits reduction delay         15 Min                                                                                                    |          | M5b | Heat circuit 4 influence factor remote control             | 1           | M10  | external HC                                             | without outs.<br>temp.     |
| M5d         Heat circuit 6 influence factor remote<br>control         1         M12         all heat circuits differential temp. for<br>mixers         1 °C           M6e         Heat circuit A influence factor remote<br>control         1         M20         all heat circuits mixer reduction release<br>difference         0 °C           M7         all heat circuits reduction delay         15 Min                                                                                                    |          | M5c | Heat circuit 5 influence factor remote<br>control          | 1           | M11  | all heat circuits proportional coefficient              | 100 %                      |
| Mse         Heat circuit A influence factor remote control         1         M20         all heat circuits mixer reduction release difference         0 °C           M7         all heat circuits reduction delay         15 Min              N1         all heat circuits reduction delay         15 Min                S°C              S°C             S°C            S°C            Several time          Several time          Several time          Several time          Several time          Several time          Several time          Several time          Several time          Several time          Several time         Several time                                                                                                    |          | M5d | Heat circuit 6 influence factor remote<br>control          | 1           | M12  | all heat circuits differential temp. for mixers         | 1 °C                       |
| M7         all heat circuits reduction delay         15 Min         Image: Constraint of the second second                                                                                                    |          | M5e | Heat circuit A influence factor remote<br>control          | 1           | M20  | all heat circuits mixer reduction release difference    | 0 °C                       |
| N1         all HWS - hot water storage pump on at<br>outs. temp. over         90 °C         N5         all HWS - boiler superelevation<br>legionella protection         5 °C           N2         all HWS - difference temp. for HWS<br>pump         1 °C         N6         all HWS         Residual heat<br>several time           N3         all HWS - tot water storage priority<br>circuit factor         1         N7         all HWS - boiler superelevation at HWS<br>loading         10 °C           N4         all HWS - HWS pump after run time res.<br>heat         5 °C         0         0         Acc. superelevation heat circuit set temp.<br>02         5 °C         08         Accumulator fill level reference temp.<br>03         75 °C           01         Acc. superelevation heat circuit set temp.<br>03         5 °C         09         Accumulator HWS difference control<br>0N         0N           03         Acc. superelevation HWS-Set temp.<br>04         5 °C         01         External heat differential         2 °C           04         Acc. superelevation HWS-Set temp.<br>05         1 °C         01         External heat differential         2 °C           04         Acc. difference temp.<br>05         5 °C         01         External heat differential         2 °C           05         Acc. difference temp.<br>07         5 °C         013         Accumulator fill evelas ternsi         30 °C                                                                                                    |          | M7  | all heat circuits reduction delay                          | 15 Min      |      |                                                         |                            |
| N1         Outs. Temp. over         90 °C         N5         Iegionella protection         5 °C           N2         all HWS - difference temp. for HWS<br>pump         1 °C         N6         all HWS         Residual heat<br>several time           N3         all HWS - hot water storage priority<br>circuit factor         1         N7         all HWS - boiler superelevation at HWS         10 °C           N4         all HWS - hot water storage priority<br>circuit factor         1         N7         all HWS - boiler superelevation at HWS         10 °C           Q2         Acc. superelevation heat circuit set temp.         5 °C         O8         Accumulator fill level reference temp.         75 °C           Q2         Acc. superelevation heat circuit set temp.         5 °C         O9         Accumulator HWS difference control         ON           Q3         Acc. superelevation HWS-set temp.         5 °C         O1         External heat differential         2 °C           Q4         Acc. switch difference HWS temp.         1 °C         O11         External heat use until boiler temp.         65 °C           Q4         Acc. difference temp.         5 °C         O13         Acc. Residual heat use until boiler temp.         65 °C           Q6         Acc. difference temp.         5 °C         O13         Acc. Residual heat use until boiler temp.<                                                                                                    |          |     | all HWS - hot water storage pump on at                     |             |      | all HWS - boiler superelevation                         |                            |
| N2         all HWS - difference temp. for HWS<br>pump         1 °C         N6         all HWS         all HWS - balk sequent<br>loading         Residual heat<br>several time           N3         all HWS - hot water storage priority<br>circuit factor         1         N7         all HWS - boiler superelevation at HWS<br>loading         10 °C           N4         all HWS - hot water storage priority<br>circuit factor         1         N7         all HWS - boiler superelevation at HWS<br>loading         10 °C           01         Acc. superelevation heat circuit set temp.<br>02         5 °C         08         Accumulator fill level reference temp.<br>02         75 °C           02         Acc. superelevation heat circuit set temp.<br>03         5 °C         09         Accumulator HWS difference control<br>04         0N           04         Acc. switch difference HWS temp.<br>05         1 °C         01         External heat differential<br>2 °C         2 °C           05         Acc. boiler-acc. base temperature<br>06         5 °C         013         Acc. Residual heat use until boiler temp.<br>under         65 °C           07         Accumulator pump On - KT-Differential<br>5 °C         5 °C         013         Accumulator fill eval stemp.<br>- change combustion         10 °C           P2r         Firebed-Set at ignition Wood chips<br>5 0 ° (65 °)         P40         Flue gas tempe- ange combustion         10 °C           <                                                                                                    |          | N1  | outs. temp. over                                           | 90 °C       | N5   | legionella protection                                   | 5 °C                       |
| N3         all HWS - hot water storage priority<br>circuit factor         1         N7         all HWS - boiler superelevation at HWS<br>loading         10 °C           N4         all HWS - HWS pump after run time res.<br>heat         5 °C         V         V                                                                                                    | SWF      | N2  | all HWS - difference temp. for HWS pump                    | 1 °C        | N6   | all HWS                                                 | Residual heat several time |
| N4         all HWS - HWS pump after run time res.<br>heat         5 °C         Acc.           01         Acc. superelevation heat circuit set temp.         5 °C         08         Accumulator fill level reference temp.         75 °C           02         Acc. superelevation heat circuit set temp.         5 °C         09         Accumulator HWS difference control         0N           03         Acc. Superelevation HWS-Set temp.         5 °C         010         External heat switch on temp.         60 °C           04         Acc. switch difference HWS temp.         1 °C         011         External heat blockage time         15 Min           05         Acc. difference temp.         5 °C         013         Acc. Residual heat use until boiler temp.<br>under         65 °C           06         Acc. difference temp.         5 °C         013         Acc. Residual heat use until boiler temp.<br>under         65 °C           07         Accumulator pump On - KT-Differential         5 °C         013         Acc.         10 %           P2r         Firebed-Set at ignition Wood chips         50 ° (65 °)         P40         Flue gas temp change combustion         100 °C           P2s         Firebed-Set at ignition ON         75 %         P43         Time O2 Max at change to combustion         10 °C           P3         Ex                                                                                                    | -<br>Z   | N3  | all HWS - hot water storage priority<br>circuit factor     | 1           | N7   | all HWS - boiler superelevation at HWS loading          | 10 °C                      |
| Under01Acc. superelevation heat circuit set temp.5 °C08Accumulator fill level reference temp.75 °C02Acc. superelevation heat circuit set temp.5 °C09Accumulator HWS difference control0N03Acc. Superelevation HWS-Set temp.1 °C010External heat switch on temp.60 °C04Acc. switch difference HWS temp.1 °C011External heat differential2 °C05Acc. boiler-acc. base temperature58 °C012External heat blockage time15 Min06Acc. difference temp.5 °C013Acc. Residual heat use until boiler temp.<br>under65 °C07Accumulator pump On - KT-Differential5 °C013Acc. Residual heat use until boiler temp.<br>under65 °C07Accumulator pump On - KT-Differential5 °C013Acc. Residual heat use until boiler temp.<br>under65 °C07Accumulator pump On - KT-Differential5 °C013Acc. Residual heat use until boiler temp.<br>under65 °C7Accumulator pump On - KT-Differential5 °C013Acc. Residual heat use until boiler temp.<br>under65 °C9P1Ignition time overrun15 MinP31Delta O2 Ignition off1 %92Firebed-Set at ignition Pollets42 ° (57 °)P41Flue gas tempe-ature rise30 °C93Exhaust fan max if ignition ON75 %P43Time O2 Max at change to combustion10 SecP3Exhaust fan max if ignition ON75 %P43Tim                                                                                                    |          | N4  | all HWS - HWS pump after run time res.<br>heat             | 5 °C        |      |                                                         |                            |
|                                                                                                    |          | 01  | Acc. superelevation heat circuit set temp                  | 5 %         | 08   | Accumulator fill level reference temp                   | 75 °C                      |
| $ \begin{array}{ c c c c c c c c c c c c c c c c c c c$                                                                                                    |          | 02  | Acc. superelevation heat circuit set temp.                 | <u> </u>    | 09   | Accumulator HWS difference control                      | 0N                         |
| $ \begin{array}{c c c c c c c c c c c c c c c c c c c $                                                                                                    | ator     | 03  | Acc. Superelevation HWS-Set temp                           | <u> </u>    | 010  | External heat switch on temp                            | 0° 00                      |
| $ \mathbf{V} = \frac{1}{100}, \frac{1}{100}, \frac$ | nulå     | 04  | Acc. switch difference HWS temp                            | <u> </u>    | 010  | External heat differential                              | 2 °C                       |
| $ \begin{array}{c c c c c c c c c c c c c c c c c c c $                                                                                                    | cur      | 05  | Acc boiler-acc base temperature                            | 58 °C       | 012  | External heat blockage time                             | 15 Min                     |
| P1       Ignition time overrun       15 Min       P31       Delta O2 Ignition off       1 %         P2r       Firebed-Set at ignition Wood chips       50 ° (65 °)       P40       Flue gas temp change combustion       100 °C         P2s       Firebed-Set at ignition Pellets       42 ° (57 °)       P41       Flue gas temperature rise       30 °C         P2t       Firebed-Set at ignition Misanthus loose       50 ° (65 °)       P42       O2 Max at change to combustion       15 %         P3       Exhaust fan max if ignition ON       75 %       P43       Time O2 Max at change to combustion       10 Sec         P4       Neg. pressure set at ignition       105 Pa       P44       Primary air at change to combustion       0 %         P5       Hysteresis firebed-level       10 °       P50       Delivery rate for ignition at def. Firebed sensor (GBF)       40 %         P10       second ignition attempt after       7 Min       P60       max. O2 drop for Primary air flap close       -0.2 %         P11       Firebed sensor superelevation       5 °       P61       Primary air flap CLOSED for       10 Sec         P12       Neg. press. superlevation       5 °       P61       Primary air flap CLOSED for       10 Sec         P12       Neg. press. superelevation       5 °       <                                                                                                    | 0 - Ac   | 06  | Acc. difference temp.                                      | 5 °C        | 012  | Acc. Residual heat use until boiler temp.               | 65 °C                      |
| P1         Ignition time overrun         15 Min         P31         Delta O2 Ignition off         1 %           P2r         Firebed-Set at ignition Wood chips         50 ° (65 °)         P40         Flue gas temperature rise         30 °C           P2s         Firebed-Set at ignition Pellets         42 ° (57 °)         P41         Flue gas temperature rise         30 °C           P2t         Firebed-Set at ignition Misanthus loose         50 ° (65 °)         P42         O2 Max at change to combustion         15 %           P3         Exhaust fan max if ignition ON         75 %         P43         Time O2 Max at change to combustion         10 Sec           P4         Neg. pressure set at ignition         105 Pa         P44         Primary air at change to combustion         0 %           P5         Hysteresis firebed-level         10 °         P50         Delivery rate for ignition at def. Firebed sensor (GBF)         40 %           P10         second ignition attempt after         7 Min         P60         max. O2 drop for Primary air flap close         -0.2 %           P11         Firebed sensor superelevation         5 °         P61         Primary air flap CLOSED for         10 Sec           P12         Neg. press. superelevation         5 °         P62         Interval for max. O2 decline         10 Sec                                                                                                    |          | 07  | Accumulator pump On - KT-Differential                      | 5 °C        |      |                                                         |                            |
| P1         Ignition time overrun         15 Min         P31         Delta O2 Ignition off         1 %           P2r         Firebed-Set at ignition Wood chips         50 ° (65 °)         P40         Flue gas temp change combustion         100 °C           P2s         Firebed-Set at ignition Pellets         42 ° (57 °)         P41         Flue gas temperature rise         30 °C           P2t         Firebed-Set at ignition Misanthus loose         50 ° (65 °)         P42         O2 Max at change to combustion         15 %           P3         Exhaust fan max if ignition ON         75 %         P43         Time O2 Max at change to combustion         10 Sec           P4         Neg. pressure set at ignition         105 Pa         P44         Primary air at change to combustion         0 %           P5         Hysteresis firebed-level         10 °         P50         Delivery rate for ignition at def. Firebed sensor (GBF)         40 %           P10         second ignition attempt after         7 Min         P60         max. O2 drop for Primary air flap close         -0.2 %           P11         Firebed sensor superelevation         5 °         P61         Primary air flap CLOSED for         10 Sec           P12         Neg. press. superelevation         5 °         P61         Interval for max. O2 decline         10 Sec                                                                                                    |          |     |                                                            |             |      |                                                         |                            |
| P2r       Firebed-Set at ignition Wood chips       50 ° (65 °)       P40       Flue gas temp change combustion       100 °C         P2s       Firebed-Set at ignition Pellets       42 ° (57 °)       P41       Flue gas temperature rise       30 °C         P2t       Firebed-Set at ignition Misanthus loose       50 ° (65 °)       P42       O2 Max at change to combustion       15 %         P3       Exhaust fan max if ignition ON       75 %       P43       Time O2 Max at change to combustion       10 Sec         P4       Neg. pressure set at ignition       105 Pa       P44       Primary air at change to combustion       0 %         P5       Hysteresis firebed-level       10 °       P50       Delivery rate for ignition at def. Firebed sensor (GBF)       40 %         P6       Exhaust fan at kindling       100 %       P51       Delivery time for ignition at def. Firebed sensor (GBF)       180 Sec         P10       second ignition attempt after       7 Min       P60       max. O2 drop for Primary air flap close       -0.2 %         P11       Firebed sensor superelevation       5 °       P61       Primary air flap CLOSED for       10 Sec         P12       Neg. press. superelevation       -10 Pa       P62       Interval for max. O2 decline       10 Sec         P30       Ionition on at                                                                                                    |          | P1  | Ignition time overrun                                      | 15 Min      | P31  | Delta O2 Ignition off                                   | 1 %                        |
| P2s       Firebed-Set at ignition Pellets       42 ° (57 °)       P41       Flue gas temperature rise       30 °C         P2t       Firebed-Set at ignition Misanthus loose       50 ° (65 °)       P42       O2 Max at change to combustion       15 %         P3       Exhaust fan max if ignition ON       75 %       P43       Time O2 Max at change to combustion       10 Sec         P4       Neg. pressure set at ignition       105 Pa       P44       Primary air at change to combustion       0 %         P5       Hysteresis firebed-level       10 °       P50       Delivery rate for ignition at def. Firebed sensor (GBF)       40 %         P6       Exhaust fan at kindling       100 %       P51       Delivery time for ignition at def. Firebed sensor (GBF)       180 Sec         P10       second ignition attempt after       7 Min       P60       max. O2 drop for Primary air flap close       -0.2 %         P11       Firebed sensor superelevation       5 °       P61       Primary air flap CLOSED for       10 Sec         P12       Neg. press. superelevation       -10 Pa       P62       Interval for max. O2 decline       10 Sec         P30       Ignition on at Q2 >       19 %       19 %       19 %       10 Sec       10 Sec                                                                                                    |          | P2r | Firebed-Set at ignition Wood chips                         | 50 ° (65 °) | P40  | Flue gas temp change combustion                         | 100 °C                     |
| P2t       Firebed-Set at ignition Misanthus loose       50 ° (65 °)       P42       O2 Max at change to combustion       15 %         P3       Exhaust fan max if ignition ON       75 %       P43       Time O2 Max at change to combustion       10 Sec         P4       Neg. pressure set at ignition       105 Pa       P44       Primary air at change to combustion       0 %         P5       Hysteresis firebed-level       10 °       P50       Delivery rate for ignition at def. Firebed sensor (GBF)       40 %         P6       Exhaust fan at kindling       100 %       P51       Delivery time for ignition at def. Firebed sensor (GBF)       180 Sec         P10       second ignition attempt after       7 Min       P60       max. O2 drop for Primary air flap close       -0.2 %         P11       Firebed sensor superelevation       5 °       P61       Primary air flap CLOSED for       10 Sec         P12       Neg. press. superelevation       -10 Pa       P62       Interval for max. O2 decline       10 Sec         P30       Ignition on at Q2 >       19 %       19 %       10 Sec       10 Sec       10 Sec                                                                                                    |          | P2s | Firebed-Set at ignition Pellets                            | 42 ° (57 °) | P41  | Flue gas temperature rise                               | 30 °C                      |
| P3       Exhaust fan max if ignition ON       75 %       P43       Time O2 Max at change to combustion       10 Sec         P4       Neg. pressure set at ignition       105 Pa       P44       Primary air at change to combustion       0 %         P5       Hysteresis firebed-level       10 °       P50       Delivery rate for ignition at def. Firebed sensor (GBF)       40 %         P6       Exhaust fan at kindling       100 %       P51       Delivery time for ignition at def. Firebed sensor (GBF)       180 Sec         P10       second ignition attempt after       7 Min       P60       max. O2 drop for Primary air flap close       -0.2 %         P11       Firebed sensor superelevation       5 °       P61       Primary air flap CLOSED for       10 Sec         P12       Neg. press. superelevation       -10 Pa       P62       Interval for max. O2 decline       10 Sec         P30       Ignition on at Q2 >       19 %       19 %       10 Sec       10 Sec       10 Sec                                                                                                    |          | P2t | Firebed-Set at ignition Misanthus loose                    | 50 ° (65 °) | P42  | O2 Max at change to combustion                          | 15 %                       |
| P4       Neg. pressure set at ignition       105 Pa       P44       Primary air at change to combustion       0 %         P5       Hysteresis firebed-level       10 °       P50       Delivery rate for ignition at def. Firebed sensor (GBF)       40 %         P6       Exhaust fan at kindling       100 %       P51       Delivery time for ignition at def. Firebed sensor (GBF)       180 Sec         P10       second ignition attempt after       7 Min       P60       max. O2 drop for Primary air flap close       -0.2 %         P11       Firebed sensor superelevation       5 °       P61       Primary air flap CLOSED for       10 Sec         P12       Neg. press. superelevation       -10 Pa       P62       Interval for max. O2 decline       10 Sec         P30       Ignition on at Q2 >       19 %       19 %       10 %       10 %       10 %                                                                                                    |          | P3  | Exhaust fan max if ignition ON                             | 75 %        | P43  | Time O2 Max at change to combustion                     | 10 Sec                     |
| P5       Hysteresis firebed-level       10 °       P50       Delivery rate for ignition at def. Firebed sensor (GBF)       40 %         P6       Exhaust fan at kindling       100 %       P51       Delivery time for ignition at def. Firebed sensor (GBF)       180 Sec         P10       second ignition attempt after       7 Min       P60       max. O2 drop for Primary air flap close       -0.2 %         P11       Firebed sensor superelevation       5 °       P61       Primary air flap CLOSED for       10 Sec         P12       Neg. press. superelevation       -10 Pa       P62       Interval for max. O2 decline       10 Sec         P30       Ignition on at Q2 >       19 %       19 %       10 %       10 %       10 %                                                                                                    | ion      | P4  | Neg. pressure set at ignition                              | 105 Pa      | P44  | Primary air at change to combustion                     | 0 %                        |
| P6       Exhaust fan at kindling       100 %       P51       Delivery time for ignition at def. Firebed sensor (GBF)       180 Sec         P10       second ignition attempt after       7 Min       P60       max. O2 drop for Primary air flap close       -0.2 %         P11       Firebed sensor superelevation       5 °       P61       Primary air flap CLOSED for       10 Sec         P12       Neg. press. superelevation       -10 Pa       P62       Interval for max. O2 decline       10 Sec         P30       Ignition on at Q2 >       19 %       10 %       10 %       10 %                                                                                                    | - Ignit  | P5  | Hysteresis firebed-level                                   | 10 °        | P50  | Delivery rate for ignition at def. Firebed sensor (GBF) | 40 %                       |
| P10       second ignition attempt after       7 Min       P60       max. O2 drop for Primary air flap close       -0.2 %         P11       Firebed sensor superelevation       5 °       P61       Primary air flap CLOSED for       10 Sec         P12       Neg. press. superelevation       -10 Pa       P62       Interval for max. O2 decline       10 Sec         P30       Ignition on at Q2 >       19 %       9       10 Sec       10 Sec                                                                                                    | ٩        | P6  | Exhaust fan at kindling                                    | 100 %       | P51  | Delivery time for ignition at def. Firebed sensor (GBF) | 180 Sec                    |
| P11       Firebed sensor superelevation       5°       P61       Primary air flap CLOSED for       10 Sec         P12       Neg. press. superelevation       -10 Pa       P62       Interval for max. O2 decline       10 Sec         P30       Ignition on at Q2 >       19 %       10 Sec       10 Sec                                                                                                    |          | P10 | second ignition attempt after                              | 7 Min       | P60  | max. O2 drop for Primary air flap close                 | -0.2 %                     |
| P12     Neg. press. superelevation     -10 Pa     P62     Interval for max. O2 decline     10 Sec       P30     Ignition on at Q2 >     19 %                                                                                                    |          | P11 | Firebed sensor superelevation                              | 5 °         | P61  | Primary air flap CLOSED for                             | 10 Sec                     |
| P30 Ignition on at $Q_2 > 19\%$                                                                                                    |          | P12 | Neg. press. superelevation                                 | -10 Pa      | P62  | Interval for max. O2 decline                            | 10 Sec                     |
|                                                                                                    |          | P30 | Ignition on at O2 >                                        | 19 %        |      |                                                         |                            |

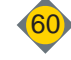

| Menu                  |       | Description Factory Menu                           |                | Description | Factorv                                                        |                |
|-----------------------|-------|----------------------------------------------------|----------------|-------------|----------------------------------------------------------------|----------------|
|                       | Q0    | Start de-ash                                       | no             | Q20s        | Delay grate turn Pellets                                       | 20 Sec         |
|                       | Q1    | Min. run time combustion                           | 60 Min         | Q20t        | Delay grate turn Miscanthus loose                              | 0 Sec          |
|                       | Q2r   | Max. run time combustion Wood chips                | 240 (180) Min  | Q21r        | Grate rounds Wood chips                                        | 1              |
|                       | Q2s   | Max. run time combustion Pellets                   | 300 Min        | Q21s        | Grate rounds Pellets                                           | 1              |
|                       | Q2t   | Max. run time combustion Miscanthus loose          | 120 Min        | Q21t        | Grate rounds Miscanthus loose                                  | 2              |
|                       | Q3r   | Burnout time wood chips                            | 10 Min         | Q22         | Stop time for major de-ash                                     | 120 Min        |
|                       | Q3s   | Burnout time pellets                               | 15Min          | Q23r        | Nr. of forced major de-ash cycles Wood                         | 6              |
| sh extraction         |       | Demonstration and the second                       |                | 000.        | chips                                                          | 40             |
|                       | Q3t   | Burnout time miscanthus loose                      | 10 Min         | Q23s        | Nr. of forced major de-ash cycles Pellets                      | 10             |
|                       | Q4r   | Exhaust fan max. at burnout wood chips             | 80 %           | Q23t        | Nr. of forced major de-ash cycles<br>Miscanthus loose          | 1              |
| Å -                   | Q4s   | Exhaust fan max. at burnout pellets                | 80 %           | Q25         | max. motor current rotating grate                              | 160 mA         |
| a                     | Q4t   | Exhaust fan max. at burnout miscanthus<br>loose    | 80 %           | Q26         | Grate motor return run time                                    | 10 Sec         |
|                       | Q10r  | Ash initiator impulse wood chips                   | 20             | Q30         | Grate opening                                                  | 0 °            |
|                       | Q10s  | Ash initiator impulse pellets                      | 14             | Q50         | Cleaning ash suction after de-ash                              | 1x             |
|                       | Q10t  | Ash initiator impulse miscanthus loose             | 30             | Q51r        | Time ash suction wood chips                                    | 60 Sec         |
|                       | Q11   | max. motor current de-ash                          | 2.5 A          | Q51s        | Time ash suction pellets                                       | 60 Sec         |
|                       | Q12   | Nominal motor current de-ash                       | 1.2 A          | Q51t        | Time ash suction miscanthus loose                              | 100 Sec        |
|                       | Q20r  | Delay grate turn wood chips                        | 0 Sec          | Q52         | Exhaust fan at ash suction                                     | 30 %           |
|                       |       |                                                    |                |             |                                                                |                |
|                       | R1r   | Stoker firebed set value wood chips                | 60 ° (75 °)    | R41         | Agitator nominal motor current<br>RA (0.18kW Motor)            | 0.7 A          |
|                       | R1s   | Stoker firebed set value pellets                   | 52 ° (67 °)    | R41a        | Agitator nominal motor current<br>RA (0.25kW Motor)            | 1.2 A          |
|                       | R1t   | Stoker firebed set value miscanthus loose          | 60 ° (75 °)    | R41b        | Agitator nominal motor current<br>RA-2 (0.18kW Motor)          | 0.7 A          |
|                       | R2    | Stoker time warning delivery rate                  | 45 Min         | R41c        | Agitator nominal motor current<br>RA-2 (0.25kW Motor)          | 1.2 A          |
|                       | R10   | Stoker max. motor current stoker                   | 1.7 A          | R42         | Return time agitator                                           | 5 Sec          |
|                       | R11   | Stoker nominal motor current stoker                | 1.2 A          | R50         | max. motor current connection auger                            | 1.7 A          |
|                       | R13   | Stoker max. return time stoker                     | 5 Sec          | R51         | Nominal motor current conn. auger                              | 1.2 A          |
| atoi                  | R20r  | Stoker - pulse wood chips                          | 10 Sec         | R52         | Return time connection auger                                   | 10 Sec         |
| - Stoker unit / Agita | R20s  | Stoker - pulse pellets                             | 30 Sec         | R53r        | Connection auger reduc.<br>Connection auger - pulse wood chips | see list below |
|                       | R20t  | Stoker - pulse miscanthus loose                    | 10 Sec         | R53s        | Connection auger reduc.                                        | see list below |
|                       | R30r  | Agitator factor RA-delivery rate wood              | see list below | R53t        | Connection auger reduc.                                        | see list below |
| ₩                     | R30s  | Agitator factor RA-delivery rate pellets           | see list below | R60         | Stoker red if firebed sensor over set                          | 7 °            |
|                       | 11003 | Agitator factor RA-delivery rate                   |                | 1100        |                                                                | 1              |
|                       | R30t  | miscanthus loose                                   | see list below | R61         | Stoker time overfill                                           | 30 Sec         |
|                       | R40   | Agitator max. motor current RA (0.18kW motor)      | 1.2 A          | R62         | Stoker delivery rate at overfill                               | 70 %           |
|                       | R40a  | Agitator max. motor current RA (0.25kW motor)      | 1.6 A          | R63         | Stoker overfill-stop off if<br>Firebed sensor set              | 0 °            |
|                       | R40b  | Agitator max. motor current RA-2<br>(0.18kW motor) | 1.2 A          | R64         | Stoker delivery rate red. after overfill                       | 90 %           |
|                       | R40c  | Agitator max. motor current RA-2<br>(0.25kW motor) | 1.6 A          |             |                                                                |                |
|                       | S1r   | Lambda O2-Set value wood chips                     | 7.00 (8.00) %  | S3          | Lambda CO2-Stop-difference                                     | 3.00 %         |
| da-                   | S1s   | Lambda O2-Set value pellets                        | 8.00 %         | S4          | Lambda O2-increase part load                                   | 2,40 (1,40) %  |
| Lambo<br>ensor        | S1t   | Lambda O2-Set value miscanthus loose               | 8.50 %         | S9          | Lambda - exhaust fan at<br>Lambda-calibration                  | 60 %           |
| S. L<br>S.            | S2    | Lambda chimney sweep O2-Set value full load        | 6.00 %         | S10         | Lambda exhaust fan post run until O2<br>over                   | 14.00 %        |

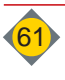

| Menu         |      | Description                                               | Factory      | Menu  | Description                            |                                         |            |                    |                                         | Factory       |  |
|--------------|------|-----------------------------------------------------------|--------------|-------|----------------------------------------|-----------------------------------------|------------|--------------------|-----------------------------------------|---------------|--|
|              | T1   | Control - flue gas temperature minimum                    | 100 °C       | T30   | Control - primary air (O2) Kp          |                                         |            |                    | 4.5                                     |               |  |
|              | T2   | Control - flue gas temp. maximum                          | 200 °C       | T31   | Control - p                            | rimary air (C                           | 02) Tn     |                    |                                         | 20            |  |
|              | Т3   | Control - Flue gas temp. Limiter Kp                       | 1            | T32   | Control - p                            | Control - primary air (O2) Tv           |            |                    |                                         | 5             |  |
|              | T4   | Control - Flue gas temp. Limiter Tn                       | 250 Sec      | T33   | Control - F                            | Control - Primary air factor D-filter   |            |                    |                                         | 2             |  |
|              | T5   | Control - Corr. Flue gas temp at 150 °C                   | -10 °C       | T34   | Control - F                            | ntrol - Primary air neg. boost          |            |                    |                                         | 1             |  |
|              | T10  | Control - Boiler temp. controller Kp                      | 2            | T35   | Control - E                            | Control - Boiler primary air maximum    |            |                    | 100 %                                   |               |  |
|              | T11  | Control - Boiler temp. controller Tn                      | 600 Sec      | T36   | Control - F                            | ontrol - Primary air def. lambda sensor |            | ensor              |                                         | 25 %          |  |
|              | T12  | Control - Boiler temp. controller Tv                      | 100 Sec      | T40   | Control - n                            | ntrol - neg. press. controller Kp       |            |                    |                                         | 0.1           |  |
| itrol        | T13  | Control - Boiler temp. controller T1                      | 100          | T41   | Control - n                            | Control - neg. press. controller Tn     |            |                    | 4 Sec                                   |               |  |
|              | T14  | Control - Boiler temp. Control - xw_exp                   | 1.5          | T42   | Control - neg. press. controller Tv    |                                         |            |                    | 0 Sec                                   |               |  |
|              | T20  | Control - delivery rate firebed Kp                        | 1            | T50   | Exhaust fan Kp                         |                                         |            |                    | 65                                      |               |  |
| Cor          | T21  | Control - delivery rate firebed Tn                        | 250 Sec      | T51   | Exhaust fan Tn                         |                                         |            |                    | 30 Sec                                  |               |  |
| ,<br>F       | T22  | Control - delivery rate firebed z                         | 0            | T60   | Service sensor stoker grate offset (L) |                                         |            |                    | -45                                     |               |  |
|              | T23  | Control - delivery rate firebed Min                       | 0            | T60a  | Service sensor stoker grate offset (R) |                                         |            |                    |                                         | 45            |  |
|              | T24  | Control - delivery rate firebed Max                       | 105          | T61   | Service sensor ash grate offset (L)    |                                         |            |                    |                                         | 45            |  |
|              | TOF  | Control - delivery rate at def. Firebed                   | Α            | Tete  |                                        |                                         |            |                    | 45                                      |               |  |
|              | 125  | sensor Kp                                                 | 4            | 161a  | Service se                             | Service sensor ash grate offset (R)     |            |                    | -45                                     |               |  |
|              | TOP  | Control - delivery rate at def. Firebed                   | 100 500      | Teo   |                                        |                                         |            | 100                |                                         |               |  |
|              | 120  | sensor Tn                                                 | IZU Sec      | 162   | Service sensor firebed offset (L)      |                                         |            |                    | 190                                     |               |  |
|              | T27  | Control - delivery rate at def. Firebed                   | 0            | T620  | Service co                             | nsor firebod                            | offset (D) |                    | 400                                     |               |  |
|              | 121  | sensor Min                                                | 0            | 102a  | Service sensor firebed offset (R)      |                                         |            |                    | 190                                     |               |  |
|              | T28  | Control - delivery rate at def. Firebed                   | 105          |       |                                        |                                         |            |                    |                                         |               |  |
|              | .20  | sensor Max                                                | 100          |       |                                        |                                         |            |                    |                                         |               |  |
| <b>\</b>     | U1   | Neg. press, NP set at 30% exhaust fan                     | 25 (30) Pa   | 1120  | Exhaust fan - motor type               |                                         |            | F                  | C-Motor                                 |               |  |
| (dV          | 112  | Neg. press, NP set at 80% exhaust fan                     | 125 (150) Pa | 1121  | Exhaust fa                             | n control me                            | ax. RPM    |                    | <u>ــــــ</u>                           | 3400          |  |
| s. (h<br>fan | 02   | Neg press hoarder                                         |              |       |                                        |                                         |            | 3400               |                                         |               |  |
| res<br>ust   | U10  | Warning/Error                                             | 50 %         | U22   | Exhaust fan speed tolerance            |                                         |            |                    | 30 %                                    |               |  |
| g. p<br>xhai | ļ    |                                                           |              |       |                                        |                                         |            |                    | <u> </u>                                |               |  |
| ЗШ           | U11  | Neg. press. time until error                              | 30 Sec       |       |                                        |                                         |            |                    |                                         |               |  |
| 5            |      |                                                           |              |       |                                        |                                         |            |                    |                                         |               |  |
|              |      |                                                           |              |       |                                        |                                         |            |                    | Cuptomor / last /                       |               |  |
|              | Z1   | Boiler type                                               | ECO-HKkV     | VZ4   | Load factory settings                  |                                         |            | Customer / Inst. / |                                         |               |  |
| S            |      |                                                           |              |       |                                        |                                         |            |                    | Service                                 |               |  |
| tior         | Z1a  | Boiler type                                               | right / left | Z4a   | Release load factory parameter file    |                                         |            | Customer / Inst. / |                                         |               |  |
| nnc          | 71h  | Add function                                              | not avail    | 75    | Popot operation hours                  |                                         |            |                    | Service                                 |               |  |
| al fu        | 714  | RA Motor                                                  | 0 18 L/M     | 77    | Total reset                            |                                         |            |                    |                                         |               |  |
| Deci         | 710  | RA-2 Motor                                                | 0.18 1/1/    | 772   | Backup of boiler-ID                    |                                         |            |                    |                                         |               |  |
| - St         | 72   | L oad parameters                                          | Ves / no     | 78    | Commission-No                          |                                         |            |                    |                                         | y 00 / 110    |  |
| N            | 73   | Save parameters                                           | yes / no     | 79    | Error list                             |                                         |            | ie                 | <br>at of errors                        |               |  |
|              | 20   |                                                           | y037110      |       |                                        |                                         |            |                    |                                         |               |  |
| Deres        | vote | with different velues per func-                           |              |       |                                        |                                         |            | Eco                |                                         |               |  |
|              |      | Boiler exhaust fan speed 100% output wood ching           |              | 60.9/ | ZO 9/                                  | PO 0/                                   | 55 0/      | <u>20</u>          | 0/                                      |               |  |
| K3r          | B0   | Boiler exhaust fan speed 100% output wood chips           |              |       | 70 %                                   | 00 %                                    | 55 %       | 70                 | 70<br>0/                                | 00 %<br>20 0/ |  |
| N35<br>1/34  | B0   | Boller exhaust fan speed 100% output pellets              |              |       |                                        | 00 %                                    | 55 %       | 70                 | 70<br>0/                                | 70.9/         |  |
| NJI          |      | Boller exnaust fan speed 100% output miscanthus           |              |       | 10                                     | 10                                      | 55 %       | 10                 | 70                                      | 10 %          |  |
|              | - Ke | Agitator factor DA delivery rate wood at inc              |              |       | 18                                     | 18                                      |            |                    | 9                                       | 20            |  |
| R30r         | Ag   | Agitator factor RA-delivery rate wood chips               |              |       | 45 %                                   | 50 %                                    | 60 %       | /0                 | %         85 %           %         25 % |               |  |
| R30s         | Ag   | Agitator factor RA-delivery rate pellets                  |              |       | 13 %                                   | 15 %                                    | 19 %       | 21                 | %                                       | 25 %          |  |
| R30t         |      | Agitator factor RA-delivery rate miscanthus loose         |              |       | 50 %                                   | 50 % 50 % 85 % 10                       |            | 100                | 0 % 100 %                               |               |  |
| R53r         |      | Connection auger factor RA-delivery rate wood chips       |              |       | 45 %                                   | 50 %                                    | 60 %       | /0                 | %         85 %           %         25 % |               |  |
| K53s         |      | Connection auger factor RA-delivery rate pellets          |              | 12 %  | 13 %                                   | 15 %                                    | 19 %       | 21                 | %                                       | 25 %          |  |
| R53t         | Co   | Connection auger factor RA-delivery rate miscanthus loose |              |       | 50 %                                   | 50 %                                    | 85 %       | 100                | )%                                      | 100 %         |  |

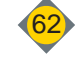

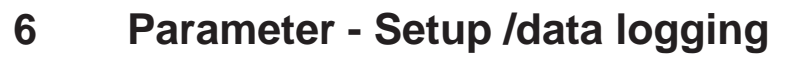

#### Choose "Setup" menu

- D C press
- Choose,,Setup"

#### "Display-Settings":

- □ "01" Display Standby: deactivate or automatic
- □ "02" Display Standby after: (10 min. factory set.) ⇔Display switches in standby mode after set time
- "03" Display Backlight: Set the intensity of the backlight @from 100% - 10%

#### "Network":

- □ "04" Obtain IP address: manually or automatically
- F if setting <manually> is chosen, parameters "05 09" appear
- "010" NetBIOS Name: entered "Name" of the boiler in the network
   max. 15 letters

#### "GSM-Module":

- □ "020 022" GSM-dial number: saved numbers to which messages may be sent
  - @ if setting <manually> is chosen, parameters "05 09" appear

All data from the boiler and the combustion process will be saved in the boiler control memory. Additionally the data may be saved on the SD- Card inserted.

#### "Parameterdownload SD":

Save set parameters to SD-Card inserted

Press <Save parameters>

#### "Data recording SD":

Additional saving of latest boiler data to SD-Card

- Press <Start SD-Logging>
  - ✤ Logging of boiler data
  - To finish data logging
  - press <finish SD-Logging>

#### "Internal memory":

(Feature active during service level password confirmation) Save single boiler date to SD-Card

- Choose data
- □ Press <Copy>
  - ♦ copy the records to the SD-Card

### 6.1 Reset parameters to factory settings

| No. Z4 Load factory set | tings |
|-------------------------|-------|
| NO                      |       |
| YES                     |       |

D construction press

Choose "Service"

Choose "Z-Special features" menu

- Choose "No Z4 Load factory settings."

# 6.2 Save / load latest parameter file control internal

| No. 23 Load parameter set |
|---------------------------|
| NO                        |
| YES                       |
| No. Z2 Load parameters    |
| NO                        |
| YES                       |
|                           |

To save latest parameters For example: prior any changes

For reloading of saved parameters

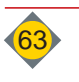

# **Chapter XI: Appendix**

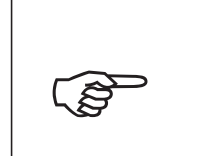

Please be advised that we are not responsible for damages or malfunctions resulting from non-observance of the operation manual.

notice

# 7 Copyright notice

This manual should be kept confidential. The manual is intended solely to be used by authorised persons.

The transfer to third parties is prohibited and is liable to compensation. All rights reserved, also translations.

No part of this manual may be reproduced or processed using electronic systems, duplicated or distributed without permission of Hargassner GmbH.

### 7.1 Special measures prior commissioning through the operator

Licensing requirements for safe operation and accident prevention regulations must be observed!

# 7.2 Liability

The AUTOMATIC BIOMASS BOILER is a state-of-the-art product and manufactured and tested according to recognised safety regulations. However, improper use may cause lethal hazards for the operator or third parties or may damage the unit and other property.

The AUTOMATIC BIOMASS BOILER must only be operated as intended and in technically perfect condition! Especially, errors tending to affect the safety shall be cleared immediately!

The liability for the function of the AUTOMATIC BIOMASS BOILER must be borne by the owner or user, if the device has been used by persons without the necessary knowledge from Hargassner GmbH, the device has been improperly used, serviced or repaired or has been handled in a manner that does not conform to proper use.

In the interest of the continuous development and improvement of our products, we reserve all rights to make technical changes to the information contained in our printed material. Changes, errors and printer's errors do not justify claims for damages.

Only Original- Hargassner- spare parts must be used.

In addition to the guidelines in this operation manual, please follow general guidelines for safety and accident prevention. The AUTOMATIC BIOMASS BOILER must at least 15 minutes prior be separated from the mains prior any maintenance works on the boiler (Service, unscrew covers, etc.) Hargassner GmbH shall not be liable for direct or consequential damage resulting from failure to observe the technical instructions, guidelines and recommendations. The vast experience of latest production technology and highest quality standards from **Hargassner GmbH** guarantee the reliability of this boiler system. **Hargassner GmbH** can under no circumstances be held liable for improper operation of the product, for damage to the product itself or for consequential damage caused by the product if the damage has been caused by incorrect use or handling of the product.

The customer has NO warranty claims:

- if heating fuel is missing wrong or of poor quality
- if damages occur through incorrect assembly, misuse or lack of maintenance
- if the installation manual and operation manual is NOT observed
- for defects that do not affect the performance of the system. E.g.: Paint defects,....
- for damages arising from force majeure like fire, flooding, lightning stroke, electrical surge, power loss, ...
- if a non-licensed installer or non-licensed plumber installs the product
- for damages arising through air pollution, very dusty surrounding, aggressive vapours, corrosion through oxygen (non diffusion-resistant plastic tubing), installation in inappropriate rooms (laundry room, ....) or through further use, even though a defect has been recognised.

For the correct reparation, maintenance and service, or any other error not mentioned in this manual, **Hargassner GmbH** has to be contacted prior any works on the plant.

Warranty and liability of the general terms and conditions of **Hargassner GmbH** are not to be extended because of hints pointed out in this manual.

The **safety instructions** in this manual must be observed. Only use **Hargassner GmbH** - spare parts or **Hargassner GmbH** released, equivalent spare parts. Constant technical innovations mean that we reserve the right to modify the design of our products and services without notice.

For any questions always prepare the Hargassner Boiler number .

We wish you the best with your BIOMASS BOILER.

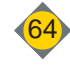